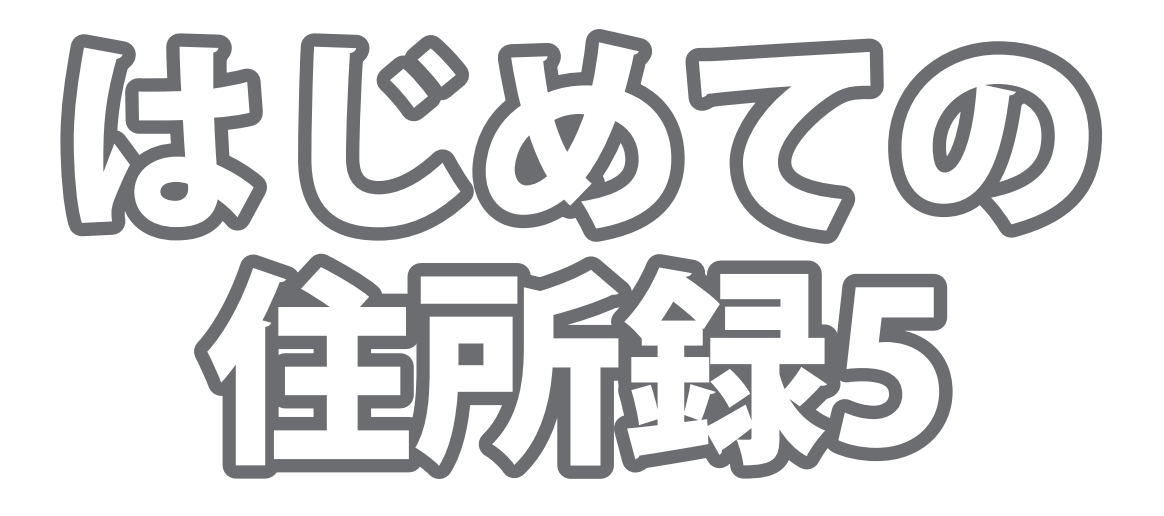

# 取り扱い説明書

**シリアルナンバーは大切に保管してください。** IRT0356 ※ソフトインストール時や最新版アップデートの際に必要となります。

製品ご利用の前に必ずお読みください。 この取り扱い説明書は大切に保管してください。 ※本書及びシリアルナンバーを再発行することはできません。

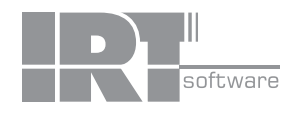

# 目次

| 動作環境 • | その他・・ |      |      |        | <br> | <br> | <br>          |
|--------|-------|------|------|--------|------|------|---------------|
| インストー  | ル方法と  | アンイン | ンストー | ル方法・・・ | <br> | <br> | <br>3~6       |
| 起動方法 … |       |      |      |        | <br> | <br> | <br>····· 7~8 |

## 画面・各部の説明

| メイン画面 9~ | ~21 |
|----------|-----|
|----------|-----|

### 各情報の登録

| 差出人情報の登録                                      | 22~25 |
|-----------------------------------------------|-------|
| 分類の登録・・・・・・・・・・・・・・・・・・・・・・・・・・・・・・・・・・・・     | 26    |
| 敬称の登録                                         | 27    |
| 住所録データの登録・・・・・・・・・・・・・・・・・・・・・・・・・・・・・・・・・・・・ | 28~31 |
| 登録されたデータを追加・修正する・・・・・                         |       |
| データを保存する・・・・・・・・・・・・・・・・・・・・・・・・・・・・・・・・・・・・  |       |

### 登録した住所録データを検索する

| 分類で絞り込む                                        |
|------------------------------------------------|
| フリガナで絞り込む・・・・・・・・・・・・・・・・・・・・・・・・・・・・・・・・・・・・  |
| 検索タブから検索する・・・・・・・・・・・・・・・・・・・・・・・・・・・・・・・・・・・・ |

### 住所録を印刷する

| ハガキ・封筒に宛名を印刷する・・・・・・・・・・・・・・・・・・・・・・・・・・・・・・・・・・・・ | ····· 40~44 |
|----------------------------------------------------|-------------|
| タックシールに宛名を印刷する・・・・・・・・・・・・・・・・・・・・・・・・・・・・・・・・・・・・ | ····· 45~47 |
| 住所録の一覧を印刷する                                        | 48          |
| オリジナル用紙を設定する・・・・・・・・・・・・・・・・・・・・・・・・・・・・・・・・・・・・   | 49~50       |

### その他の機能・操作説明

| 作成(保存)したファイルを開く                              |             | 51    |
|----------------------------------------------|-------------|-------|
| インホートとエクスホートについて<br>CSVファイルをエクスポートする         |             | 52    |
| CSVファイルをインポートする                              |             | 54~55 |
| バックアップから住所録情報を復元                             | する・・・・・     | 56    |
| ソフト起動時にパスワードを設定す                             | 3           |       |
| 現在、編集中のファイルにパスワー                             | ドを設定する・・・・・ | 59    |
| USVエティタ 画面・探作説明・・・・・                         |             | 60~62 |
| よくあるお問い合わせ・・・・・・・・・・                         |             | 63~68 |
| お問い合わせ窓口・・・・・・・・・・・・・・・・・・・・・・・・・・・・・・・・・・・・ |             |       |

# 動作環境

■対応OS:Windows XP / Vista / 7 / 8 ※Mac には対応しておりません。 ※日本語版32bit0Sのみの対応です。各種Server0Sには対応しておりません。 Windows 7 / 8 64bitでは、WOW64(32bit互換モード)で動作します。 ※Windows 8 では、デスクトップモードのみ対応です。 ※Windows 8.1 Preview版で動作確認済みです。 ■サービスパック:最新のサービスパック(SP)及び各種パッチが適用されている環境が前提です。 ■CPU: Intelプロセッサ 1GHz以上(または同等の互換プロセッサ) ■メモリ:1GB以上(Windows 8 64bitの場合、2GB以上) ■モニター:1024×768以上の解像度で色深度32bit True Color以上の表示をサポートしている環境 ■CD-ROM: 倍速以上 ■ハードディスク:1GB以上の空き容量(インストール時)※別途データを保存するための空き容量が必要です。 ■プリンター:対応OS上で正常動作するA4、ハガキ、封筒(長形2号・3号・4号、角形2号・3号・洋形1号・2号・3号・4号・5号・6号) サイズに印刷可能なレーザープリンターもしくはインクジェットプリンター ■その他:インターネット接続環境必須 ※本ソフトのアップデート、最新の郵便番号データを取得するにはインターネット接続環境が必要です。 ※上記OSが正常に機能し、OSの最低動作環境を満たしていることが前提です。 ※管理者権限を持ったユーザーでお使いください。 ※マイクロソフトのサポート期間が終了したOSでの動作は保証いたしません。 ■その他 ※激安革命シリーズや「住所録」シリーズで作成したファイル、他のソフトとの互換性はありません。 ※パソコン環境によっては、パソコンの動作に遅延等が見られる場合もありますのでご注意ください。 ※一部のプリンターでは正常に印刷を行うことができない場合もあります。 (複合機等の特殊な構造をしたプリンターなどで発生しやすい現象となっております。) ※プリンターの印刷可能領域が狭いものでは、印刷内容が一部切れてしまう場合もあります。 ※プリンターと用紙の組み合わせ等によっては、 A4、ハガキ、封筒(長形2号・3号・4号、角形2号・3号・洋形1号・2号・3号・4号・5号・6号)であっても対応できない場合があります。 ※長形2号・3号・4号、角形2号・3号・洋形1号・2号・3号・4号・5号・6号以外の封筒や往復ハガキへの印刷は対応していません。 ※宛名やハガキの文字にはお使いのパソコンにインストールされているフォントから選択して使用することができます。 本ソフトにはフォントは収録されていません。また一部のフォントは使用できない場合があります。 ※画像を読み込むことはできません。 ※フォントサイズやレイアウトの詳細設定等はできません。 サポートについて: ※パソコン本体プリンター等の各種ハードウェア、また各種ソフトウェアについての お問い合わせやサポートにつきましては、各メーカーに直接お問い合わせください。

※弊社ではソフトの動作関係のみのサポートとさせていただきます。 また、製品の仕様やパッケージ、ユーザーサポートなどすべてのサービス等は 予告無く変更、または終了することがあります。予めご了承ください。

# その他

Microsoft、Windows、Windows XP、Windows Vista、Windows 7、Windows 8は米国Microsoft Corporationの米国及び その他の国における登録商標又は商標です。 Pentium はアメリカ合衆国および他の国におけるIntel Corporationの登録商標または商標です。 Mac OSはApple Inc.の商標です。 その他記載されている会社名・団体名及び商品名などは、商標又は登録商標です。 著作者の許諾無しに、画像・イラスト・文章等の内容全て、 もしくは一部を無断で改変・頒布・送信・転用・転載等は法律で禁止されております。 本製品は、株式会社アイアールティーのオリジナル製品です。 本ソフトを著作者の許可無く賃貸業等の営利目的で使用することを禁止します。 改造、リバースエンジニアリングすることを禁止します。 本ソフトを複数のパソコン上で使用するには台数分のソフトを必要とします。 本ソフトにはネットワーク上でデータを共有する機能はありません。 また、ネットワークを経由してソフトを使用することはできません。 本ソフトのソフトウェアの再配布・貸与・レンタル・中古品としての取引は禁止します。 本ソフトを運用された結果の影響につきましては、弊社は一切の責任を負いかねます。 また、本ソフトに瑕疵が認められる場合以外の返品はお受け致しかねますので予めご了承ください。

# インストール方法

お使いのパソコンに『はじめての住所録5』をインストールします。

本ソフトをインストールする前に、次の項目をご確認ください。

### 〇ハードディスクの空き容量

インストール時には、ハードディスクの空き容量が1GB以上必要(左記以外にデータ保存の為の空き容量が 別途必要)です。

### ○管理者権限について

1

インストールするパソコンの管理者権限を持っているユーザーがインストールを行ってください。 **〇アプリケーションソフトの停止** 

インストールする前にウィルス対策ソフトなどの常駐ソフトや他のアプリケーションを停止してください。 ※Windows OSやお使いのパソコンそのものが不安定な場合も、正常にインストールが行われない場合があります。

**本ソフトのCD-ROMをCD-ROMドライブに入れてください。** 

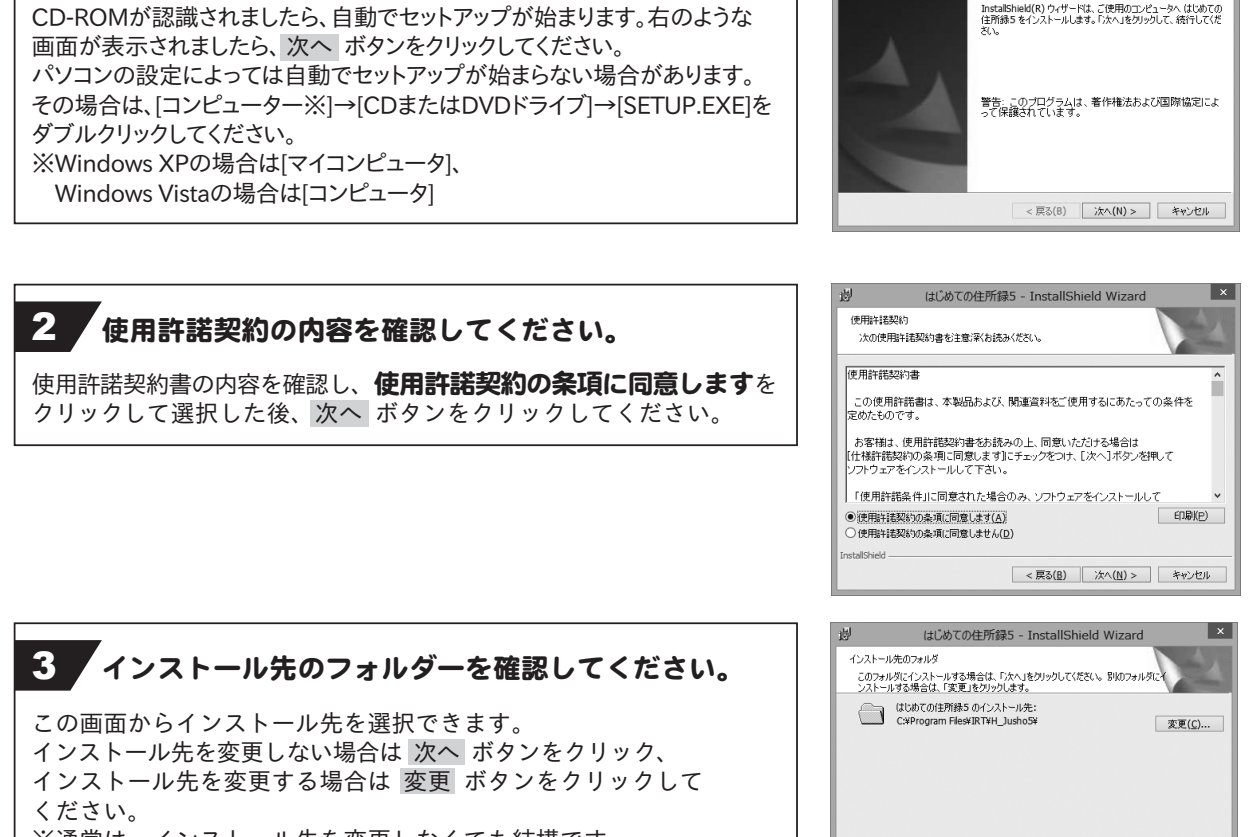

3

※通常は、インストール先を変更しなくても結構です。

インストール方法とアンインストール方法

< 戻る(B) 次へ(N) > キャンセル

nstallShiel

はじめての住所録5 - InstallShield Wizard

4

はじめての住所録5用のInstallShield ウィザードへようこそ

# 4 設定の内容を確認してください。

確認用の画面が表示されます。 よろしければ インストール ボタンをクリックしてください。

インストールが始まります。

| 迥           | はじめての住所録5 - InstallShield Wizard                                               | k |
|-------------|--------------------------------------------------------------------------------|---|
| プロ・ウ        | グラムをインストールする準備ができました<br>ィザードは、インストールを開始する準備ができました。                             |   |
| イ<br>リ<br>現 | ンストールの設定を参照したり変更する場合は、「戻る」をクリックしてください。「キャンセル」をク<br>ックすると、ウイザードを終了します。<br>本の設定: |   |
| t           | Zットアップ タイブ:<br>標準                                                              |   |
| -           | インストール先フォルダ:<br>C#Program Files#RT#H_Jusho5#                                   |   |
|             | (二7) 情報:<br>名前:<br>会社:                                                         |   |
| Installs    | Shield<br><戻る(8) インストール(1) キャンセル                                               | ] |

# 5 インストール完了!

インストールが正常に終了すると右のような画面が表示されますので 完了 ボタンをクリックしてください。

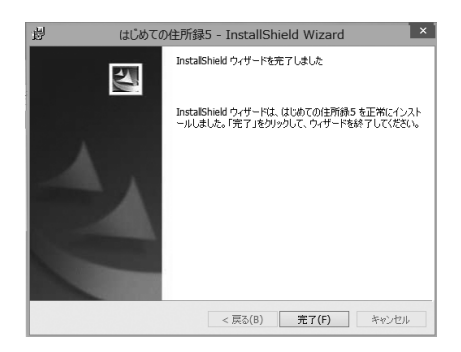

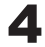

### アンインストール方法

お使いのパソコンから『はじめての住所録5』をアンインストール(削除)します。

本ソフトを完全に終了して、 タスクバーの左下あたりにマウスカーソルを合わせます。

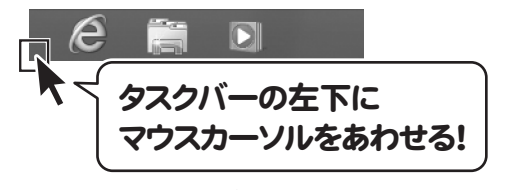

小さいスタート画面が表示されますので、右クリックをして、表示されるメニューから

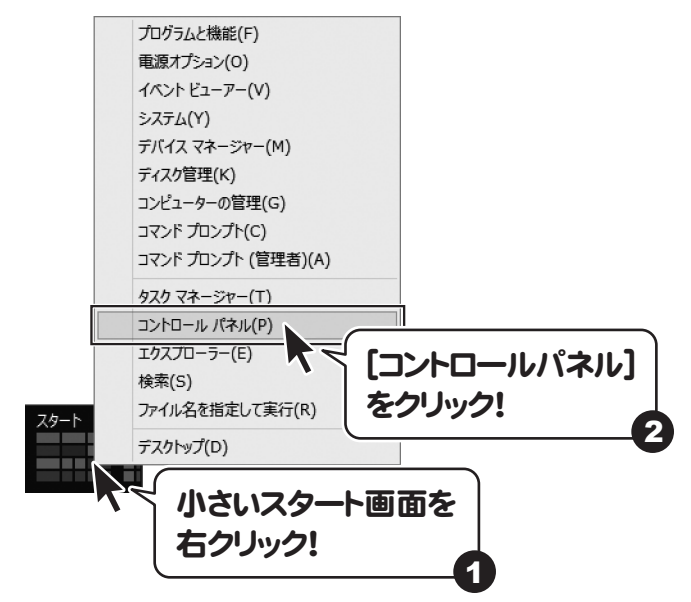

「コントロールパネル」→「プログラムのアンインストール」で 一覧表示されるプログラムの中から「はじめての住所録5」を選択して「アンインストール」を クリックすると、確認メッセージが表示されますので、はい ボタンをクリックするとアンインストールが 実行されます。

※Windows OSが7の場合、 ザタン→「コントロールパネル」→ 「プログラムのアンインストール」を選択してアンインストールを行ってください。

※Windows OSがVistaの場合、 ボタン→「コントロールパネル」→
「プログラムのアンインストールと変更」を選択してアンインストールを行ってください。

※Windows OSがXPの場合、「スタート」→「コントロールパネル」→「プログラムの追加と削除」を 選択してアンインストールを行ってください。

はじめての住所録5

5

インストール方法とアンインストール方法

インストール中、またはアンインストール中に下のような画面が表示された場合 次の手順で作業を続けてください。

# このディスクに対して行う操作を選んでください。

CD ドライブ (D:)

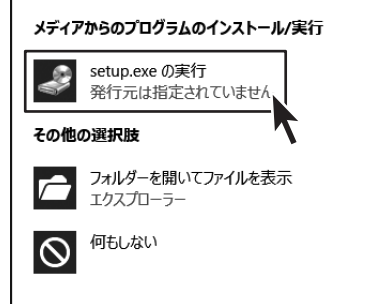

# Windows 8で[自動再生]画面が表示された場合

[setup.exeの実行]をクリックしてください。

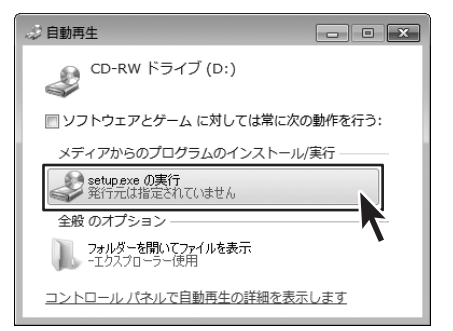

### Windows 7で[自動再生]画面が表示された場合 [setup.exeの実行]をクリックしてください。

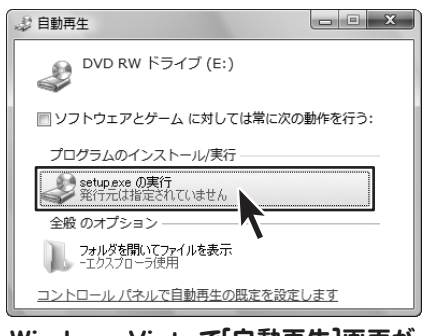

### Windows Vistaで[自動再生]画面が 表示された場合

[setup.exeの実行]をクリックしてください。

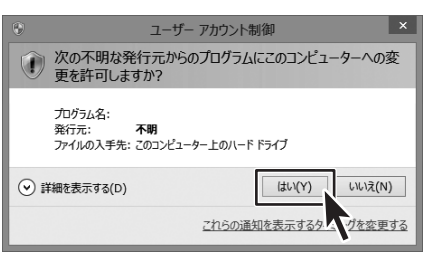

### Windows 8で[ユーザーアカウント制御]画面が 表示された場合

はい ボタンをクリックしてください。

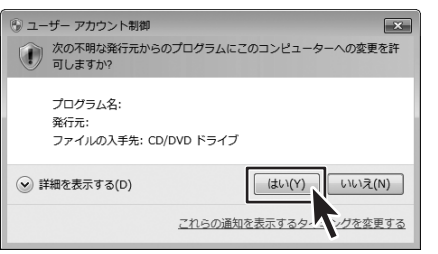

# Windows 7で[ユーザーアカウント制御]画面が 表示された場合

はい ボタンをクリックしてください。

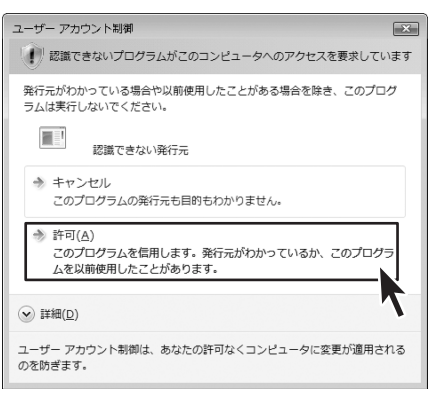

## Windows Vistaで[ユーザーアカウント制御]画面が 表示された場合

[許可]をクリックしてください。

より良い環境でソフトを使用していただくために、**IRTホームページ(http://irtnet.jp/)**を ご確認いただき、アップデートを行うことをおすすめいたします。アップデートはソフト上で発生している 問題等の修正や、より使いやすく改良が行われている場合があります。

# スタート画面 (Windows 8)からの起動

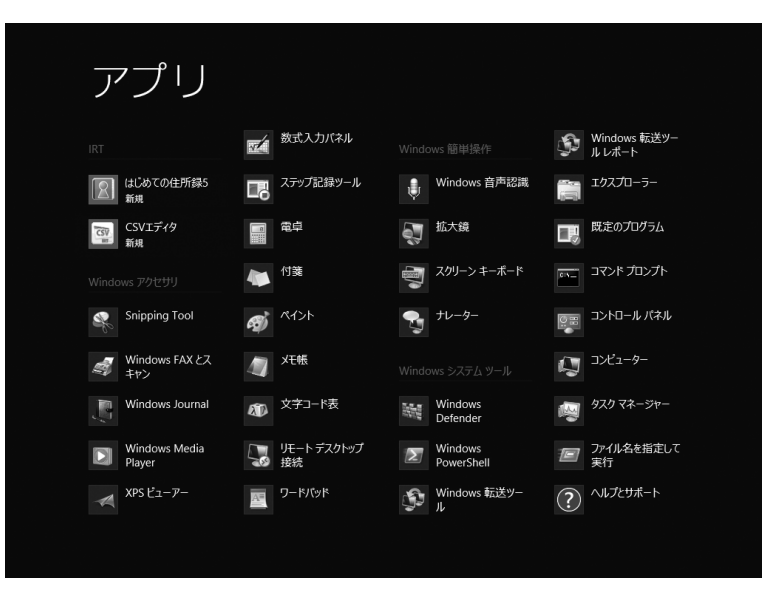

タスクバーの左下あたりにマウスカーソルをあわせます。

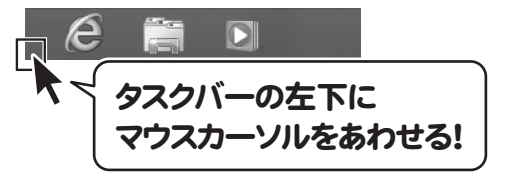

小さいスタート画面が表示されますので、クリックをします。

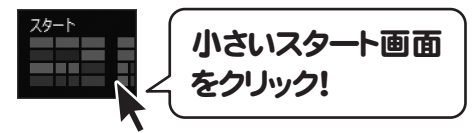

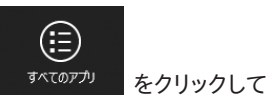

スタート画面が表示されますので、スタート画面上で右クリックして、 <sup>すへてのアクリ</sup> 「IRT」→「はじめての住所録5」をクリックしますと、本ソフトが起動します。

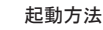

# スタートメニュー (Windows XP、Windows Vista、Windows 7)からの起動

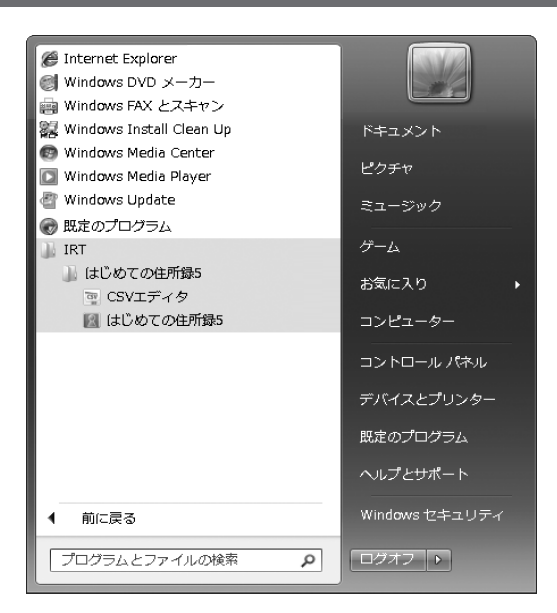

<u>デスクトップ左下の</u>

がタン(Windows Vistaの場合は ボタン、Windows XPの場合は[スタート]ボタン)をクリックして

「すべてのプログラム」→「IRT」→「はじめての住所録5」→「はじめての住所録5」をクリックしますと、本ソフトが起動します。

# デスクトップショートカットからの起動

本ソフトをインストールすると、デスクトップ上に「はじめての住所録5」のショートカットアイコンが作成されます。

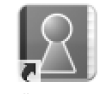

はじめての住所録5

デスクトップショートカットアイコン

はじめての住 所録5

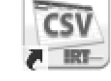

CSVエディタ デスクトップショートカットアイコン

CSVエディタ

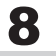

# メイン画面

「はじめての住所録5」を起動(方法は7~8ページ参照)すると下のような画面が表示されます。

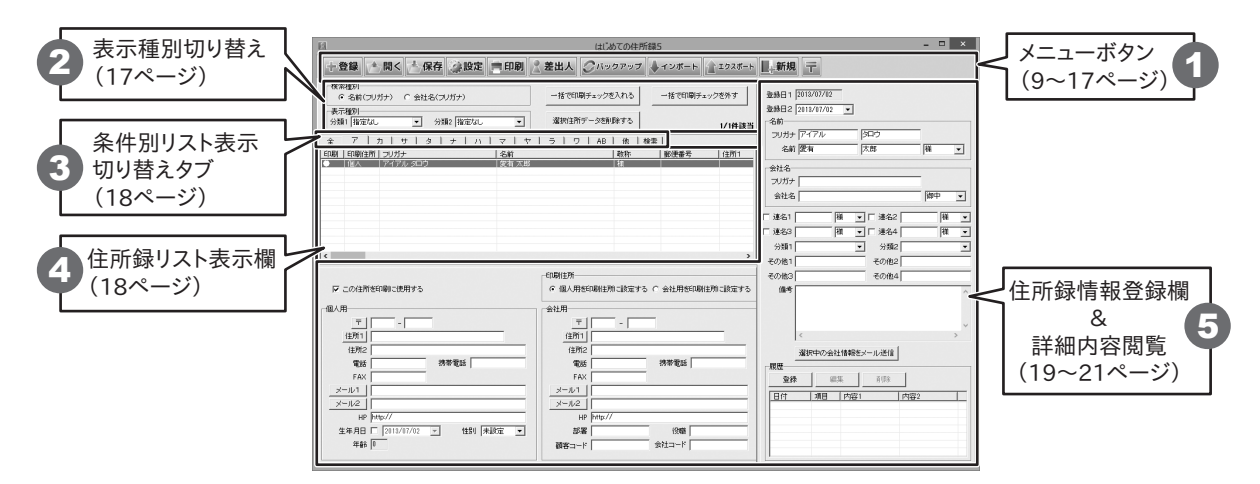

# 1 メニューボタン

- 登録 住所録データを1件追加する時に使用します。 登録 名前 「登録する情報歩入力してください」 登録するデータの名前を入力します。(全角サイズ:20文字) ■個人 登録 フリガナ 名前 敬称 様 ▼ フリガナ 登録するデータの名前のフリガナを入力します。(半角サイズ:40文字) 请结合我 ■会社 敬称 会社名 キャンセル 名前の後につける敬称を▼をクリックして選択します。 敬称 御中 ▼ カナ また、手入力で入力することもできます。 個人情報 会社情報 会社名 〒 | 住所1 登録する会社名を入力します。(全角サイズ:20文字) 住所2 カナ 携帯電話 雷話 FAX 登録する会社名のフリガナを入力します。(半角サイズ:40文字) メール1 敬称 ×-11/2 HP 会社名の後につける敬称を▼をクリックして選択します。 生年月日 2013/07/02 -性別 未設定 ▼ また、手入力で入力することもできます。 **쯩**録 新規データを登録して、住所録データ追加画面を閉じます。 連続登録 新規データを登録した後に、新規住所録データ追加画面を表示します。 連続で新規登録するときに便利です。 キャンセル 新規住所録データの登録を行わずに、メイン画面に戻ります。

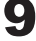

| 登録                     |         |       |
|------------------------|---------|-------|
| [登録する情報を入力してください]      |         |       |
| ■個人<br>名前              | 1       | 登録    |
| フリガナ                   | 敬称 様 💌  | 連続登録  |
| ■会社<br>会社名             |         | キャンセル |
| לל                     | 敬称 御中 ▶ |       |
| 個人情報                   | 1       |       |
| <b>=</b> -             |         |       |
| (注所1)                  |         |       |
| 電話                     |         |       |
| FAX                    |         |       |
| ×-1/1                  |         |       |
|                        |         |       |
| 生年月日 2013/07/02 ▼ 性別 未 | 設定・     |       |
|                        |         |       |
|                        |         |       |
|                        |         |       |

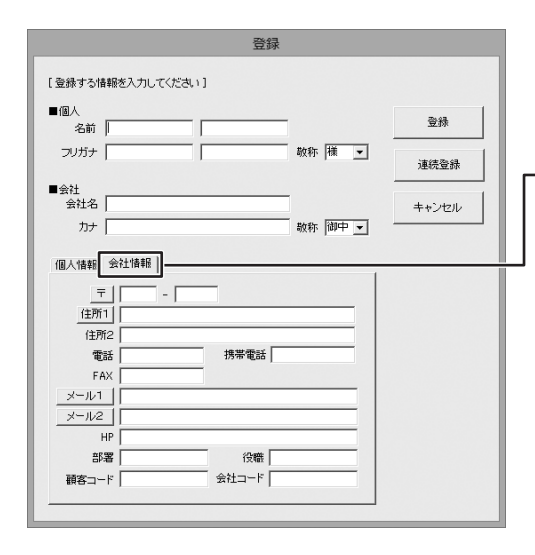

- 個人情報タブ - 〒

郵便番号を入力します。

郵便番号を入力して、〒ボタンをクリックすると、郵便番号から住所を 検索して入力することができます。

### : 住所1

住所を入力します。住所を入力して 住所1 ボタンをクリックすると、 住所から郵便番号を検索して入力することができます。

### 住所2

ビル名等の長い住所の場合、1と2にわけて入力できるので便利です。 電話

### 電話

電話番号を入力します。

### 携帯電話

携帯電話番号を入力します。

### FAX

FAX番号を入力します。

### メール1

メールアドレスを入力します。メール1 ボタンをクリックすると、 普段お使いのメールソフトが起動し、メール1に入力したメールアドレス 宛てにメールを作成することができます。

### メール2

メールアドレスを入力します。メール2 ボタンをクリックすると、 普段お使いのメールソフトが起動し、メール2に入力したメールアドレス 宛てにメールを作成することができます。

### HP

ホームページアドレスを入力します。

### 生年月日

生年月日を入力します。▼をクリックして、表示されるカレンダーから 選択することができます。また、手入力で入力することもできます。

### 性別

▼をクリックして、性別を選択します。

### 会社情報タブ

**〒 住所1 住所2 電話 携帯電話 FAX メール1 メール2** 個人情報タブと同様です。(上記参照) HP

ホームページアドレスを入力します。

部署 部署を入力します。

役職 役職を入力します。

顧客コード

10

顧客コードを入力します。

- 会社コード
- 会社コードを入力します。

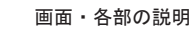

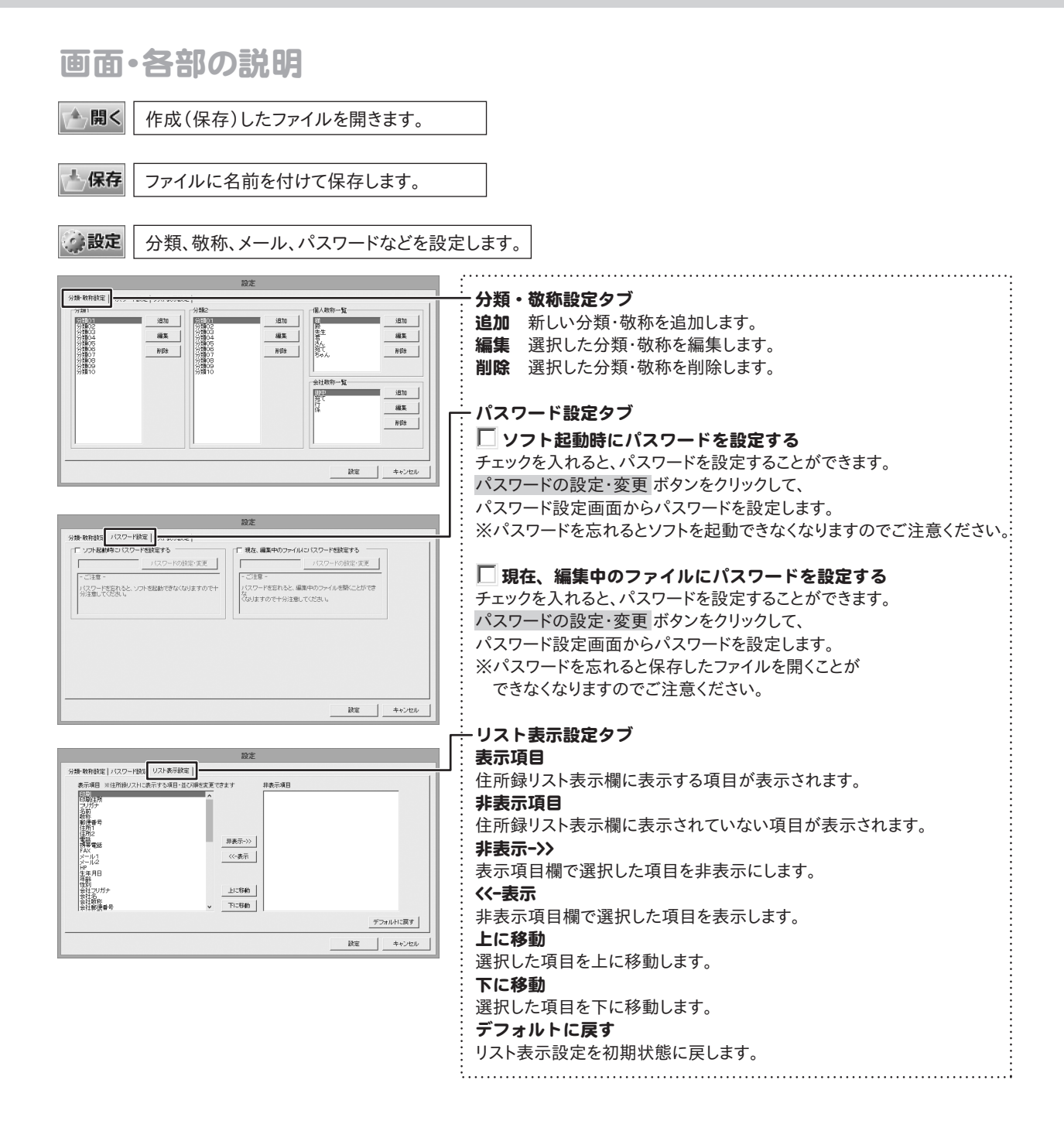

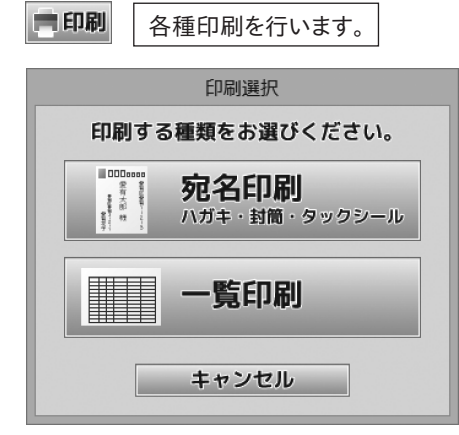

| 宛名印刷 (ハガキ・封筒・タックシール)   |
|------------------------|
| ハガキ、封筒、タックシールの印刷を行います。 |
| 一覧印刷                   |
| 用紙に住所録データの一覧を印刷します。    |
| キャンセル                  |
| 印刷作業を行わずに、メイン画面に戻ります。  |
|                        |

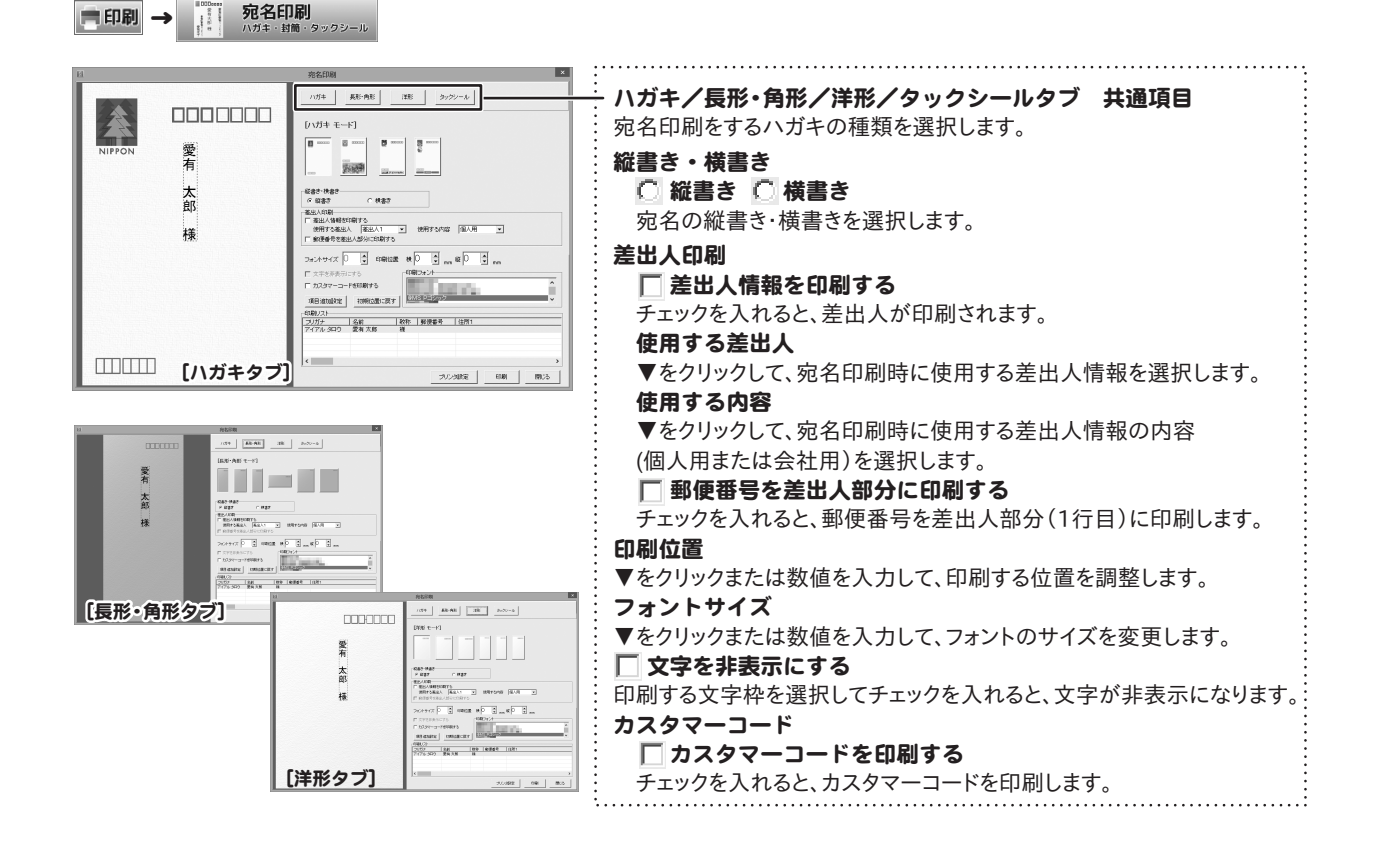

### 

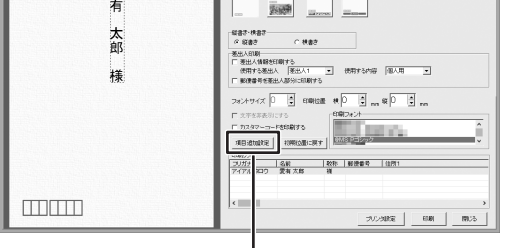

| 図 項目道                                      | 自加設定 ×            |
|--------------------------------------------|-------------------|
| <ul> <li>枠を設定する1</li> <li>(なし、)</li> </ul> | 「 枠を設定する4<br>なし   |
| □ 枠を設定する2           なし         ▼           | □ 枠を設定する5<br>「なし」 |
| 「 枠を設定する3<br>「なし                           | 設定キャンセル           |

# 追加項目設定(左図参照) 枠を設定する1~5 ▼をクリックして、追加で印刷する項目を選択します。 チェックを入れると、左側の印刷プレビューに枠を追加します。 設定 設定した内容を保存して、設定画面を閉じます。 キャンセル 設定した内容を保存せずに、設定画面を閉じます。 初期状態に戻す 現在選択している用紙の文字配置、印刷設定を初期状態に戻します。

印刷リスト

印刷する住所録リスト情報を表示します。

### プリンタ設定

プリンターの設定画面を表示します。

印刷

設定した内容で印刷を開始します。

キャンセル

印刷作業を行わずに、メイン画面に戻ります。

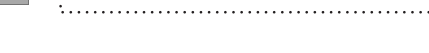

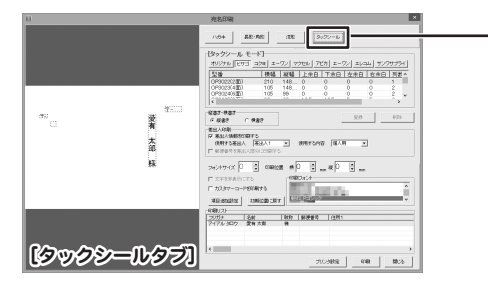

| <br>ー タックシールタブ                 |
|--------------------------------|
| 用紙                             |
| 宛名印刷するラベル用紙の種類(メーカー、型番)を選択します。 |
|                                |
| オリジナルのラベル用紙のサイズを登録します。         |
|                                |
| 選択したオリジナルのラベル用紙を削除します。         |
|                                |

|                         | 一覧印刷                                     |
|-------------------------|------------------------------------------|
| プリンタ<br>Microsoft XPS I | bounent Writer エ ブルン分散電 「                |
| ▼ ページ番号を                | つける 🔽 罫線をつける 🔽 奇致行の音楽に色をつける              |
| 印刷する項目く                 | 制紙幅により印刷されない 場合があります〉                    |
| ፍ ት/ንግ                  | 名前 電話 〒 住所1 住所2 連名1 連名2 連名3 連名4 分類1 分類2  |
| C 9172                  | 名前 分類1 分類2 用途 備考                         |
| C 1473                  | 名前 会社名 部署名 役職名 会社電話 会社FAX 会社メール1         |
| C 347°4                 | 名前 会社名 会社〒 会社住所1 会社住所2 会社電話 会社FAX 会社メール1 |
| C 3175                  | 名前 電話 携帯電話 会社名 会社電話 会社FAX                |
| C 自由印刷1                 | 名前 生年月日 年蔀 性別 登録日                        |
| ○ 自由印刷2                 | 名前   フリガナ   郵便番号                         |
| C 自由印刷3                 | 名前   フリガナ   備考                           |
| ○ 自由印刷4                 | 名前 フリガナ 儒寺 郵便番号                          |
| C 自由印刷6                 | 名前   フリガナ   焼考                           |

| 一覧印刷                                          |
|-----------------------------------------------|
| プリンタ                                          |
| ▼をクリックして、使用するプリンターを選択します。                     |
| プリンタ設定                                        |
| プリンターの設定画面を表示します。                             |
| 印刷の向き 〇 縦 〇 横                                 |
| 印刷の向きを選択します。                                  |
| 印刷部数                                          |
| 印刷枚数を入力します。                                   |
| 「ページ番号をつける                                    |
| チェックを入れると ページ番号がつきます                          |
|                                               |
| ■ 呈れなど クリング                                   |
|                                               |
| L 300100月床にことりのる<br>チェックを入れると                 |
|                                               |
|                                               |
| ▶ ダイノト~ ▶ ダイノジ<br>ろめ印刷頂日を設定しています 印刷したい中容のタイプが |
| アの印刷項日を設定していより。印刷したい内谷のタイノか<br>ちねげ、チェックなこれます  |
|                                               |
|                                               |
| 印刷項日を日田に迭折りることかできまり。                          |
|                                               |
|                                               |
| 印刷フレヒューを表示します。                                |
| 印刷開始                                          |
| 設定した内容で印刷を開始します。                              |
| キャンセル                                         |
| 印刷作業を行わずに、メイン画面に戻ります。                         |
|                                               |
|                                               |
| キャンセル                                         |
| 印刷選択画面を閉じます。                                  |
|                                               |
|                                               |

■印刷 →

キャンセル

✓ 差出人

### 差出人を登録します。宛名印刷の際は、ここで登録した内容を差出人として印刷できます。

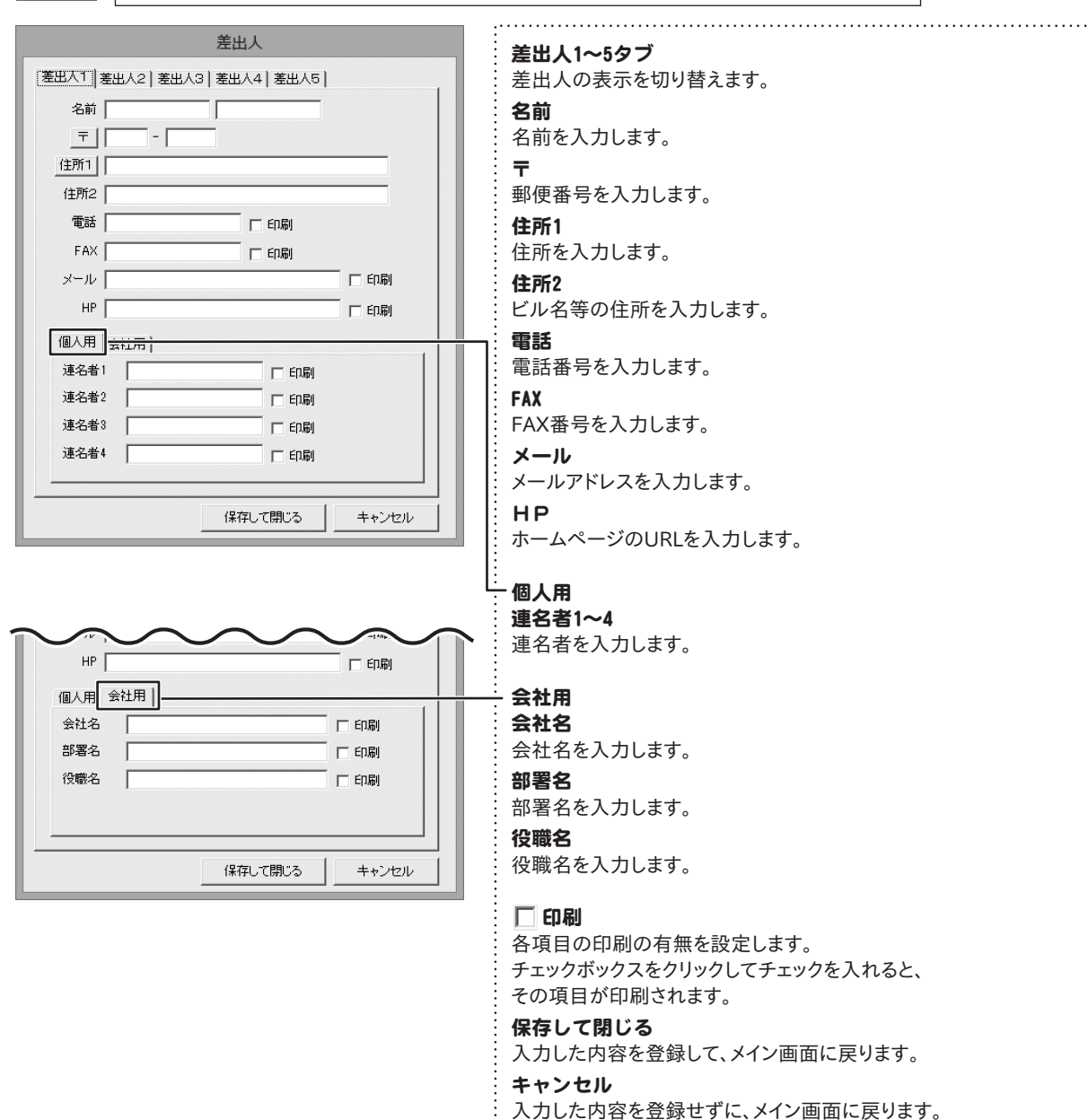

| こバックアップ    | 本ソフトで作成した住所録データ                                         | 7をバックアップファイルから復元することができます。                                                                                                    |
|------------|---------------------------------------------------------|----------------------------------------------------------------------------------------------------|
| 2013年7月02日 | バックアップ     ×       16時38分29秒     復元する       開にる     第にる | <b>復元する</b><br>作成したバックアップから住所録データを復元します。<br><b>閉じる</b><br>バックアップ作業を行わずに、メイン画面に戻ります。                                                                                                    |
| ▲ インポート    |                                                         | 外部で作成された住所録データ等のCSV形式のファイルや、本ソフトに<br>付属しているCSVエディタで作成したCSVファイルを本ソフトに<br>取り込むことができます。                                                                                                    |
| 192#-1     |                                                         | ※取り込むことが可能な項目には制限があります。<br>ホソフトで作成した住所録データをCSV形式のファイルに出力します。                                                                                                    |
| 新規         |                                                         | 新規ファイルを作成します。<br>既存のデータを編集に、保存せずに新規ボタンをクリックすると、<br>「現在のファイルは変更されています。保存せずに新規ファイルを作成して<br>よろしいですか」とメッセージが表示されます。<br>はいボタンをクリックすると、保存されずに新規画面に切り替わります<br>のでご注意ください。           ばしめての住所録5           「現在のファイルは変更されています。保存せずに新規の面に切り替わります。<br>のでご注意ください。           (はしめての住所録5)           「現在のファイルは変更されています。保存せず新規ファイルを作成してよろしいですか」           (はしめての住所録5)           (はしめての住所録5)           「ファイルを新規作成しますか」と、<br>メッセージが表示されます。<br>はいボタンをクリックすると、新規画面に<br>切り替わります。 |

| <b>ず</b> 郵便番号の最新データをインターネットで更新することができます。                                                                                                    |                                                                                                    |  |  |  |
|----------------------------------------------------------------------------------------------------|----------------------------------------------------------------------------------------------------|--|--|--|
| 新しい郵便番号データの取得<br>現在 2013/05/31日本郵便公開データ が使用されています。<br>郵便番号データの更新を確認する<br>※イーターネットに接続されている必要があります<br>ブロキシサーバを使用する場合は下記に入力してください<br>(使用しない場合は空欄にしてください)<br>アドレス ポート | <ul> <li>郵便番号データの更新を確認する</li> <li>郵便番号の最新のデータの確認を行います。</li> <li>郵便番号データの更新を確認する</li> <li>ボタンをクリックします。</li> <li>更新データがあると、下記画面が表示されますので、更新する場合は、</li> <li>はいをクリックします。</li> <li></li></ul>                                                                                                    |  |  |  |
|                                                                                                    |                                                                                                    |  |  |  |
| 2                                                                                                    | <ul> <li>検索種別 <ul> <li>名前(フリガナ) ○ 会社名(フリガナ)</li> <li>条件別リスト表示の各タブをクリックしたときに名前で振り分けるか会社名で振り分けるかを選択します。</li> <li>表示種別</li> <li>分類1</li> <li>▼をクリックすると、分類1に登録された項目の一覧が表示され、各項目に該当する住所録データが表示されます。</li> <li>分類2</li> <li>▼をクリックすると、分類2に登録された項目の一覧が表示され、各項目に該当する住所録データが表示されます。</li> <li>一括で印刷チェックを入れる</li> <li>住所録リストに表示されている全ての住所録データの印刷チェックを外す</li> <li>住所録リストに表示されている全ての住所録データの印刷チェックを外すことができます。</li> <li>選択住所データを削除する</li> <li>選択されている住所録データを削除することができます。</li> </ul></li></ul> |  |  |  |

| 3 条件別リスト表示切り替えタブ<br>全 7   カ   サ   タ   ナ   ハ   マ   ヤ   ラ   ワ   AB   他   世来 | 各タブをクリックすると、登録した名前のフリガナを自動的に50音別に<br>振り分けて、リストに表示することができます。<br>また、任意で住所録データを分類分けすることができますので、<br>条件に該当する住所録データのピックアップがかんたんにできます。<br>全タブ<br>登録されている住所録データの名前一覧を全て表示します。<br>ア~ワ タブ<br>各50音ではじまる名前の一覧が |
|---------------------------------------------------------------------------|----------------------------------------------------------------------------------------------------|
|                                                                           | 表示されます。<br><b>AB タブ</b><br>ABタブをクリックすると、アルファベットではじまる名前の一覧が<br>表示されます。<br><b>他 タブ</b><br>他タブをクリックすると、半角の英数字、記号から始まる名前の一覧が<br>表示されます。<br><b>検索 タブ</b><br>検索画面が表示されます。                                |

# 4 住所録リスト表示欄

| 印刷     印刷(力)ガナ     名前       ●     個人     アイアル タロウ     営有 太郎                                                                     | 登録されたデータの名前を「表示種別切り替え」(17ページ参照)、<br>「条件別リスト表示切り替えタブ」(18ページ参照)で<br>選択した条件に合わせて一覧表示します。                                                                               |
|----------------------------------------------------------------------------------------------------|----------------------------------------------------------------------------------------------------|
| 印刷     印刷注所     フリガナ     名前       1個人     アイアル タロウ     印刷チェックを付ける(W)       日刷チェックを外す(X)     印刷住所を切り替える(Y)       違択住所テータを削除する(Z) | 名前を右クリックすると、メニューを表示されます。<br>印刷チェックを付ける<br>印刷の項目に●を表示して、印刷をオンにします。<br>印刷チェックを外す<br>印刷の項目の●を外して、印刷をオフにします。<br>印刷住所を切り替える<br>印刷する住所を、個人用か会社用に切り替えます。<br>選択住所データを削除します。 |

# 5 住所録情報登録欄&詳細内容閲覧

住所や電話番号、履歴などの詳細情報の登録を行います。 また、住所録リスト表示欄よりクリックして選択したデータの詳細情報を閲覧できます。

| 登録日1  | 2013/07/02 |            |        |      |    |   |     |
|-------|------------|------------|--------|------|----|---|-----|
| 登録日2  | 2013/07/02 | -          |        |      |    |   |     |
| 名前——  |            |            |        |      |    |   |     |
| フリガナ  | アイアル       |            | 知ウ     |      |    |   |     |
| 名前    | 愛有         |            | 太郎     |      | 様  |   | •   |
| -会社名- |            |            |        |      |    |   |     |
| フリガナ  |            |            |        |      |    |   |     |
| 会社名   |            |            |        |      | 御中 |   | ⊡   |
| □ 連名1 |            | 様 .        | ┛□連    | 名2 🦳 |    | 様 | -   |
| □ 連名3 |            | 様          | ┓ □ 連  | 名4 🦳 |    | 様 | -   |
| 分類1   |            | •          | • 分    | 類2   |    |   | -   |
| その他1  |            |            | ₹0,    | 他2   |    |   |     |
| その他3  |            |            | <br>その | 他4   |    |   |     |
| 備考    |            |            |        |      |    |   | ~   |
|       |            |            |        |      |    |   |     |
|       |            |            |        |      |    |   |     |
|       | <          |            |        |      |    | 3 | × * |
|       |            | +1.4++P-   | e 1 34 | u= 1 |    |   |     |
|       | 選択中の会      | \$7111香菜饭老 | シールき   |      |    |   |     |

### 登録日1

データの登録日を表示します。(変更できません)

### 登録日2

データの登録日を表示します。

▼をクリックして、登録日を変更することができます。

### 名前

フリガナ

名前のフリガナを入力します。

### 名前

名前を入力します。

### 敬称

名前の後につける敬称を▼をクリックして選択します。 また、手入力で入力することもできます。

### 会社名

**フリガナ** 会社名のフリガナを入力します。

### 会社名

会社名を入力します。

### 敬称

会社名の後につける敬称を▼をクリックして選択します。 また、手入力で入力することもできます。

### 連名1~4

連名を入力、▼をクリックして敬称を選択します。 チェックを入れると、宛名印刷時に連名で印刷されます。 ※連名は、個人名を印刷するときのみ印刷可能です。

### 分類1・2

▼をクリックして、分類1・2を設定します。

### その他1~4

入力した文字を宛名印刷時に差し込みます。

### 備考

備考を入力します。

### 選択中の会社情報をメール送信

登録したデータ(名前、会社名、部署、役職、〒、住所、 電話、携帯電話、FAX、メール1、メール2、HP)を メールで送信することができます。

| - 履歴                         |                                                           |
|------------------------------|-----------------------------------------------------------|
|                              | 履歷                                                        |
|                              | ・<br>・やりとりを履歴として記録することができます。                              |
| 日付 項目 内容1 内容2                |                                                           |
|                              |                                                           |
|                              | : 腹腔を入力します。                                               |
|                              | 編集                                                        |
|                              | 入力した履歴を編集します。                                             |
|                              | 削除                                                        |
|                              | 入力した履歴を削除します。                                             |
|                              |                                                           |
|                              |                                                           |
|                              |                                                           |
|                              | 個人用・会社用共通項目                                               |
|                              | <b>T</b>                                                  |
| 住所1                          | - 郵便番号を入力します。                                             |
| 住所2                          | 郵便番号を入力して 〒 ボタンをクリックすると、                                  |
| 電話                           | 郵便番号から住所を入力することができます。                                     |
| FAX                          | 住所1                                                       |
| V=11.1                       | 住所を入力します。                                                 |
|                              | 住所を入力して 住所1 ボタンをクリックすると、                                  |
| <u>x=n/2</u>                 | 住所から郵便番号を入力することができます。                                     |
| HP http://                   | 住所2                                                       |
| 生年月日 🔲 2013/07/02 💌 性別 未設定 💌 | ビル名等の長い住所を、1と2にわけて入力するのに便利です。                             |
| 年齢 0                         | 電話                                                        |
|                              | 電話番号を入力します。                                               |
|                              | 携帯電話                                                      |
|                              | : 携帯電話番号を入力します。                                           |
|                              | FAX                                                       |
| 会社用                          | FAX番号を入力します。                                              |
| <u> </u> -                   | メール1                                                      |
| 住所1                          | : メールアドレスを入力します。                                          |
| 住所2                          | メール1 ボタンをクリックすると、                                         |
|                              | · 晋段お便いのメールソフトが起動し、メール1に入力した                              |
| EAV                          | : メールアトレス宛(にメールを作成することかでさます。                              |
|                              |                                                           |
| <u>x=n1</u>                  | : メールバトレ人を人力しまり。<br>: 雌世電託のマドレマ笠のユカに佐田できます                |
| <u>x-1/2</u>                 | : 坊市电站のアトレス守の八刀に使用 じさよ 9。<br>: メール2 ボタンをクリックオスと           |
| HP http://                   | ・ ※ かくていろうで ジョンション ( ) ********************************** |
| 部署 役職                        | メールアドレス宛てにメールを作成することができます。                                |
|                              |                                                           |
|                              | : UF<br>: ホームページアドレスを入力します                                |
|                              | ・小―ムハ―シノトレスを八川しまり。                                        |

÷.,

| 個人用<br>〒                     | <b>個人用欄</b><br><b>生年月日</b><br>年月日を入力します。<br>ロをクリックしてチェックを入れ、 |
|------------------------------|--------------------------------------------------------------|
| 電話 携帯電話                      | ▼をクリックするとカレンダーが表示されますので、                                     |
| FAX                          | カレンダー上から年月日を選択できます。                                          |
| メール1                         | また、手入力で入力することもできます。                                          |
| HP http://                   | ▼をクリックして、性別を選択します。                                           |
| 生年月日 □ 2013/07/02 ▼ 性別 未設定 ▼ | <b>年齢</b>                                                    |
| 年齢 0                         | 生年月日を入力すると、自動的に表示されます。                                       |

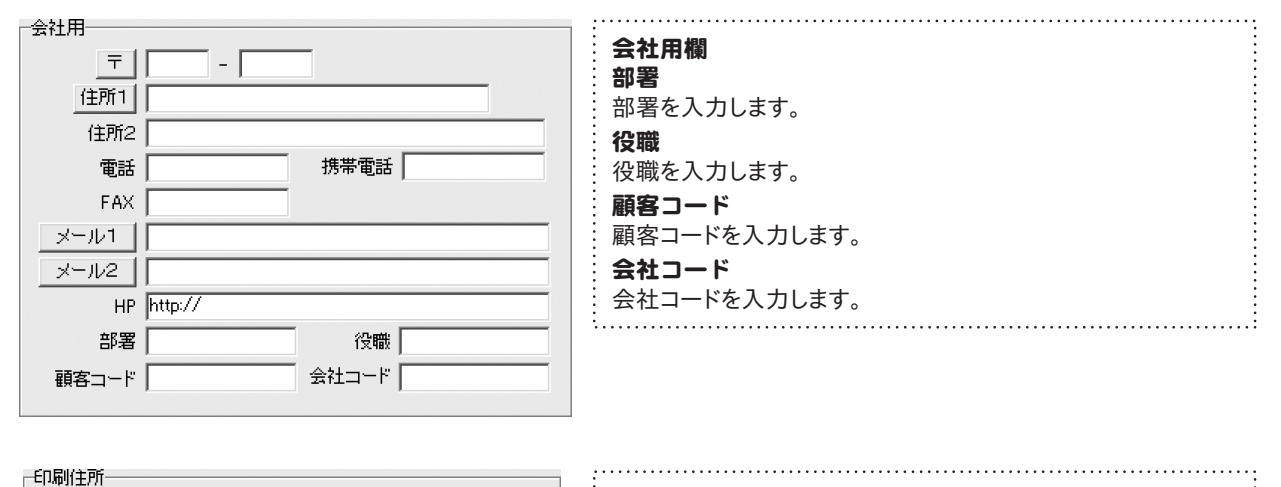

### 印刷住所

● 個人用を印刷住所に設定する ○ 会社用を印刷住所に設定する

▼ この住所を印刷に使用する

|   | 印刷住所<br>個人用を印刷住所に設定する<br>中の回回はに個人用のたちをの回します。 |
|---|----------------------------------------------|
|   | 郊名印刷時に個人用任所を印刷します。<br>会社用を印刷住所に設定する          |
|   | 宛名印刷時に会社用住所を印刷します。                           |
| : |                                              |
| - | この住所を印刷に使用する                                 |
| : | チェックを入れると宛名や一覧印刷時に                           |
| - | 印刷することができます。                                 |

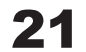

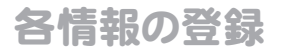

# 差出人情報の登録

| 差出人                       |        |  |  |  |
|---------------------------|--------|--|--|--|
|                           |        |  |  |  |
| 名前 東京 次郎                  |        |  |  |  |
| 〒 000 - 0000              |        |  |  |  |
| (住所1) 東京都愛有区あいある1-2-3     |        |  |  |  |
| 住所2 あいあるビル3F              |        |  |  |  |
| 電話 11-1111-1111 [ 印刷      |        |  |  |  |
| FAX 22-2222-2222 □ ED刷    |        |  |  |  |
| メール example@example.com   | [ 印刷]  |  |  |  |
| HP http://www.example.com | □ 印刷   |  |  |  |
| 個人用会社用                    |        |  |  |  |
| 会社名 株式会社愛有                | □ ED場) |  |  |  |
| 部署名 営業                    | 印刷     |  |  |  |
| 役職名 部長                    | 印刷     |  |  |  |
|                           |        |  |  |  |
|                           |        |  |  |  |
| 保存して閉じる                   | キャンセル  |  |  |  |

# 1 差出人画面を表示します

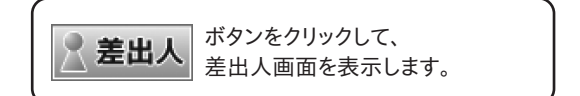

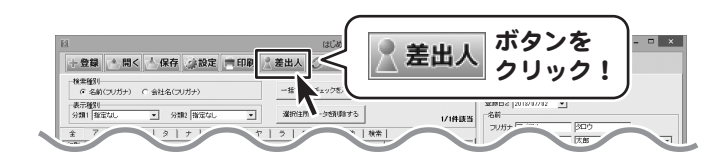

# 2 差出人情報を入力するタブを選択します

差出人画面が表示されましたら、差出人情報 を入力するタブをクリックして、選択します。 (ここでは、[差出人1]を選択します)

| 差出人情報を入力する  |
|-------------|
|             |
| 住所1<br>(住所2 |
|             |

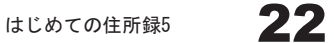

# 3 名前を入力します

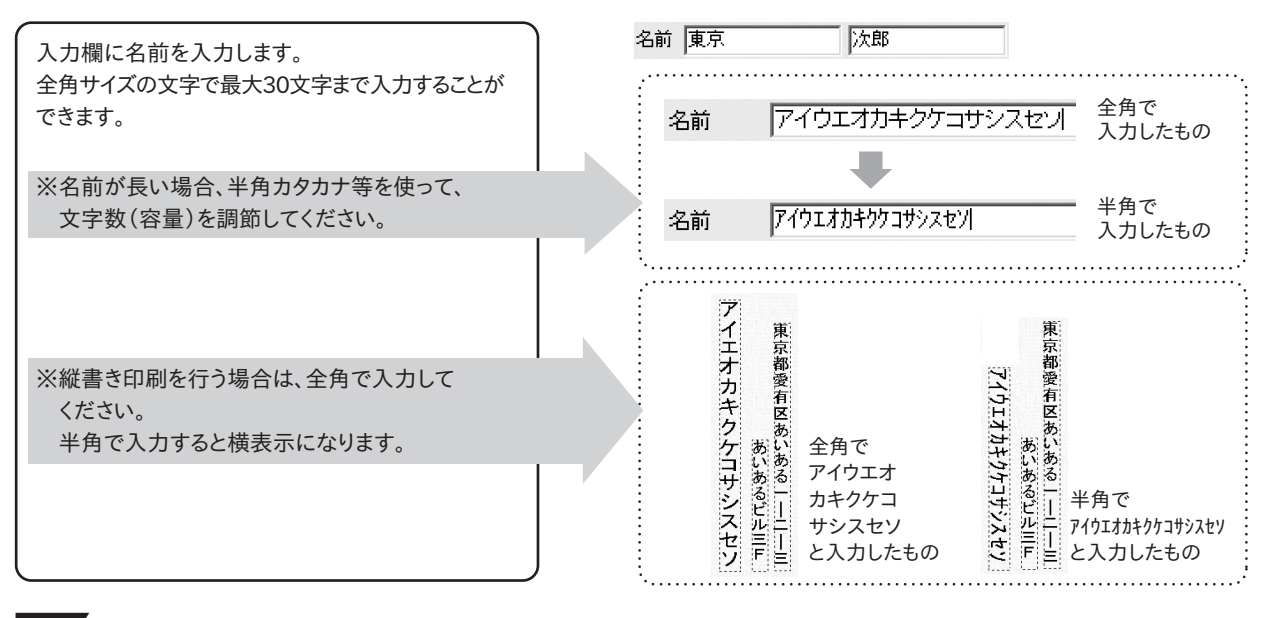

# 4 郵便番号を入力します

半角サイズの数字で入力してください。

# 5 住所を入力します

全角サイズの文字でそれぞれ最大35文字まで入力 できます。 住所は必ず印刷される項目ですので、印刷を行い たくない場合は、入力欄を空欄にしておいてください。 ※番地などで使用される「-」(ハイフン)は 半角サイズで入力してください。 ※名称が長い場合、半角カタカナ等を使用して いただき文字数(容量)を調節してください。 ※縦書き印刷を行う場合は、全角サイズで入力 してください。半角で入力すると横表示に なります。

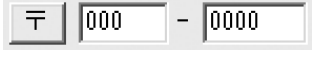

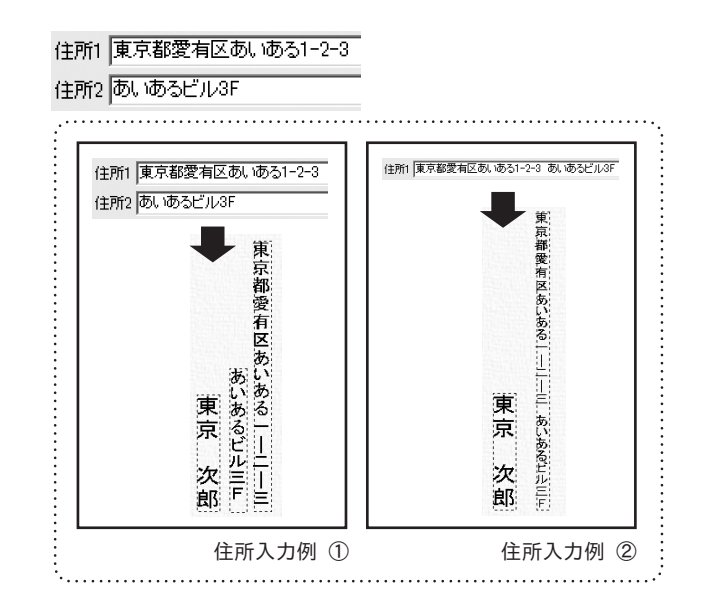

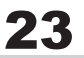

# 6 電話番号とFAXを入力します

半角サイズの数字でそれぞれ最大13文字まで入力 できます。 電話番号、FAX番号を差出人印刷する場合は、 入力欄の右隣にある印刷チェックボックスを クリックして、チェックを入れてください。

| 電話 11-1111-1111  |  |
|------------------|--|
| FAX 22-2222-2222 |  |

# 7 メールアドレスとホームページアドレスを入力します

メールアドレスはそれぞれ半角文字で最大60文字、 ホームページアドレスは半角文字で50文字まで 入力できます。 メールアドレス、ホームページアドレスを差出人印刷 する場合は、入力欄の右隣にある印刷チェック ボックスをクリックして、チェックを入れてください。

# 8 連名を入力します

[個人用]タブをクリックして、連名を入力します。 連名を差出人印刷する場合は、入力欄の右隣に ある印刷チェックボックスをクリックして、チェックを 入れてください。 ※連名入力時、苗字を含む場合は、 苗字と名前の間にスペースが必要になります。

### 個人用 | 会社用 | 連名者1 | 東京 花子 | マ 印刷 連名者2 | 東京 三郎 | マ 印刷 連名者3 | □ □ 印刷 連名者4 | □ □ 印刷

9 会社名・部署名・役職名を入力します

[会社用]タブをクリックします。
 全角サイズの文字で最大20文字まで入力できます。
 ※名称が長い場合、半角カタカナ等を使っていただき文字数(容量)を調節してください。
 ※縦書き印刷を行う場合は、全角で入力してください。
 半角サイズで入力すると横表示になります。
 会社名、部署名、役職名を差出人印刷する場合は、
 入力欄の右隣にある印刷チェックボックスをクリックして、チェックを入れてください。

| 個人用 | 会社用    |        |
|-----|--------|--------|
| 会社名 | 株式会社愛有 | ▼ ED刷  |
| 部署名 | 営業     | I▼ ED刷 |
| 役職名 | 部長     | ▼ 約刷   |
|     |        |        |

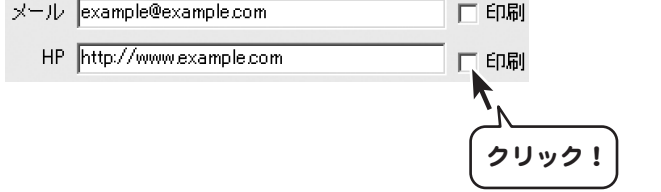

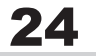

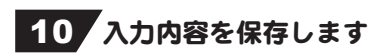

すべて入力し終わりましたら、保存して閉じる ボタン をクリックします。

| 差出人                          |  |
|------------------------------|--|
| 差出人1  差出人2  差出人3  差出人4  差出人5 |  |
| 名前東京 次郎                      |  |
| 〒 000 - 0000                 |  |
| 住所1 東京都愛有区あいある1-2-3          |  |
| 住所2 あいあるビル3F                 |  |
| 電話 11-1111-1111 □ 印刷         |  |
| FAX 22-2222-2222 □ ED刷       |  |
| メール example@example.com ED刷  |  |
| HP http://www.example.com 印刷 |  |
| 個人用会社用                       |  |
| 会社名 株式会社愛有 🗆 印刷              |  |
| 部署名   営業 口印刷                 |  |
| 役職名 部長 日刷                    |  |
|                              |  |
|                              |  |
| 保存して閉じる<br>ボタンをクリック!         |  |

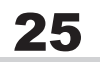

# 分類の登録

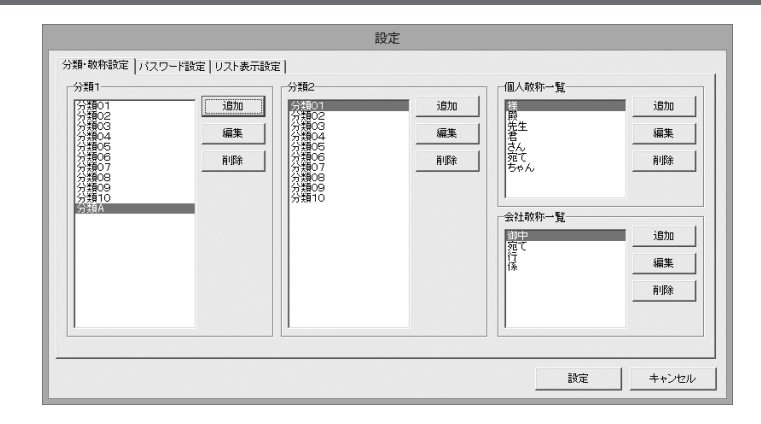

### 設定画面を表示します

おタンをクリックして、設定画面を表示
 します。

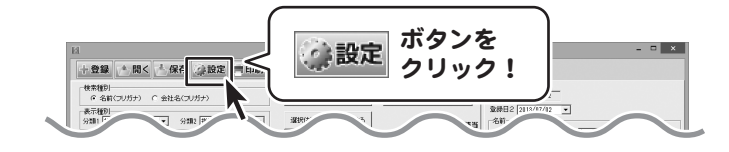

# 2 分類を追加します

設定画面が表示されましたら、分類1または2の 追加ボタンをクリックして、分類追加画面を表示 します。(ここでは、「分類1]を選択します)

分類追加画面が表示されましたら、分類名 を入力して、追加ボタンをクリックします。

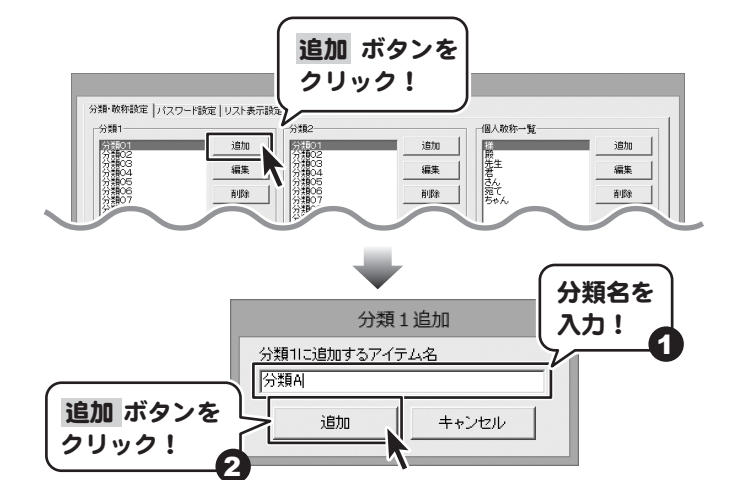

## 3 登録した内容を保存します

すべての設定が終わりましたら、設定 ボタンを クリックします。

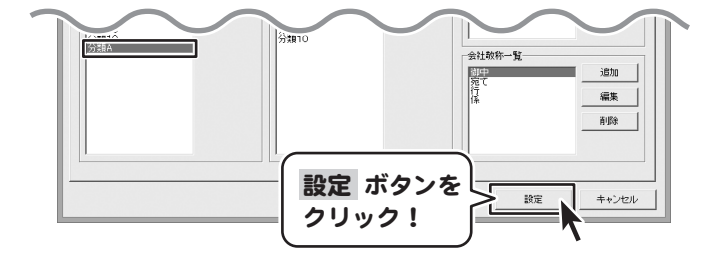

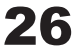

# 敬称の登録

1

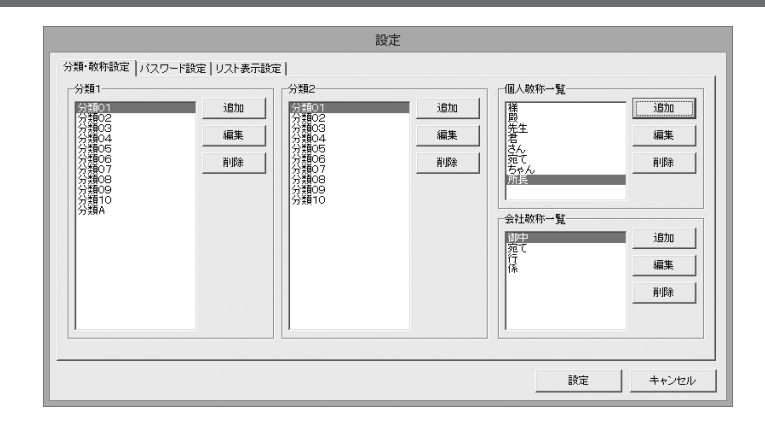

### 設定画面を表示します

ボタンをクリックして、設定画面を表示
 します。

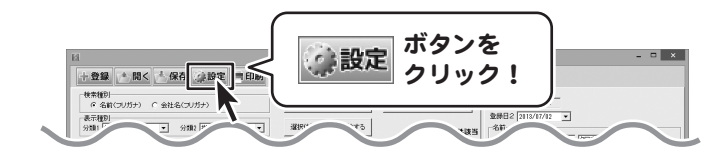

# 2 敬称を追加します

設定画面が表示されましたら、敬称一覧の 追加 ボタンをクリックして、敬称一覧追加画面を 表示します。

敬称一覧追加画面が表示されましたら、敬称を入力 して、追加ボタンをクリックします。

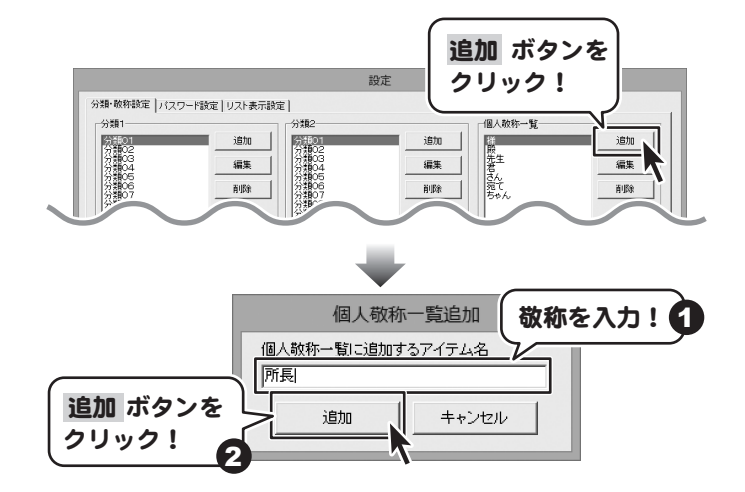

# 3 登録した内容を保存します

すべての設定が終わりましたら、設定 ボタンを クリックします。

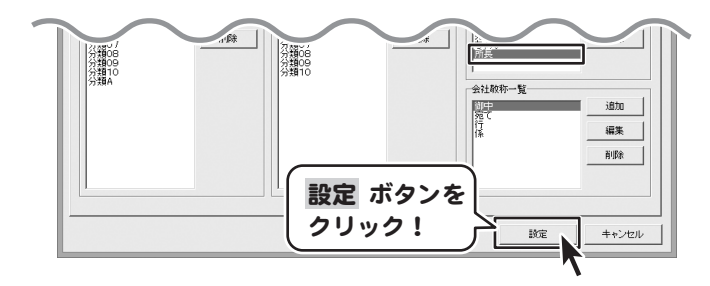

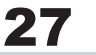

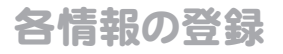

住所録データの登録

| 登録する情報を入力してください]                                    |       |
|-----------------------------------------------------|-------|
| ■個人<br>名前 山田 花子                                     | 登録    |
| フリガナ ヤマダ リンナコ 敬称 様 💌                                | 連続登録  |
| ■会社<br>会社名 愛有商事                                     | キャンセル |
| カナ アイアルショウジ 敬称 御中 💌                                 |       |
| 個人情報   会社情報                                         |       |
| [ <u>]</u> ] 110 - 0000                             |       |
| 住所1 東京都台東区堂有1-2-3     住所2                           |       |
| 電話 03-111-1234 携帯電話                                 |       |
| FAX 03-111-4321                                     |       |
| x-1/2                                               |       |
| HP http://www.example.com<br>生在日日 2012/07/02 - #150 |       |
| 14/10 2010/07/00 · 14/1 2/14 ·                      |       |

1 新規データ追加画面を表示します

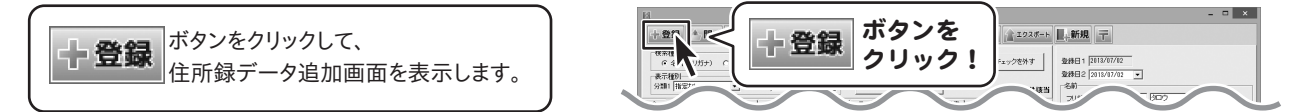

2 名前、フリガナ、敬称を設定します

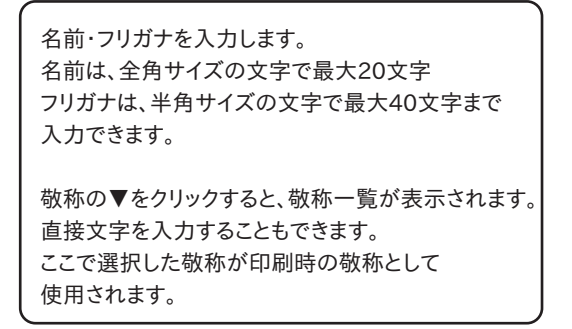

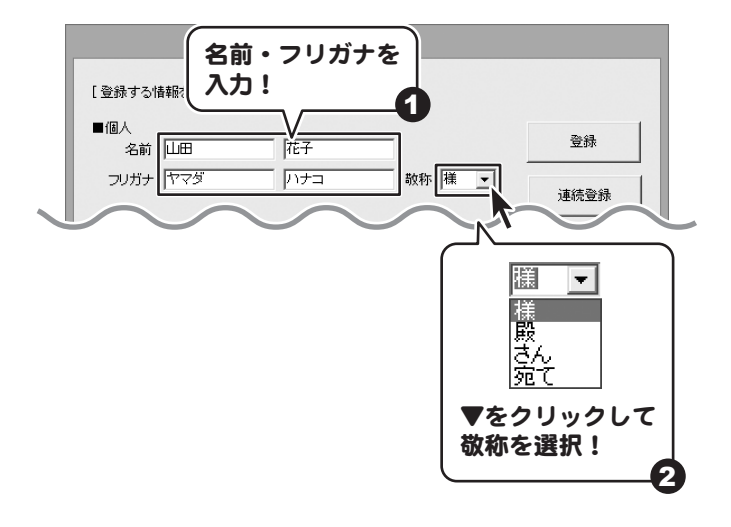

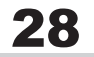

# 3 会社名、フリガナ、敬称を設定します

2の名前・フリガナと同様に、会社名とフリガナを 入力、敬称を設定します。

※会社情報(会社名とカナ)のみを入力する場合は、 名前、フリガナの空欄にスペースを入れてください。

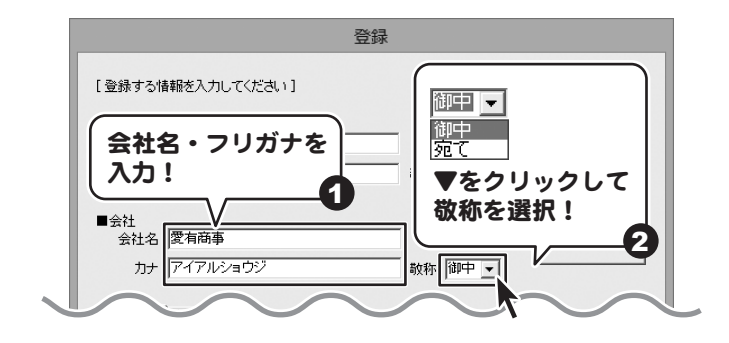

# 4 個人情報データを入力します

[個人情報]タブをクリックして、個人情報を入力します。

### 郵便番号を入力します

郵便番号は半角サイズの文字で7桁(000-0000) で入力します。

〒 ボタンをクリックしますと、郵便番号検索画面が 表示されます。

該当する住所を選択し、OK ボタンをクリックしますと、 住所1の部分に選択した住所データが自動で入力 されます。

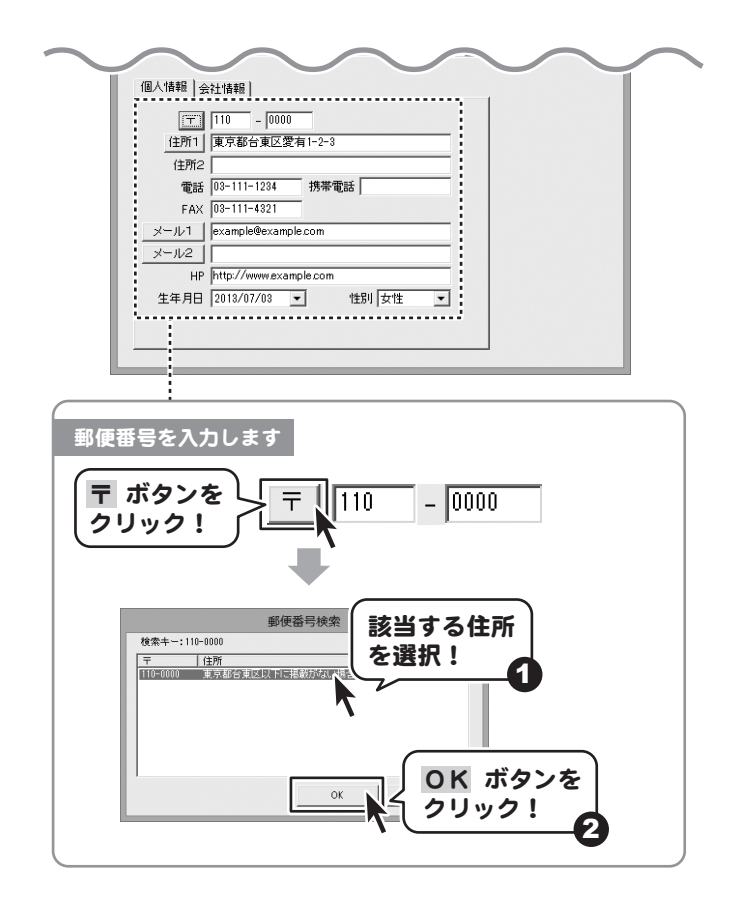

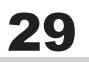

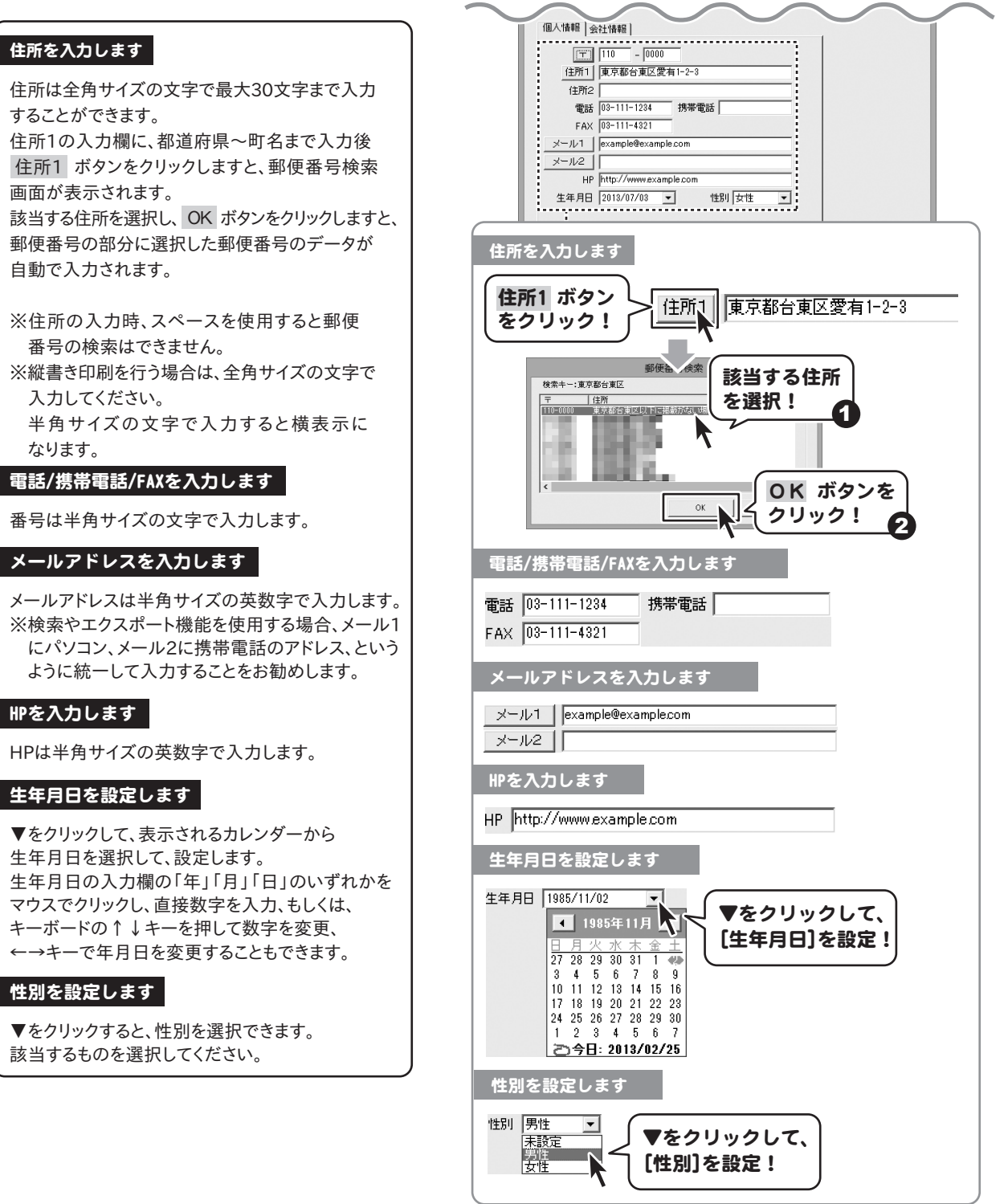

30

各情報の登録

はじめての住所録5

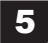

# 5 会社情報データを入力します

[会社情報]タブをクリックして、会社情報を入力します。

個人情報 会社情報

### 郵便番号を入力します

個人情報と同様の手順で郵便番号を入力します。 (29ページ参照)

### 住所を入力します

個人情報と同様の手順で住所を入力します。 (30ページ参照)

### 電話/携帯電話/FAXを入力します

番号は半角サイズの文字で入力します。

### メールアドレスを入力します

個人情報と同様の手順でメールアドレスを入力します。 (30ページ参照)

### HPを入力します

HPは半角サイズの英数字で入力します。

### 部署を入力します

部署名は全角文字で入力します。

### 役職を入力します

役職名は全角文字で入力します。

### 顧客コードを入力します

顧客コードは半角サイズの英数字で入力します。

### 会社コードを入力します

会社コードは半角サイズの英数字で入力します。

# 6 住所録データを登録します

住所録データ追加画面で、データの入力が 終わりましたら、登録ボタンをクリックします。 続けて住所録データを登録する場合は、連続登録 ボタンをクリックすると、新規の住所録データ追加 画面が表示され、連続で登録作業を行うことが できます。

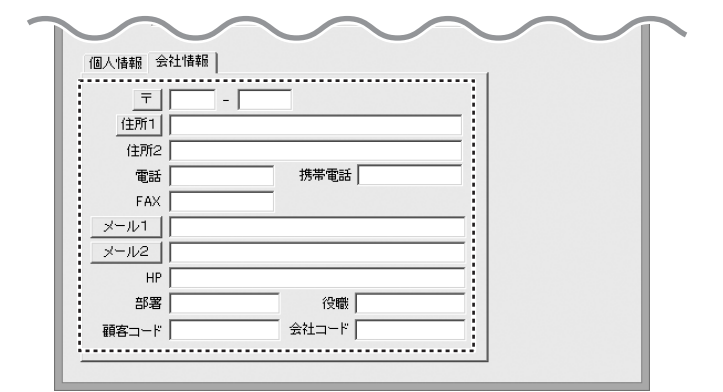

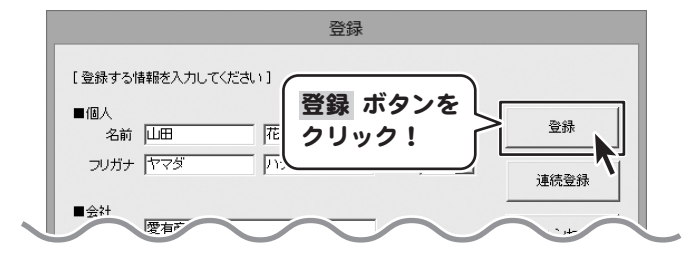

# 登録されたデータを追加・修正する

| 1                                  |                    |                      |            | li li        | じめての         | D住所録          | ;         |          |                  |                                            |             | = ×  |
|------------------------------------|--------------------|----------------------|------------|--------------|--------------|---------------|-----------|----------|------------------|--------------------------------------------|-------------|------|
| 十登録                                | * 開く - 係           | 存 涂設定                | <b>一印刷</b> | 🙎 差出人        | On           | ックアッ          | 7 ♦.      | インボート    | 192#-F           | ■-新規 〒                                     |             |      |
| 検索種別<br>(* 名前くフ<br>表示種別<br>分類1 指定の | Uガナ) C 会社:<br>に ・  | 名(フリガナ)<br>分類2 (指定なし |            | - 括で日<br>通知語 | 喇チェッ<br>新データ | クを入れる<br>師様する |           | 一括で印刷チュ  | :ックを外す<br>1/1件該当 | 聖録日1 2013/07/08<br>聖録日2 2013/07/03 ▼<br>名前 |             |      |
| *   7                              | カ   サ   3          | リナーハ                 | 1 7 1      | r   =   (    | 7   A8       | 3 1 18        | 。<br>  検索 |          |                  | フリガナ ヤマダ レトナコ                              | _           |      |
| ED BILLE                           | 例 ラリガナ             |                      | 名前         |              |              | 100杯          |           | 彩伊普号     | 住所1              | 1 30 LLE 127                               | RR          | •    |
|                                    | 1427174            |                      | LLICE 167  | r .          |              |               |           | 110-0101 | A.449 D.1        | 会社名<br>フリガナ (アイアルショウジ<br>会社名 (変有商事         |             |      |
|                                    |                    |                      |            |              |              |               |           |          |                  | ☞ 連名1 一郎 単名2 二                             | 8           | 11 - |
|                                    |                    |                      |            |              |              |               |           |          |                  | □ 連名3 様 • □ 連名4                            |             | 視    |
|                                    |                    |                      |            |              |              |               |           |          |                  | 分類1 分類01 • 分類2 分                           | <b>3</b> 02 |      |
| (                                  |                    |                      |            |              |              |               |           |          | ,                | その他1月15歳しのお知らせ その他2                        |             |      |
|                                    |                    |                      |            | 一印刷住所        |              |               |           |          |                  | その他3 その他4                                  |             |      |
| マこの住所                              | ぎ印刷に使用する           |                      |            | @ 個人!        | 日老印刷的        | 明に脱宅          | to c      | 会社用を印刷   | 注所に設定する          | 備考 宮葉管轄 東京、埼玉                              |             | -    |
| (B) / ED                           |                    |                      |            |              |              |               |           |          |                  |                                            |             |      |
| = []                               |                    | -                    |            | 2412113      | = 1          |               | _         |          |                  |                                            |             |      |
| (\$261                             | 1022001220         | 1-2-3                | _          | (13          | £1           | - 1           |           |          | _                | <                                          |             | 2    |
| (2862                              | per maria Mazatoni |                      | _          | 111          | 862          |               |           |          | _                | mana an ann a sua l                        |             |      |
| TENIC                              | 02-111-1234        | 扶茶管妖                 |            | 1            | NE           |               | 2         | *茶香沃     |                  | 加速や中の分社情報をメール通信                            |             |      |
| FAV                                | 08-111-4921        |                      |            |              | AV           |               | _ ^       |          |                  | International and the second               |             |      |
| 8-01                               | evano/eitevano/e/  | com                  |            | 2-14         |              |               | -         |          |                  | <u><u><u>w</u></u> <u>w</u></u>            |             |      |
| 8-11-2                             |                    |                      |            | x-11         |              |               |           |          |                  | 日付 項目 内容1 内                                | 容2          |      |
| HP                                 | http://www.example | ecom                 |            |              | HP http      | 01            |           |          |                  | 2010/01/01 44/865 3211                     |             |      |
| 生年日日                               | 2013/07/03         | - 14-DI              | ±11 ¥      |              | 538          |               | -         | 10181    | _                |                                            |             |      |
| 954                                | 10                 |                      | ~~ _       | 1000         |              |               |           | 24-70-8  |                  |                                            |             |      |
| 44-973                             |                    |                      |            | (민준그         |              |               | 341       | A HAR    |                  |                                            |             |      |

# 1 データを追加・修正する住所録を選択します

メイン画面の住所録リスト表示欄から データを追加・修正したい住所録を クリックして選択しますと、右側に入力した内容が 表示されます。

連名、分類、その他、備考を登録する場合は、 こちらの画面で登録します。

|                                                                                                    |                                                                                                    |                  |                 | 12040 CO                                                                        | UTLUIER?  |                                         |                         |                                                                                                    |                                                                                                    |                                                                                                    |                                                                                                    |                                               |       |
|----------------------------------------------------------------------------------------------------|----------------------------------------------------------------------------------------------------|------------------|-----------------|---------------------------------------------------------------------------------|-----------|-----------------------------------------|-------------------------|----------------------------------------------------------------------------------------------------|----------------------------------------------------------------------------------------------------|----------------------------------------------------------------------------------------------------|----------------------------------------------------------------------------------------------------|-----------------------------------------------|-------|
| 十登録 🔺 開                                                                                                    | < 木保存 🎄                                                                                                    | 設定 言印刷           | 刘 🙎 差出.         | 1 01                                                                            | ックアップ     | ▲ インポート                                 | 102#-                   | ■→新規                                                                                                    | Ţ                                                                                                    |                                                                                                    |                                                                                                    |                                               |       |
| 検索種別<br>(* 名前(フリガナ)                                                                                                    | C 会社名(70ガナ)                                                                                                    |                  | -18             | で印刷チェック                                                                         | reilina   | -18700089                               | Fェックを外す                 | 登禄日1<br>安禄日2                                                                                                    | 2012/07/03                                                                                           | -                                                                                                    |                                                                                                    |                                               |       |
| 分類1 指定なし                                                                                                    | ▼ 分類2 指                                                                                                    | 定なし・             | - 遂択            | 相所データ名                                                                          | 0E875     |                                         | 1/144182                | 21100                                                                                                    | Iraioonon                                                                                            |                                                                                                    |                                                                                                    |                                               |       |
|                                                                                                    | + 1 4 1 +                                                                                                    | 1017             | * =             |                                                                                 | 1 40 1 40 | um l                                    | 17 IFTER                | 7,7,77                                                                                                    | 775                                                                                                  |                                                                                                    | ハナコ                                                                                                    |                                               |       |
| ¥   7   11                                                                                                    | 9   9   7                                                                                                    | 1 1 1 4          | 121             | 1 HO                                                                            | 12 0      | tas                                     | · · · · · ·             | -1 -8#                                                                                                    | BLU 1                                                                                                |                                                                                                    | 花子                                                                                                    |                                               | 視     |
| 個人 ヤマ                                                                                                    | ダ ハナコ                                                                                                    | Ш <del>Ш</del> Я | 67              |                                                                                 | 裡         | 110-0000                                | 東京都台                    | en a                                                                                                    |                                                                                                    |                                                                                                    |                                                                                                    |                                               |       |
|                                                                                                    |                                                                                                    |                  |                 | _                                                                               |           |                                         |                         | 70/17                                                                                                    | 7-17122                                                                                              | a1712                                                                                                    |                                                                                                    |                                               |       |
|                                                                                                    |                                                                                                    |                  |                 |                                                                                 |           |                                         |                         | ****                                                                                                    | 李志志来                                                                                                 |                                                                                                    |                                                                                                    |                                               | Feed  |
|                                                                                                    |                                                                                                    |                  |                 |                                                                                 |           |                                         |                         |                                                                                                    | ( be send to                                                                                         |                                                                                                    |                                                                                                    |                                               | les 1 |
|                                                                                                    |                                                                                                    |                  |                 |                                                                                 |           |                                         |                         | 1 TO 18 Oct.                                                                                                    | 00                                                                                                   | 38 .                                                                                                    | アマネ                                                                                                    | 52 BS                                         | 38    |
|                                                                                                    |                                                                                                    |                  |                 | <b>`</b>                                                                        |           |                                         |                         | M 28:01                                                                                                    | 10                                                                                                   | 1 m                                                                                                    | 1                                                                                                    |                                               | 1.00  |
|                                                                                                    |                                                                                                    |                  | ^               |                                                                                 |           |                                         |                         | F 連名3                                                                                                    |                                                                                                    | 11                                                                                                    | -<br>-<br>-<br>-<br>:<br>:<br>:                                                                                                    | 64                                            | 11    |
|                                                                                                    |                                                                                                    | -                | ^               | <u> </u>                                                                        |           |                                         |                         | ☑ 38-1<br>□ 連名3<br>分類1                                                                                                    | 200<br> <br> 分類  01                                                                                  | 198                                                                                                    | - 「<br>- 『<br>- 分                                                                                                    | 64<br>682 分類の                                 | 2     |
|                                                                                                    |                                                                                                    |                  | /               | \<br>≓                                                                          | した        | 2                                       | >                       | ● 38-61<br>□ 連名3<br>分類1<br>その他1                                                                                                    | ~~<br> 分類 01<br> 分類 01                                                                               | 18 -<br>1<br>5995 tr                                                                                       | ・「速<br>・ 「速<br>・ 分                                                                                                    | 64<br>1012 分類の<br>102                         | 2     |
|                                                                                                    |                                                                                                    | 住店               | /<br>沂録:        | ヽ<br>デー                                                                         | ・タを       | <u></u>                                 | >                       | レ 38261<br>「 連名3<br>分類1<br>その他1<br>その他3                                                                                                    | 1 元<br>1分期01<br>月15歳しの計                                                                              | 18<br>59030                                                                                                | ・「 凍:<br>・ 「 凍:<br>・ 分:<br>・ 子のi                                                                                                    | 64<br>812 (7)100<br>812<br>814                | 2     |
| C -DULRISHING                                                                                                    | (emra.                                                                                                    | 住所               | /<br>沂録:        | \<br>デー                                                                         | タを        | E                                       | )<br>M(190-1977)        | レ 38281<br>「 連名3<br>分類1<br>その他1<br>その他3<br>(優秀                                                                                                    | <br>分割  01<br> 引っ越しの計<br>                                                                            | 141 -                                                                                                    | <ul> <li>「凍:</li> <li>引</li> <li>その</li> <li>その</li> </ul>                                                                                                    | 84<br>882 (7) 180<br>882<br>884               | 2     |
| 17 この注所を印刷                                                                                                    | 使用する                                                                                                    | 住所               | /<br>所録:<br>ノッ: | ヽ<br>デー<br>ク!                                                                   | タを        | E                                       | →<br>利止刑に追び定する          | レ 加241<br>一 連名3<br>分類1<br>その他1<br>その他3<br>優考                                                                                                    | 12<br>分類01<br>月15越しの利<br>  <br>                                                                      | 1990 - 1993<br>1977 - 1993                                                                                 | <ul> <li>「連二</li> <li>「一</li> <li>その</li> <li>その</li> <li>その</li> <li>その</li> <li>五</li> </ul>                                                                                                    | 84<br>182 (73)<br>182<br>184                  | 2     |
| F この住所を印刷。<br>個人用                                                                                                    | 使用する                                                                                                    | 住<br>クリ          | /<br>所録:<br>ノッ: | ヽ<br>デー<br>ク!                                                                   | ·タを       | E Ham                                   | 。<br>利住所に設定する           | 7 加3日<br>  〒 連名3<br>  分類1<br>  その他3<br>  優考                                                                                                    | 10<br>分割01<br>月15地しの計<br>  <br>                                                                      | 199<br>15310512<br>11.77. 143                                                                              | <ul> <li>「連</li> <li>その</li> <li>その</li> <li>その</li> <li>その</li> </ul>                                                                                                    | 84<br>882 (STRO<br>882<br>84                  | 2     |
| マ この注所を印刷<br>私人用<br>一 丁 「110                                                                                                    | 使用する<br>- [010]                                                                                                    | 住<br>クリ          | /<br>所録:<br>ノッ: | ヽ<br>デー<br>ク!                                                                   | タを        | Benn                                    | ♪<br>新住所に設定する           | 7 第61<br>  〒 第63<br>分類1<br>  その他1<br>  その他3<br>  優考                                                                                                   | 10<br>分割01<br>引っ越しの計<br>営業新編                                                                         | 144<br>1530-542                                                                                            | <ul> <li>「連</li> <li>引</li> <li>その</li> <li>その</li> <li>その</li> <li>その</li> <li>五</li> </ul>                                                                                                    | 64<br>102 (73110<br>102<br>104                | 2     |
| マ この注所を印刷<br>取人用<br>王丁 [110<br>注所1] 東京都                                                                                                    | 使用する<br>- [010]<br>台東区愛有1-2-3                                                                                                    | (住所<br>クリ        | /<br>所録:<br>ノッ: | デーク!                                                                            | ·夕を       | E Haston                                | <b>)</b><br>第住所に設定する    | 7 項:81<br>  □ 項:83<br>  分類1<br>  その他1<br>  その他3<br>  優考                                                                                               | 10<br>分類01<br>月15種しの計<br> <br>                                                                       | 推<br> <br> <br> 東京、 均3                                                                                     | <ul> <li>「潮</li> <li>一 分)</li> <li>その)</li> <li>その)</li> <li>その)</li> <li>五</li> </ul>                                                                                                    | 84<br>102 (7710)<br>102<br>104                | 2     |
| F この住所を印刷<br>私人用<br><u> 一</u> [110<br><u> 住所1</u> ] 東京都<br>住所2                                                                                                    | 使用する<br>- [010]<br>分東区変有1-2-1                                                                                                    | (住所<br>クリ        | /<br>所録:<br>ノッ: | デー<br>デー<br>ク!                                                                  | タを        |                                         | ><br>第住所に設定する           | 7 加油 <br>  「 連名3<br>  分類1<br>  その他3<br>  優考                                                                                                    | 10<br>分類01<br>月15越しの計<br>営業管理<br>く<br>選択中の必                                                          | 14<br>53050<br>107. 10                                                                                     | <ul> <li>「連:</li> <li>その1</li> <li>その1</li> <li>その1</li> <li>その1</li> <li>モの1</li> </ul>                                                                                                    | 64<br>002 (7380)<br>102<br>104                | 2     |
| 「ア この住所を印刷<br>風人用<br>一丁 [11]<br>住所1 [東7起<br>住所2<br>電話 [6-11]                                                                                                    | (使用する<br>- [0010<br>分取区変有1-2-3<br>                                                                                                    | 住<br>ア<br>クリ     | /<br>所録:<br>ノッ: | デー<br>ク!<br>(1)(1)(1)(1)(1)(1)(1)(1)(1)(1)(1)(1)(1)(                            | タを        |                                         | <b>)</b><br>第住所に設定する    | 7 加油 <br>  「 涌名3<br>  分類1<br>  その他1<br>  その他3<br>  優秀                                                                                                 | 20<br>分類01<br>引っ越しの非<br>富富管幅:<br><<br>温銀中の金                                                          | <br> <br> <br> <br> <br> <br> <br> <br> <br> <br> <br> <br> <br> <br> <br> <br> <br> <br>                  | <ul> <li>「連二</li> <li>その1</li> <li>その1</li> <li>その1</li> <li>モの1</li> <li>モの1</li> </ul>                                                                                                    | 64<br>Ma 2 (5)100<br>Ma 2<br>Ma 4             | 2     |
| 「ア この住所を印刷<br>個人用<br>一一 111<br>住所1 (単序初<br>住所2<br>電話 [5-111<br>下) 111<br>電話 [5-111<br>下) 111                                                                                                    | (使用する<br>- [0010]<br>計算に変有1-2-3<br>-<br>1224 携帯電話<br>- 4221                                                                                                    | (住所<br>クリ        | /<br>所録:<br>ノッ: | デー<br>デー<br>ク!<br>戦新1<br>戦新2<br>FAX                                             | ·夕を       | Batting<br>Harting                      | <b>3</b><br>第1年前に副25年でる | 「「連名3<br>分類1<br>その他1<br>その他3<br>(優考)<br><u>親歴</u>                                                                                                    | 55期01<br>第15語しの計<br>第二部第二部<br>第二部第二部<br>第二部部<br>第二部部<br>第二部部<br>第二部<br>第二部<br>第二                     | <br> <br> <br> <br> <br> <br> <br> <br> <br> <br> <br> <br> <br> <br> <br> <br> <br> <br>                  | <ul> <li>「潮:</li> <li>その1</li> <li>その1</li></ul> | 64<br>982 (5980)<br>984                       | 2     |
| F この住所を印刷<br>風人用<br>王 118<br>住所2<br>電話 [5-111<br>FAX [5-111<br>FAX [5-11<br>FAX [5-11<br>FAX [5 | :原用する<br>- (0)(0)<br>合取ご変有1-2-3<br>子取ご変有1-2-3<br>- 1231<br>- 4921<br>- 4921<br>- 4921                                                                                                    | (住所<br>クリ        | /<br>所録:<br>ノッ: | デー<br>デーク!<br>ゴ類11<br>目前22<br>FAX                                               | ·夕を       | E<br>Hern                               | ,<br>REM:DEFS           | ■ 38%a  <br>■ 第名3<br>分類1<br>その他1<br>その他3<br>(優考)<br>優歴<br>変変                                                                                          | 20<br>分類01<br>第151回しの計<br>客業単編<br>                                                                   | 種<br> <br> <br> <br> <br> <br> <br> <br> <br> <br> <br> <br> <br> <br> <br> <br> <br> <br>                 | <ul> <li>「連・<br/>分別</li> <li>その1</li> <li>その1</li> <li>その1</li> <li>モ</li> </ul>                                                                                                    | 64<br>982 (558)0<br>982<br>984                | 2     |
| F この住所を印刷<br>組入用     〒 110     住所1 単7部<br>住所1 単7部<br>住所2     電子<br>電話 18-111<br>FAX 18-111<br>メール1 そのの時                                                                                                    | (税用する<br>- [010]<br>- [010]<br>- [010 | 住所クリ             | /<br>所録:<br>ノッ: | デー<br>デー<br>生物1<br>生物2<br>をAX<br>-ル1<br>-ル1                                     | ·9を       | 中型1000000000000000000000000000000000000 | <b>)</b><br>開住所に設定する    | <ul> <li>第38名</li> <li>第38名</li> <li>分類1</li> <li>その他1</li> <li>その他3</li> <li>(協考</li> <li>一般度</li> <li>一般度</li> <li>一般度</li> <li>1013/4</li> </ul>   | 20<br>分類01<br>浮し越しの非<br>客葉新報:<br>、<br>違称中の金<br>単<br>加<br>1/01 年間<br>1/01 年間<br>1                     | 種<br> <br> <br> <br> <br> <br> <br> <br> <br> <br> <br> <br> <br> <br> <br> <br> <br> <br>                 | <ul> <li>「連・</li> <li>分け</li> <li>そのけ</li> <li>そのけ</li></ul>  | 64<br>第2 (分開)<br>約2<br>約4                     | 2     |
| ア この住所を印刷     マ 111     住所1 単7部     住所2     住所2     モリング     モリング     ・・・・・・・・・・・・・・・・・・・・・・・・・・・・・・・・・                                                                                                    | (使用する)<br>- (010)<br>台東区愛有1-2-3<br>- 1734<br>4721<br>博密anple/com<br>www.example.com                                                                                                    | (住戸<br>クリ        |                 | デー<br>デー<br>ク!<br>エー<br>単約1<br>年経<br>ド格<br>ドロー<br>ル1<br>ー<br>ル2                 | ·9を       |                                         | ><br>NEM: 1874-7-3      | <ul> <li>第384日</li> <li>第384日</li> <li>第384日</li> <li>第384日</li> <li>その他1</li> <li>その他3</li> <li>(協考)</li> <li>一般歴<br/>一般歴<br/>2013/1     </li> </ul> | 20<br>(分類01<br>月一週しの計<br>三葉単種:<br>(<br>-<br>-<br>-<br>-<br>-<br>-<br>-<br>-<br>-<br>-<br>-<br>-<br>- | 種<br>う<br>た<br>第<br>の<br>う<br>で<br>、<br>場<br>:<br>:<br>:<br>:<br>:<br>:<br>:<br>:<br>:<br>:<br>:<br>:<br>: | <ul> <li>「連・</li> <li>その1</li> <li>その1</li> <li>その1</li> <li>その1</li> <li>その1</li> <li>その1</li> </ul>                                                                                                    | 64<br>m2 (5780)<br>m2<br>m4<br>m4<br>m4<br>m4 | 2     |
| ア この住所的印刷     (個人用     三 111)     道所     (個人用     三 111)     道所     電話 18-111     ドル 18-11     アール2     ドル 19 Pmp/7     生年用日 7                                                                                                    | (使用する)<br>- [0310<br>日本[2章和-2-3<br>日本[2章和-2-3<br>- 1234<br>- 1234<br>- 1                                                                                                    |                  | /<br>所録:<br>ノッ: | デー<br>デー<br>ク!<br>・<br>・<br>・<br>・<br>・<br>・<br>・<br>・<br>・<br>・<br>・<br>・<br>・ | ·9を       | 19                                      | ><br>MEM: WEY 5         | ■ 38%a  <br>〒 連谷3<br>分類1<br>その他1<br>その他3<br>(修考)                                                                                                    | 20<br>(分類01<br>月一越しの計<br>三葉皆経:<br>(<br>「須田<br>1/01 年質は                                               | 種<br>う<br>気知らせ<br>重京、境:<br>就社情報後<br>回系<br>」内容<br>ズ<br>送付                                                   | <ul> <li>「連・</li> <li>その1</li> <li>その1</li> <li>その1</li> <li>その1</li> <li>その1</li> <li>その1</li> <li>その1</li> </ul>                                                                                                    | 64<br>m2 (5780)<br>m2<br>m4<br>m4<br>m4<br>m4 | 2     |

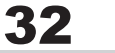

# 2 共通情報の各情報を追加します

### 連名を設定します

連名を入力します。 連名を宛名印刷する場合は、入力欄の左隣 にある印刷チェックボックスを クリックして、チェックを入れてください。 連名を入力しましたら、▼をクリックして 敬称を設定します。

### 分類1・2を設定します

▼をクリックして、分類を設定します。

### その他1~4を設定します

宛名印刷時に差込印刷をする文字を入力します。

### 備考に入力します

メモしておきたいことなどを入力します。

| BLASE         SLISE         SLISE <td< th=""><th>1150-<br/>1250-<br/>12</th></td<> | 1150-<br>1250-<br>12 |
|----------------------------------------------------------------------------------------------------|----------------------------------------------------------------------------------------------------|
| <ul> <li>連名を設定します</li> <li>         連名1 太郎 様 ▼ □ 連名2         <ul> <li>連名3 様 ▼ □ 連名4</li> </ul> </li> <li>連名を入力!         <ul> <li>クリックしてチェックを入れる!</li> <li>▼をクリックして、<br/>敬称を設定!</li> </ul> </li> </ul>                                                                                                    |                                                                                                    |
| <ul> <li>分類1・2を設定します</li> <li>分類1 分類01 ▼</li> <li>分類2</li> <li>分類01</li> <li>分類02</li> <li>分類03</li> <li>分類03</li> <li>分類04</li> <li>(111)</li> <li>(111)</li> <li>(1111)</li> <li>(111)</li> <li>(111)</li> <li>(1</li></ul>                                                                                                    | マクリックして、<br>分類を設定!                                                                                                    |
| その他1~4を設定します<br>その他1 引越しのお知らせ その他2<br>その他3 その他4                                                                                                    |                                                                                                    |
| 備考を設定します<br>備考<br>営業管轄 東京、埼玉<br>▲                                                                                                    | *<br>*                                                                                                    |

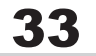

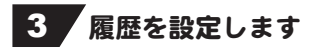

履歴は何件でも無制限に 追加登録していくことができます。 登録ボタンをクリックすると、 履歴追加画面が表示されます。 日付・項目・内容の各項目を入力して、 保存して閉じるボタンをクリックしますと、 履歴が追加されます。

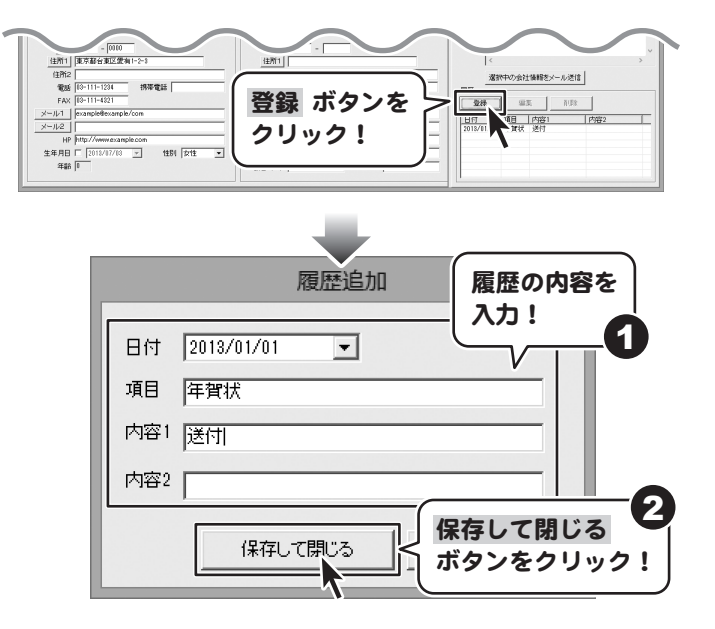

# 4 印刷の設定をします

「この住所を印刷に使用する」の口をクリックして、 宛名印刷時に印刷するかどうかを設定します。 次に、印刷住所欄で宛名印刷に使用する住所を 個人用か会社用から選んで、〇をクリックして 選択します。

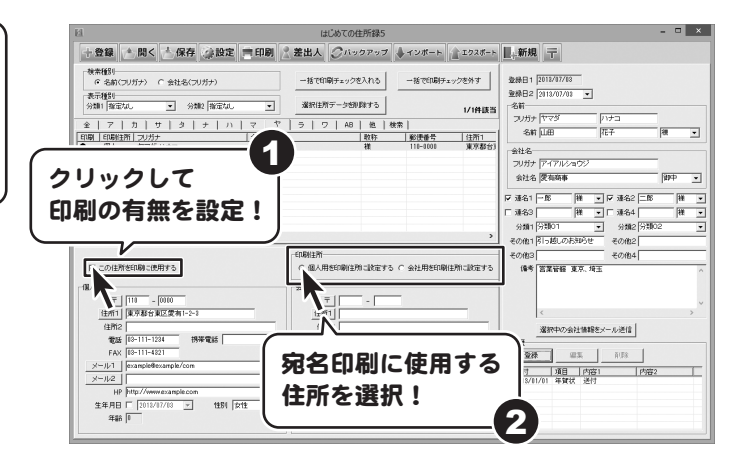

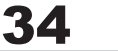

# 5 住所録データを修正します

住所録データを修正する場合は、 追加する場合と同様に、住所録リスト表示欄から 登録した住所録を選択して、詳細内容欄の 修正箇所に内容を入力してください。

| 登録 ● 聞く 本保存 (注設定 = 印刷                                      | 差出人 のパックアップ<br>一括で印刷チェックを入れる | ▲インボート ▲ エクスボー | ▶ ■+新規 〒                                                                                                    |
|------------------------------------------------------------|------------------------------|----------------|----------------------------------------------------------------------------------------------------|
| #末補約<br>(* 名前(フリガナ) C 会社名(フリガナ)<br>(示補約)<br>(示補約)<br>(示補約) | 一括で印刷チェックを入れる                |                | 1                                                                                                    |
| মন্দ্রা<br>আগ জিলার 🔍 ওলাগ জিলার 💌                         |                              | 一括で印刷チェックを外す   | <b>登録日1</b> 2012/07/03                                                                                                    |
| use have so 71 was have so 71                              | 潮択住所データも別除する                 | 1/1件課言         | 登録日2 2013/07/08 ▼<br>5 「名前                                                                                                    |
| 7   カ   サ   タ   ナ   ハ   マ                                  | ヤ   ラ   ワ   A8   他   :       | **             |                                                                                                    |
| 個人 ヤマダハナコ 山田花                                              | 7- łł                        | 110-000        | 住所録を選択!                                                                                                    |
|                                                            |                              |                |                                                                                                    |
|                                                            |                              | _              | The second second secon |
|                                                            |                              |                | ▶ 連名1 - 郎 稚 • ▶ 連名2 二郎 稚                                                                                                    |
|                                                            |                              |                | 「連名3」  和 ▼「連名4    和                                                                                                    |
|                                                            |                              | >              | 9 mm 19 mm 1 9 mm 2 9 mm 2 9 m |
|                                                            |                              |                | - その他1 ドラ語しのお知らせ その他2                                                                                                    |
|                                                            | 印明性所                         |                | その他3 その他4                                                                                                    |
| AHI<br><u>∓</u>   110 - [0000                              | 金社用                          |                |                                                                                                    |
| (注所1) (東京都台東区飲有1-2-3)                                      | (E/T1                        |                | <                                                                                                    |
| 1±112                                                      | 1±M2                         | 10 27 49 12    | 選択中の会社後期をメール送信                                                                                                    |
| Fax [2-111-1221                                            | FAX                          | 1999 8244      |                                                                                                    |
| X-JL1   exampleflexample/com                               | 8-141                        |                | <b>3227</b> MLS. 11/53                                                                                                    |
| X-1/2                                                      | X-11/2                       |                | 日付 項目 内容1 内容2                                                                                                    |
| HP http://www.example.com                                  | HP http://                   |                | 10000000000                                                                                                    |
| 生年月日 [ 2018/17/13 ] 1181 女性 -                              | 98                           | 役職             |                                                                                                    |
| 年編6 0                                                      | 御客コード                        | 会社コード          |                                                                                                    |
| A                                                          |                              |                |                                                                                                    |
| /                                                          |                              |                | -                                                                                                    |
|                                                            |                              |                |                                                                                                    |
|                                                            | . 1                          |                |                                                                                                    |
| 内谷を修止                                                      |                              |                |                                                                                                    |
| (===                                                       |                              |                |                                                                                                    |

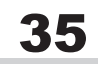
## 各情報の登録

### データを保存する

住所録データの入力ができましたら、 **休存** ボタンをクリックして、 名前を付けて保存画面を表示します。 名前を付けて保存画面が 表示されましたら、 ファイルの保存場所を指定し、 ファイル名を入力して、 保存ボタンをクリックします。 ※次にソフトを起動する時、最後に 保存したデータが表示されます。

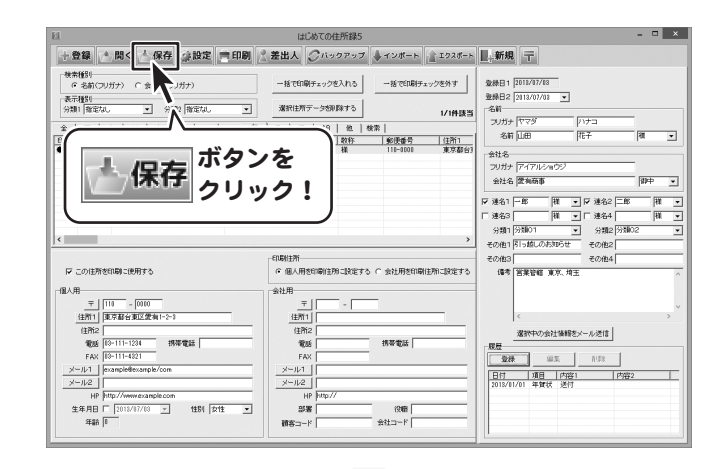

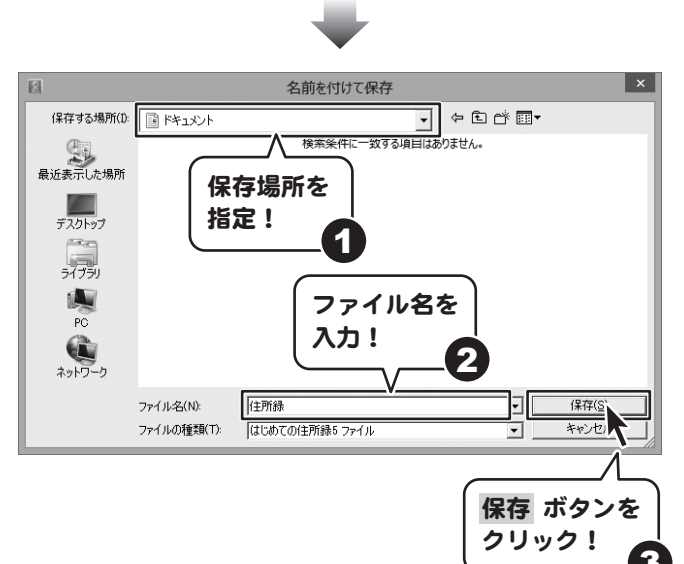

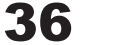

## 登録した住所録データを検索する

### 分類で絞り込む

表示種別の分類1・2の ▼ボタンをクリックして、 絞り込みをする分類を選択します。 件数表示には、分類で絞り込んで 該当したデータ数が表示されます。 住所録リスト表示欄には 該当する住所録データの一覧が 表示されます。

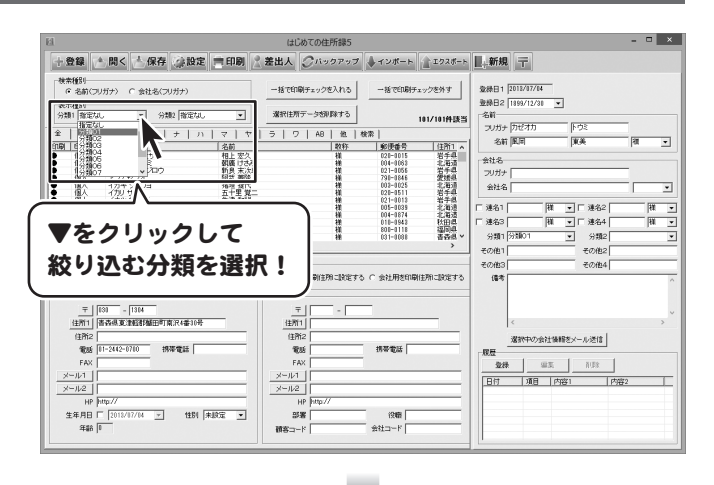

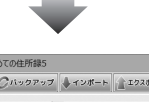

| 検索(部)<br>○ 名前(フリガナ) ○ 会社名(フリガナ)<br>表示(部)<br>う(加) ○ (2010) ▼ 分離( 部定なし ▼                                                                                                    | 一括で印刷チェックを入れる         一括で印刷チェックを外す           遠訳注所デーク5別的する         5/101件様等 | 登禄日1<br>登禄日2 [2113/07/04<br>名有                                                                                                    |
|----------------------------------------------------------------------------------------------------|----------------------------------------------------------------------------|----------------------------------------------------------------------------------------------------|
| 第         7         カ         サ         タ         ナ         ハ         マ         マ | う   フ   A9   色   数末                                                        | フガナ         様           金村         様           金村名         様           今村名         一           金社名         二           丁 注谷:         様           ●         丁 注谷: |
| F = 2017 - 30                                                                                                    | -<br>の 能人** - マドろ C 会社長* - マドろ<br>で 能人** - マドろ C 会社長* - マドろ                | 第364   10 (10 (10 (10 (10 (10 (10 (10 (10 (10                                                                                                    |
| いれて該当した                                                                                                    | 住託録データが主子                                                                  | されます                                                                                                    |

37

## 登録した住所録データを検索する

### フリガナで絞り込む

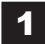

#### 検索種別を選択します

検索種別欄から検索するフリガナの 種類を、名前か会社から選択します。

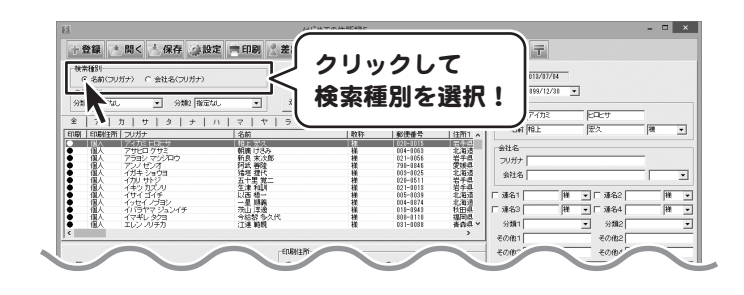

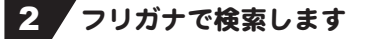

条件別リスト表示切替タブから、 表示したい住所録データの フリガナのタブをクリックしますと、 選択したフリガナで始まる 住所録データが表示されます。

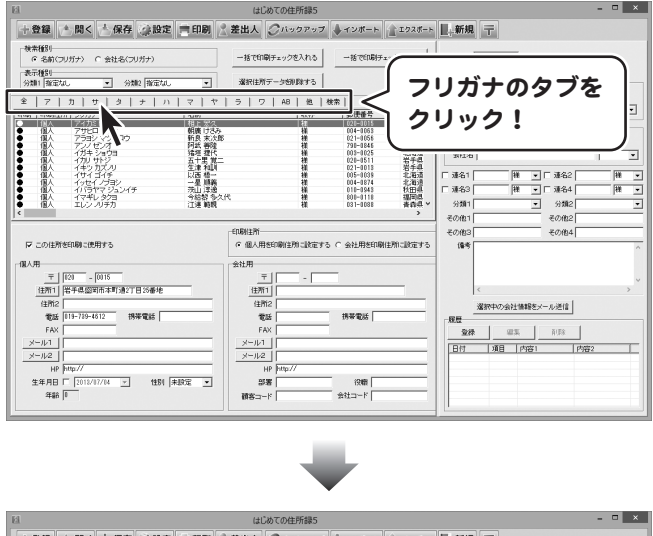

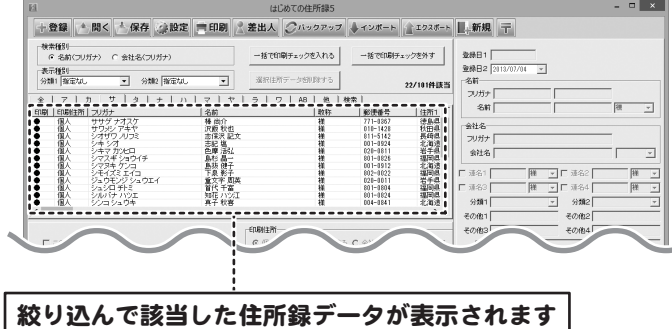

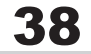

## 登録した住所録データを検索する

### 検索タブから検索する

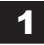

### 検索画面を表示します

メイン画面の条件別リスト表示切り替えタブ内 の「検索」タブをクリックします。

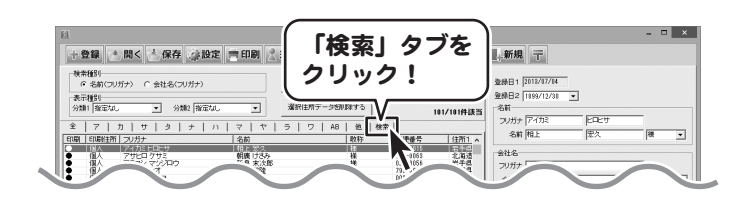

### 2 検索条件を設定します

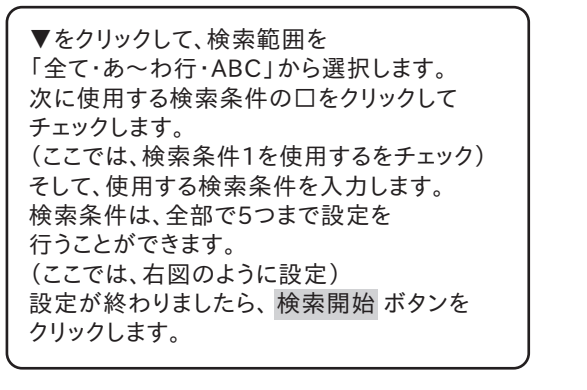

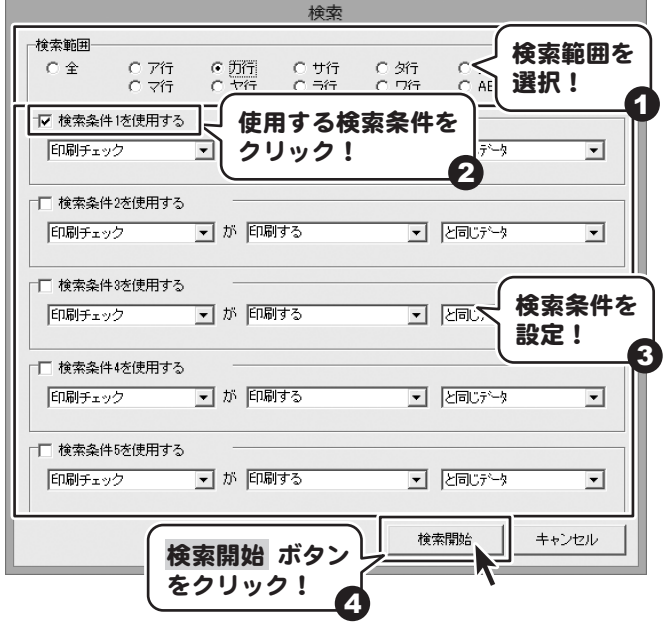

### 3 絞り込み完了!

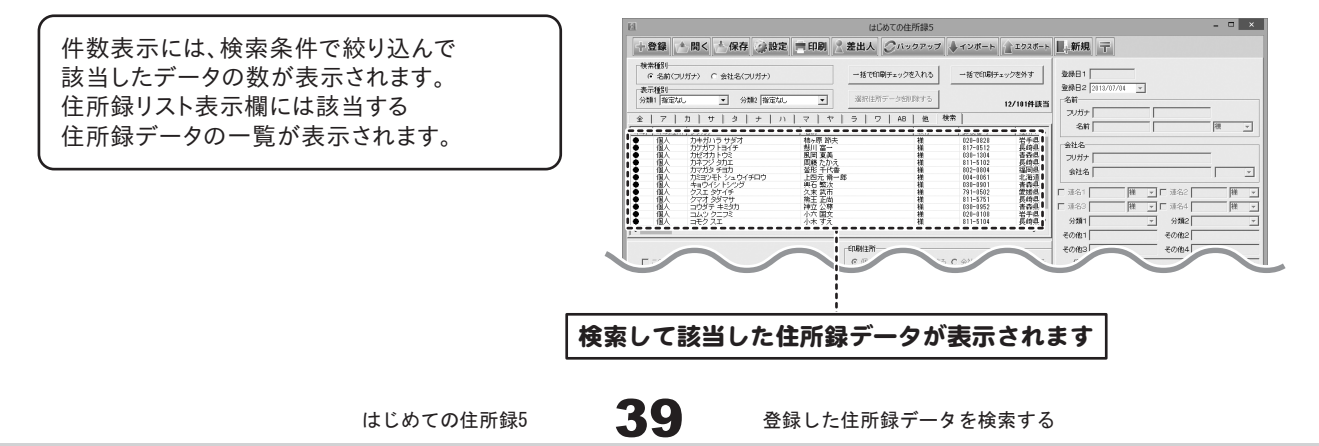

印刷は、宛名印刷(ハガキ、封筒、タックシール)、一覧印刷の2種類があります。 印刷はメイン画面の住所録リスト表示欄に表示されていて、印刷するにチェックが入っている登録者のみが印刷されます。 特定の住所録のデータのみを印刷したい場合は、検索等であらかじめ絞り込んでください。 登録されている全ての住所録データを印刷したい場合は、見出しタブで「全」を選択し、 分類1・2で「指定なし」を選択してください。

### ハガキ・封筒に宛名を印刷する

### 1 宛名印刷画面を表示します

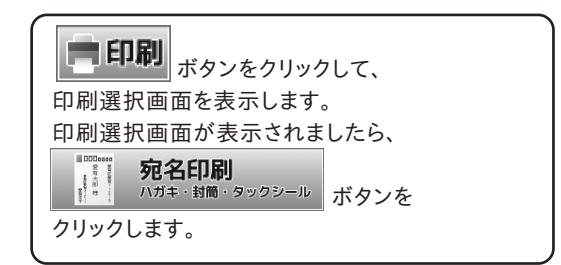

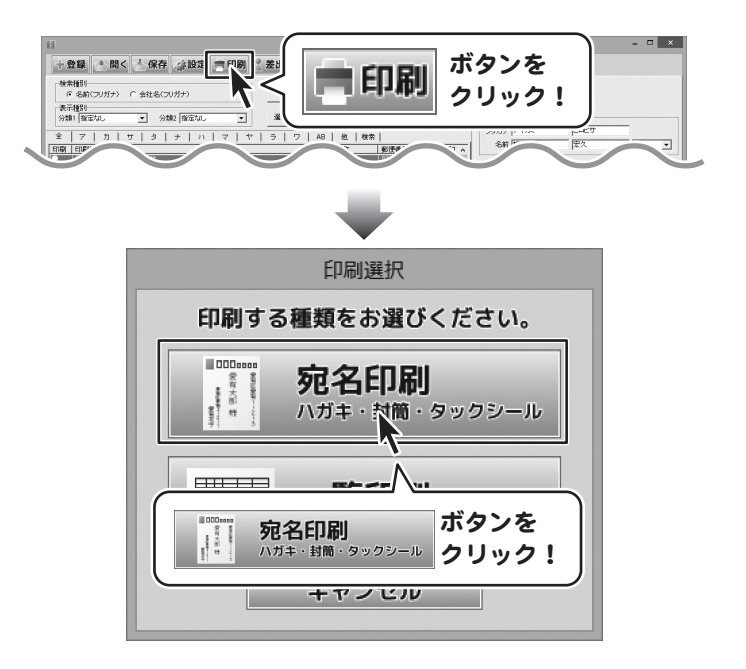

### 2 印刷する対象を選択します

宛名印刷画面が表示されましたら、 画面上部のタブから印刷する対象を選択して クリックします。 (ここではハガキを選択します。)

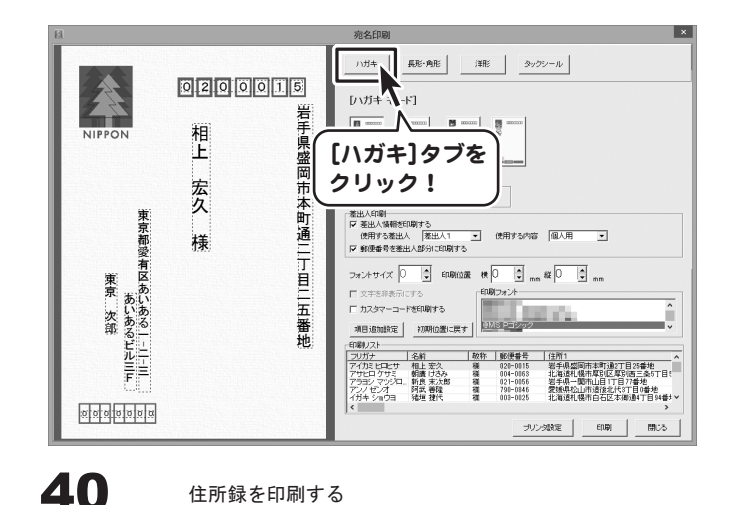

はじめての住所録5

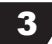

3 印刷の設定をします

#### 宛名印刷をするハガキのタイプを選択します

宛名印刷画面が表示されましたら、 はじめに宛名印刷を行うハガキのタイプを 選択します。宛名印刷を行うハガキのボタンを クリックして選択してください。 左側のプレビュー画面が選択したものに 変更されます。

#### 縦書き・横書きを設定します

宛名の縦書き・横書きを選択します。 縦書き・横書きの前についている〇を クリックして選択してください。

#### 差出人印刷の設定をします

差出人情報を印刷する場合、 [差出人情報を印刷する]のチェックボックス をクリックして、チェックを入れます。

#### 使用する差出人情報を選択します

▼をクリックして、印刷する差出人情報を 選択します。

#### 使用する差出人情報の内容を選択します

▼をクリックして、印刷する差出人情報の 内容を選択します。

#### 郵便番号を差出人部分に印刷します

チェックを入れると、差出人住所の 1行目に郵便番号を表示します。

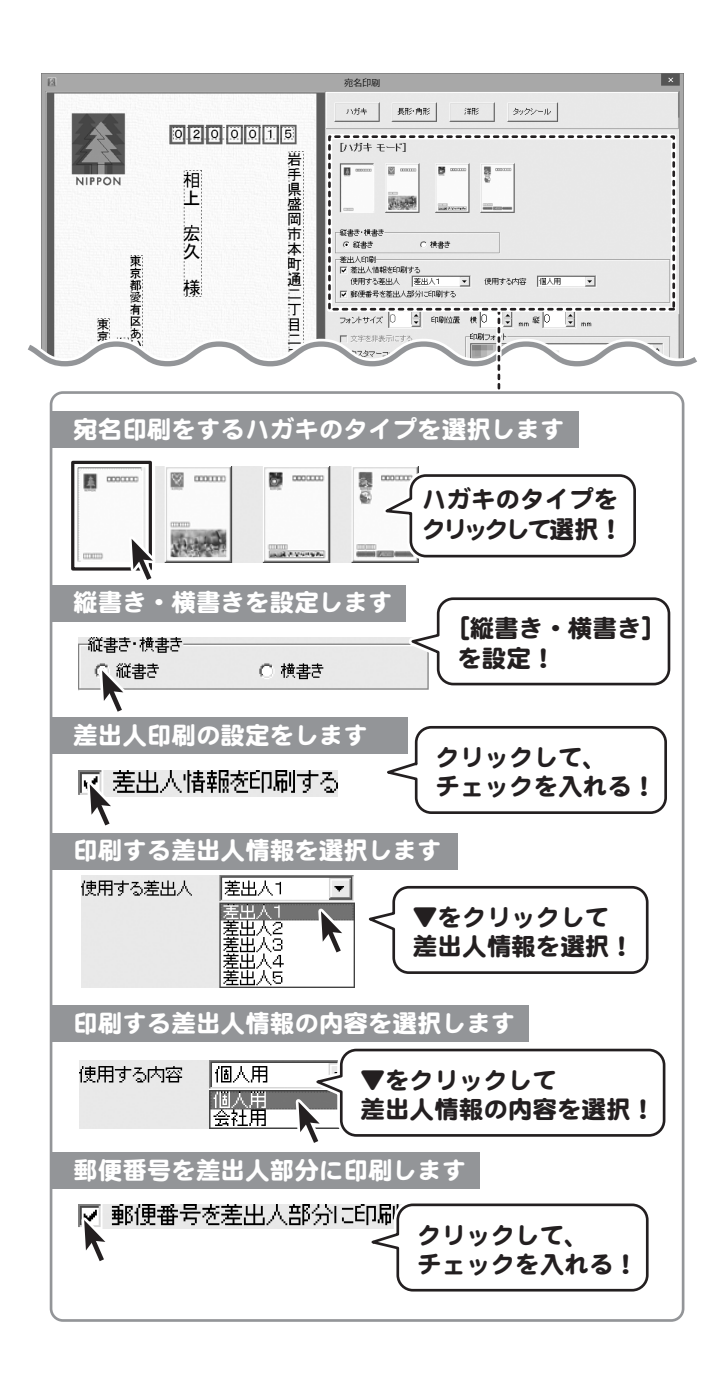

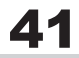

#### 印刷する項目を追加します

項目追加設定ボタンをクリックします。 項目追加設定画面が表示されますので、 印刷する項目を設定します。 (追加できる項目は5項目まで) 追加する内容は、メイン画面の顧客情報登録欄で 登録した内容が反映されます。

| Ø                   | 項目追加設定 |           |       |  |  |  |  |  |
|---------------------|--------|-----------|-------|--|--|--|--|--|
| ✓ 株老課定する1<br>電話(会社) | •      | □ 枠を設定する4 | •     |  |  |  |  |  |
| 「 枠を設定する2 ―         | -      | 「 枠を設定する5 | •     |  |  |  |  |  |
| 「 枠を設定する3           | •      | 設定        | キャンセル |  |  |  |  |  |

「枠を追加する1」にチェックを入れて、 ▼をクリックして項目を選択します。 選択が終わりましたら、 設定 ボタンをクリックします。

#### 宛名印刷するフォントを設定します

[印刷フォント]から使用したいフォント名を クリックして、選択します。

#### フォントサイズを設定します

枠ごとに、フォントサイズを 調整することができます。 左側プレビュー画面上で、 フォントサイズを変更したい文字枠を選択します。 現在のフォントサイズが表示されますので、 変更したい数値をプレビューで 確認しながら設定します。

#### フォントサイズを設定します

枠ごとに、フォントサイズを 調整することができます。 左側プレビュー画面上で、 フォントサイズを変更したい文字枠を選択します。 現在のフォントサイズが表示されますので、 変更したい数値をプレビューで 確認しながら設定します。

#### カスタマーコードの印刷を設定します

カスタマーコードを印刷する場合は、 「カスタマーコードを印刷する」に チェックを入れます。

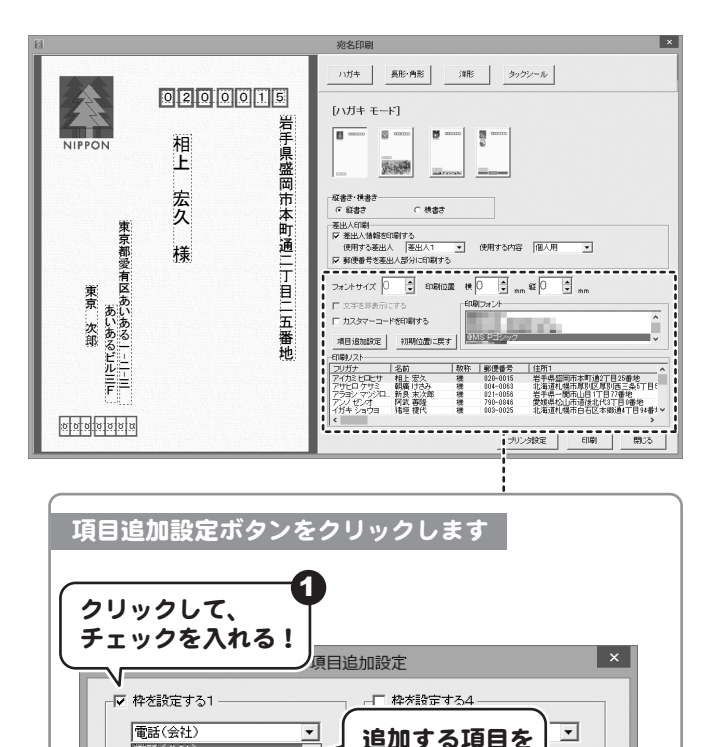

選択!

なし

3

設定

2

キャンセル

-

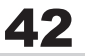

● (会社)
 博器(会社)
 博器電話(会社)
 FAX(会社)
 メール1(会社)
 メール2(会社)
 HP(会社)
 部署(会社)
 (役職(会社))

設定 ボタンを

クリック!

## 4 レイアウトを調整します

宛名印刷画面の左側のハガキプレビュー画面で、 住所や名前をクリックして選択すると、 点線枠の四隅に■が表示され 選択されている状態になります。 選択されている名前や住所の位置、サイズを 変更することができます。

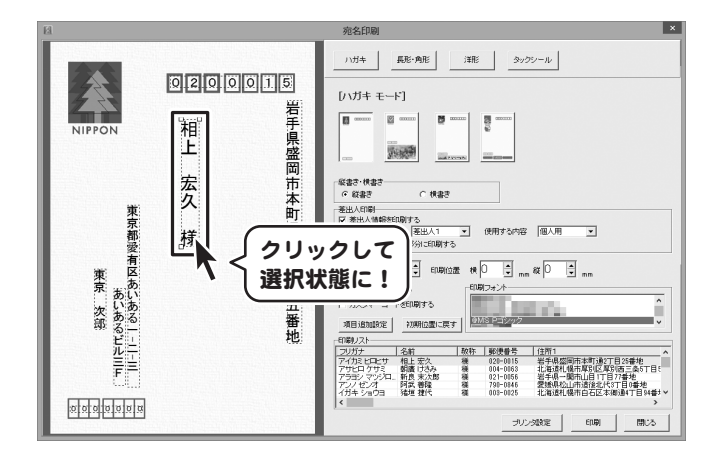

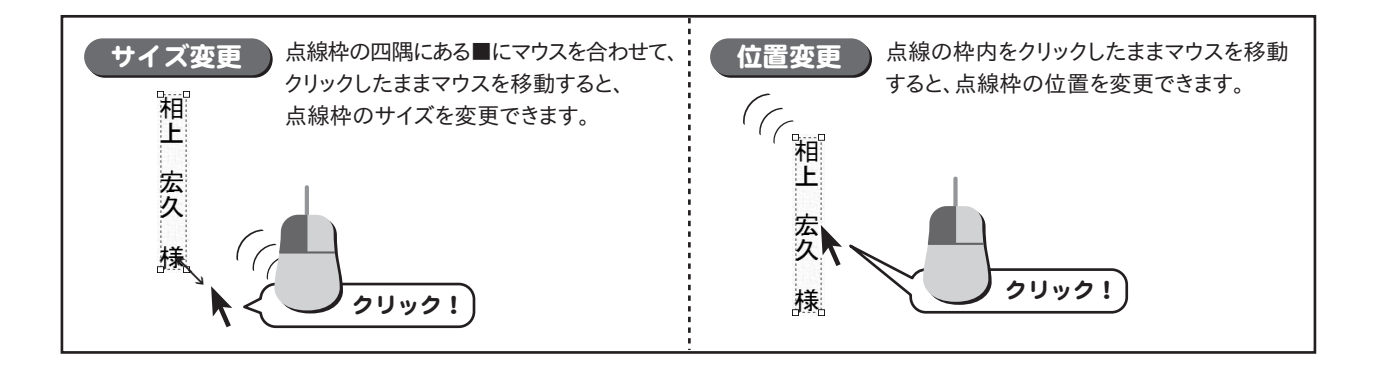

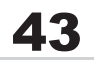

### 5 プリンター設定をして、印刷を開始します

すべての設定が終わりましたら、 印刷を開始します。 印刷 ボタンをクリックし、 印刷画面を表示します。 印刷画面の プロパティ ボタンをクリックし、 プリンターの詳細設定を行ってください。 ※プリンターの設定はお使いの プリンターごとに異なりますので、 詳しくはプリンターの説明書をご覧ください。

OK ボタンをクリックすると、 印刷がはじまります。

※あらかじめ、要らない用紙で、 試し印刷を行うことをお勧めいたします。

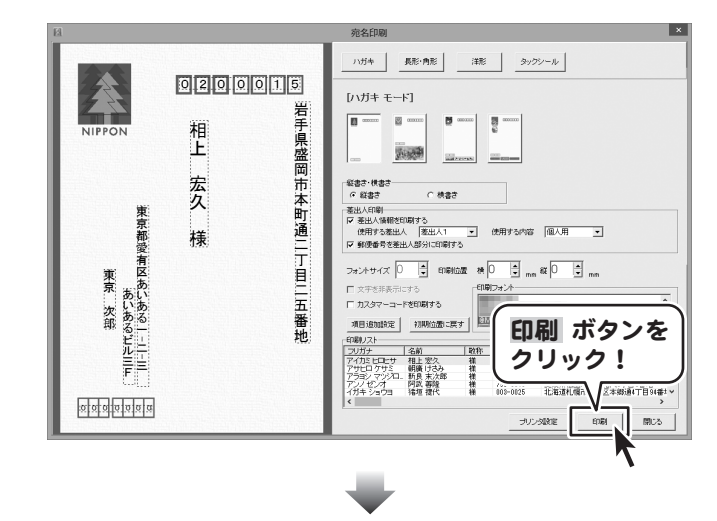

| ((P)    |
|---------|
|         |
| 設定!     |
|         |
| ŧ(O)    |
| i(A)    |
| 1211    |
|         |
| रू<br>6 |
|         |

### タックシールに宛名を印刷する

### 1 宛名印刷画面を表示します

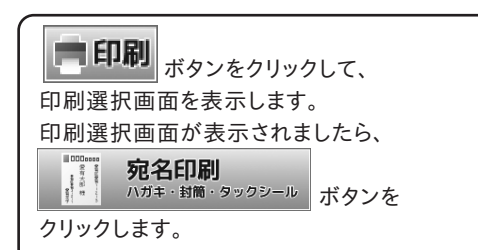

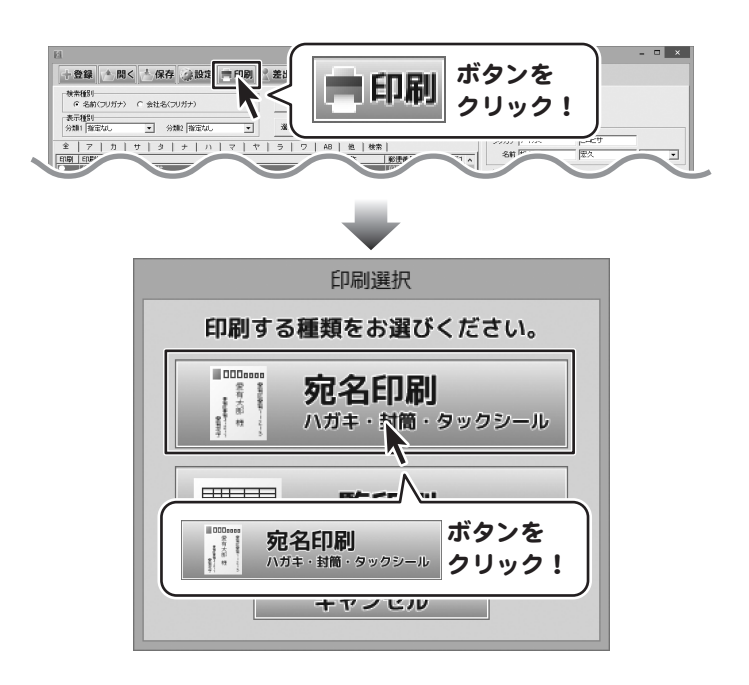

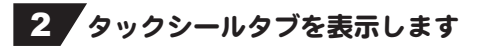

宛名印刷画面が表示されましたら、 画面上部の[タックシール]タブをクリックし、 表示します。

| 12                                     | 苑名印刷 ×                                                                                                    |
|----------------------------------------|----------------------------------------------------------------------------------------------------|
| 于020-3015<br>波手原鐵國所未則道27頁25番號<br>相上案文禁 | ハガキ         正年         922%           【タウクソール モード】         第302%         第124         922%           「夏う コンゴ エージ」マンセル「アごゴ エン」エニム、ウンクサウメー         第302%         第124         922%           「夏う コンゴ エージ」マンセル「アごゴ エン」エニム、ウンクサウメー         夏う ロック         第124         925%           「夏う コンゴ エージ」マンセル「アごゴ エン」エニム、ウンクサウメー         夏う ロック         1000000000000000000000000000000000000                                                                                                    |
| 3699989189881699900009798C             | アカスティー・FSBIRT5         第860832         第860832 |
|                                        |                                                                                                    |

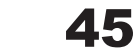

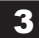

3 宛名印刷の各項目を設定します

#### 宛名印刷をするラベル用紙を選択します

使用する用紙のメーカー、型番を選択します。 使用したい用紙が選択リストにない場合は、 オリジナル用紙の設定を行ってください。 (詳細は49~50ページ)

各項目の設定は、ハガキ印刷の時と同様です。 (詳細は41~42ページ)

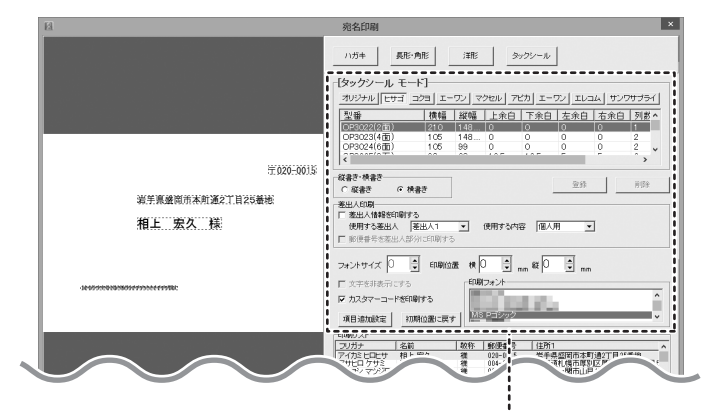

メーカーを

選択!

0

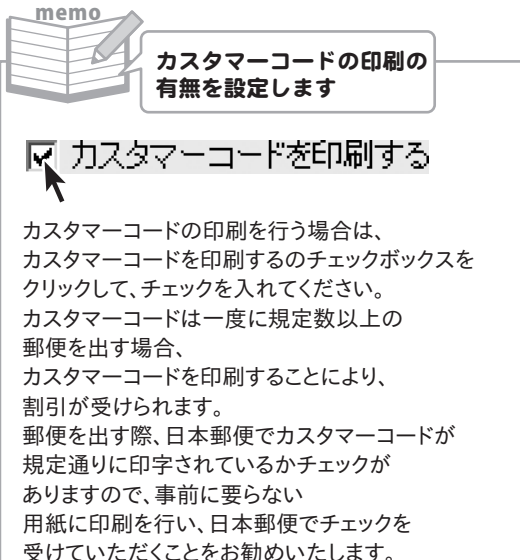

※プリンターによる印刷のカスレやにじみ等でも

認識ができない場合があります。 ※郵便力スタマーコードの詳細につきましては、 日本郵便等へお問い合わせください。

オリジナル ヒサゴ コクヨ エーワン マクセル アピカ エーワン < **H**(1.502) | 播幅 | 縦幅 | ト会白 | 下会白 | 七金 OP3022(2面) 210 148.... 0 0 0 05 OP3024(6面) 99 Ō ō Ω < 型番を選択! 2

宛名印刷をするラベル用紙を選択します

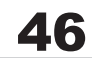

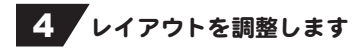

宛名印刷画面の左側の印刷プレビュー画面で、 住所や名前をクリックして選択すると、 点線枠の四隅に口が表示され 選択されている状態になります。 選択されている名前や住所の位置、サイズを 変更することができます。 ※移動やサイズ変更については43ページを ご覧ください。

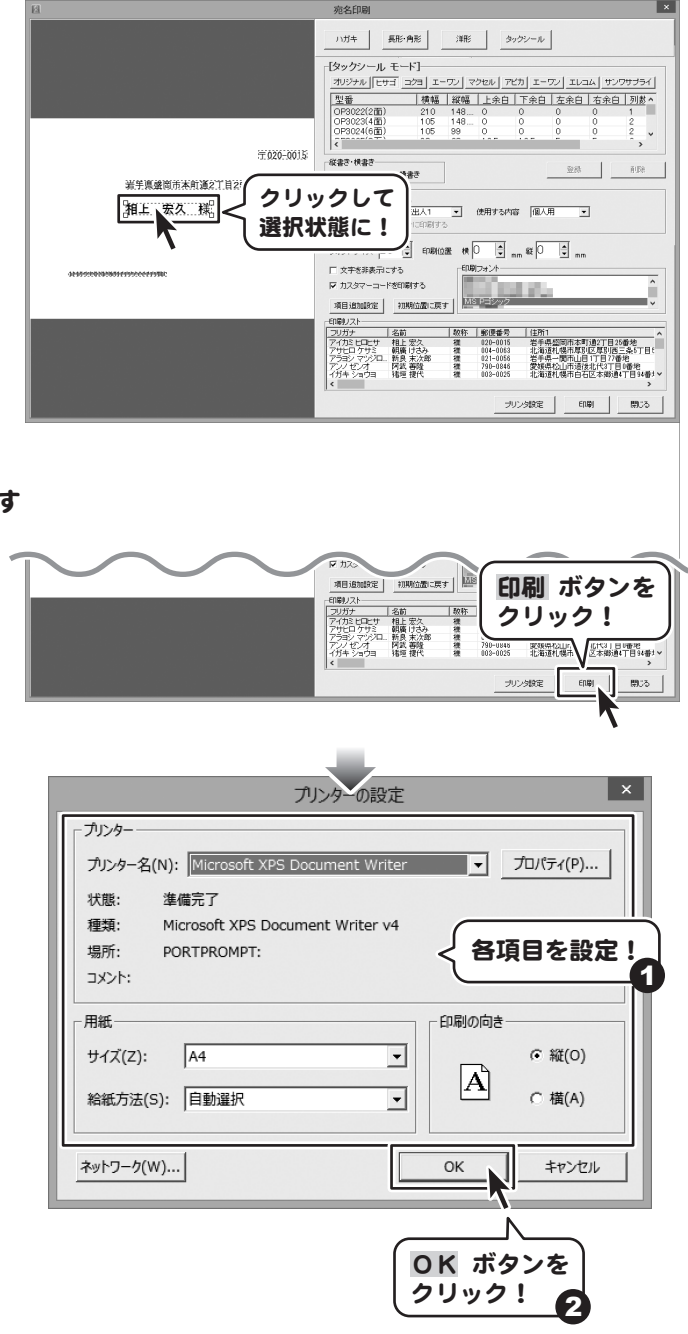

### 5 プリンター設定をして、印刷を開始します

すべての設定が終わりましたら、 印刷を開始します。 印刷 ボタンをクリックし、 印刷画面を表示します。 印刷画面の プロパティ ボタンをクリックし、 プリンターの詳細設定を行ってください。 ※プリンターの設定はお使いの プリンターごとに異なりますので、 詳しくはプリンターの説明書をご覧ください。

OK ボタンをクリックすると、 印刷がはじまります。

※あらかじめ、要らない用紙で、 試し印刷を行うことをお勧めいたします。

### 住所録の一覧を印刷する

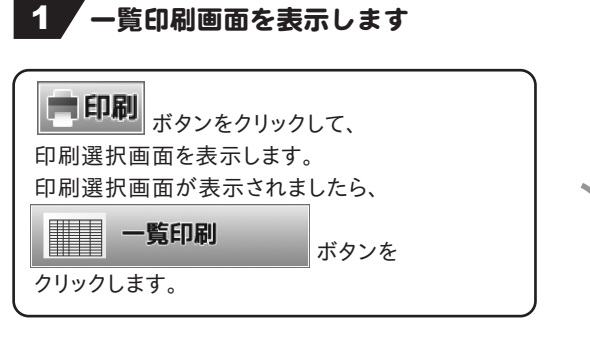

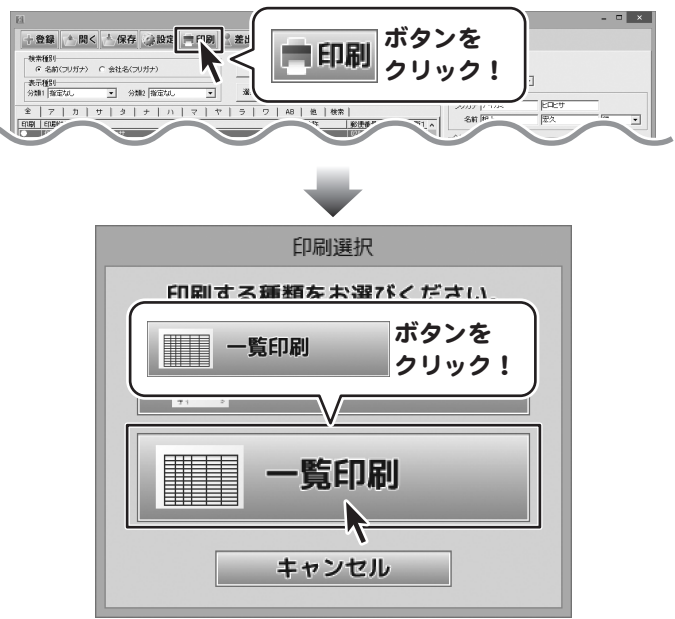

### 2 印刷設定をして、印刷を開始します

印刷画面が表示されますので、印刷画面の プリンタ設定 ボタンをクリックし、 プリンターの詳細設定を行ってください。 印刷する項目を選択して、 印刷開始 ボタンをクリックしてください。 印刷がはじまります。

※プリンターの設定になりますので、 詳しくはプリンターの説明書をご覧ください。※あらかじめ、要らない用紙で、 試し印刷を行うことをお勧めいたします。

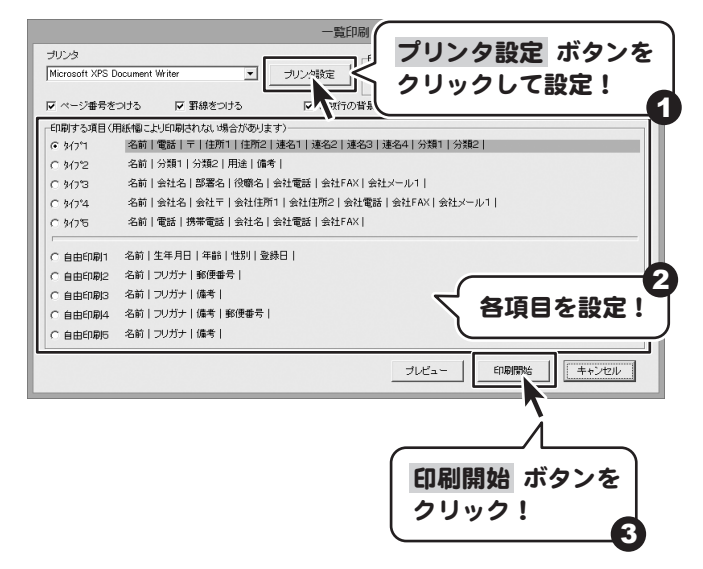

はじめての住所録5

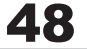

### オリジナル用紙を設定する

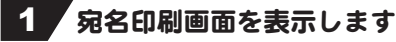

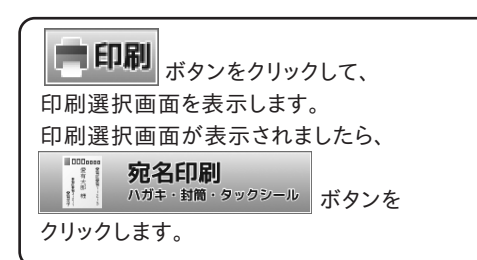

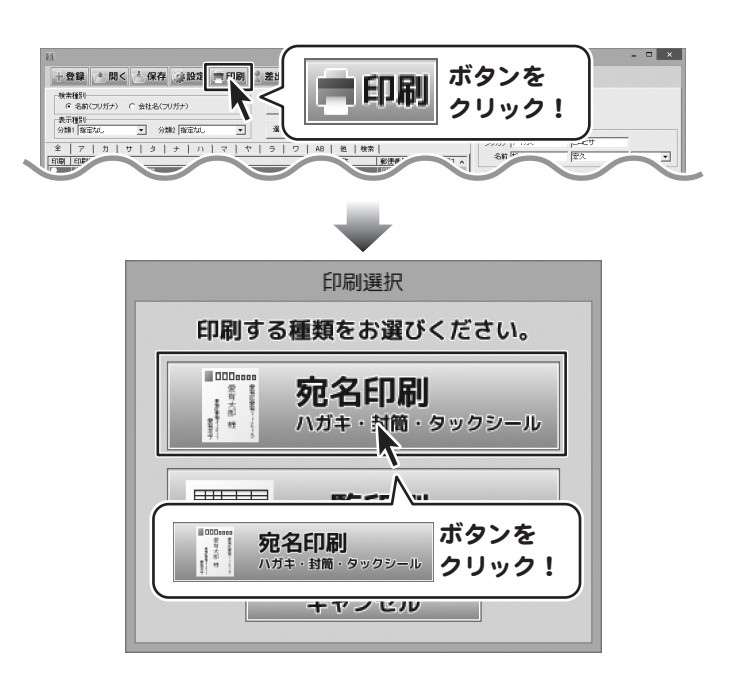

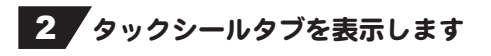

宛名印刷画面が表示されましたら、 画面上部の[タックシール]タブをクリックし、 次に オリジナル ボタンをクリックします。

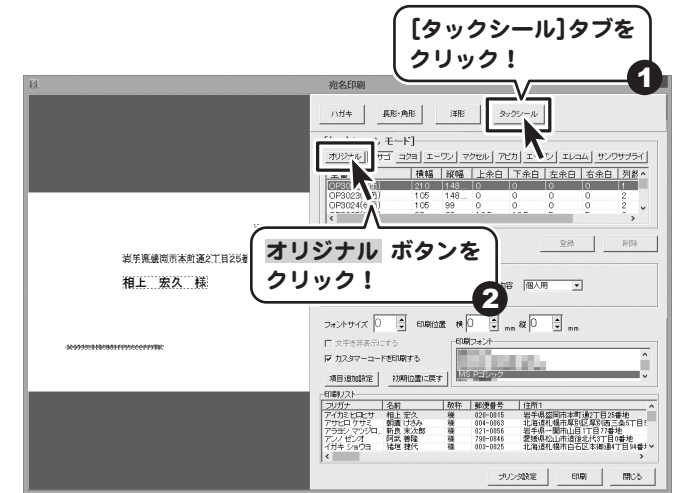

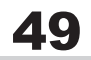

## 3 オリジナルサイズを入力します

登録 ボタンをクリックし、用紙 表示します。 用紙追加画面が表示されまし 用紙のサイズを選択し、 ラベルのタイトルを入力して、 ラベルのサイズを入力してく7

サイズの入力ができましたら 登録ボタンをクリックします。

確認画面が表示されますので OK ボタンをクリックしますと、 オリジナルタブの一覧表示に 登録したオリジナルラベルが

| フリックし、用紙追加画面を<br>が表示されましたら、<br>注選択し、<br>ルを入力して、<br>、を入力してください。<br>べできましたら、<br>フリックします。 |                                                                                                    |
|----------------------------------------------------------------------------------------|----------------------------------------------------------------------------------------------------|
| リックしますと、                                                                               | 「用紙のサイズークタ項目を設定」                                                                                                    |
| の一覧表示に                                                                                 | · A4縦 · C A4横                                                                                                    |
| ナルラベルが表示されます。                                                                          | 「ラベルのタイトル                                                                                                    |
|                                                                                        | オリジナルラベル                                                                                                    |
|                                                                                        | 「ラベルのサイズ                                                                                                    |
|                                                                                        | ラベル幅 91 mm ラベル高さ 22 mm                                                                                                    |
|                                                                                        | 上余白 11 mm 下余白 11 mm                                                                                                    |
|                                                                                        | 左余白 14 mm 右余白 14 mm                                                                                                    |
|                                                                                        | 列版 2 列 段数 5 兵                                                                                                    |
|                                                                                        | ラベル間隔は自動的に計算されます                                                                                                    |
|                                                                                        | 登録 ボタンを<br>クリック!<br>2                                                                                                    |
|                                                                                        | はじめての住所録5 ×<br>オリジナルラベルを追加しました<br>OK ボタンを<br>クリック!                                                                                                    |
|                                                                                        |                                                                                                    |
| オリジナルラベルが追加されまし                                                                        | 10         利益(日田)         X           1151+         王田)・和臣         王田)・和臣         王田)・和臣         王田)・和臣           153-00         王田)・和臣         王田)・和臣         王田)・和臣         王田)・和臣           153-00         王田)・田         王田)・田         王田)・田         王田)・田           153-00         王田)・田         王田)・田         王田)・田         王田)・田           153-00         王田)・田         王田)・田         王田)・田         王田)・田           153-00         王田)・田         王田)・田         王田)・田         王田)・日           153-00         王田)・田         王田)・田         王田)・田         王田)・田           153-00         王田)・田         王田)・田         王田)・田         王田)・田         王田)・田           153-00         王田)・田         王田)・田         王田)・日 |
| はじめての住所録5                                                                              | <b>50</b> 住所録を印刷する                                                                                                    |

### 作成(保存)したファイルを開く

/≜\_開く

ブライルを開く画面を表示します。

ファイルが保存されている場所を指定し、 開くファイルを選択して、 開くボタンをクリックすると、 保存されている住所録データが表示されます。

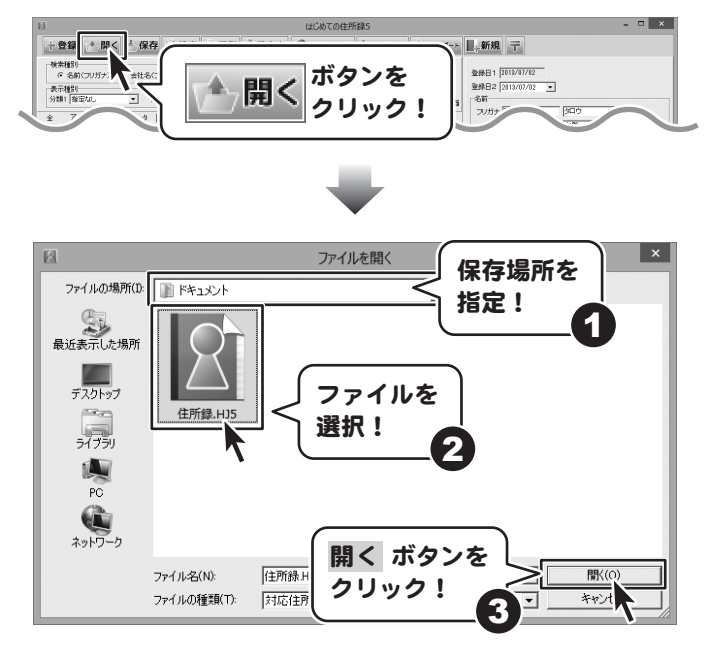

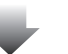

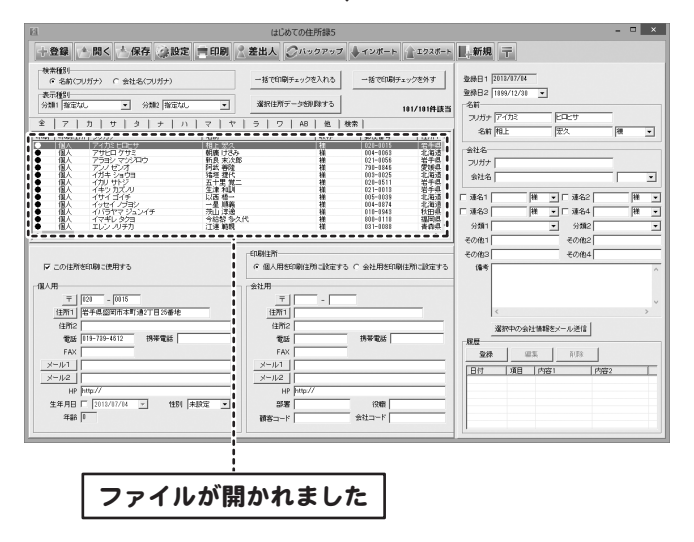

その他の機能・操作説明

### インポートとエクスポートについて

インポートとは、別のソフトで作成したCSVファイルデータを本ソフトに取り込むことです。 エクスポートとは、本ソフトのデータをCSVファイル出力することです。 登録したデータを本ソフト以外で使用したい場合、別のソフトと互換性のあるCSV形式のデータとして出力したり、 別のソフトで出力したCSV形式のファイルを読み込んで使用することができます。 本ソフト同様の住所録ソフトや、メールソフトなどのアドレス帳機能などにも インポートやエクスポート機能がついており、そのようなソフトとデータの受け渡しができます。

#### 注意事項

#### インポートについて

CSVファイルから取り込むことが可能な項目に制限があり、全てのデータを読み込むことはできません。 CSVファイルはデスクトップなど、分かりやすい場所にあらかじめ用意しておいてください。 本ソフトに読み込まないデータが入ってる場合や項目の見出し行がある場合は、 表計算ソフト、または本ソフト付属のCSVエディタ等であらかじめ削除しておくことをお勧めいたします。

インポートを行うと、現在登録されているデータに、インポートするデータが追加される仕組みになっております。 そのため、同じファイルのインポートを繰り返しますと、重複した内容のデータが増えていきますので 十分ご注意ください。

また、CSVファイルはあらかじめ閉じている(関連ソフトが終了している)状態で読み込みを行ってください。

インポート可能な項目: [個人用項目]フリガナ、名前、敬称、郵便番号、住所1、住所2、電話、携帯電話、FAX、メール1、メール2、 ホームページ、性別 [会社用項目]フリガナ、会社名、郵便番号、住所1、住所2、電話、携帯電話、FAX、メール1、メール2、 ホームページ、部署、役職 [共通項目]登録日1、登録日2、生年月日、分類1、分類2、連名1名前、連名1敬称、連名2名前、連名2敬称、連名3名前 連名3敬称、連名4名前、連名4敬称、その他1、その他2、その他3、その他4、備考、履歴

#### エクスポートについて

登録されている住所データすべてをCSVファイルに書き出します。 書き出す住所録データを個別に選ぶことはできません。

エクスポート可能な項目:

[個人用項目]フリガナ、名前、敬称、郵便番号、住所1、住所2、電話、携帯電話、FAX、メール1、メール2、 ホームページ、生年月日、性別、年齢 [会社用項目]フリガナ、会社名、郵便番号、住所1、住所2、電話、携帯電話、FAX、メール1、メール2、 ホームページ、部署、役職 [共通項目]登録日1、登録日2、分類1、分類2、連名1名前、連名1敬称、連名2名前、連名2敬称、連名3名前 連名3敬称、連名4名前、連名4敬称、その他1、その他2、その他3、その他4、備考、履歴

書き出されたCSVファイルは、本ソフトがバージョンアップしたときなどのデータの移行に使用することも可能です。 その場合はUSBメモリなどに保存することをおすすめいたします。

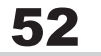

### CSVファイルをエクスポートする

### 1 エクスポート画面を表示します

 エクスポート ボタンをクリックして、 名前を付けて保存画面を表示します。 エクスポートしたファイルを 保存する場所を指定し、ファイル名を入力して、 保存 ボタンをクリックします。

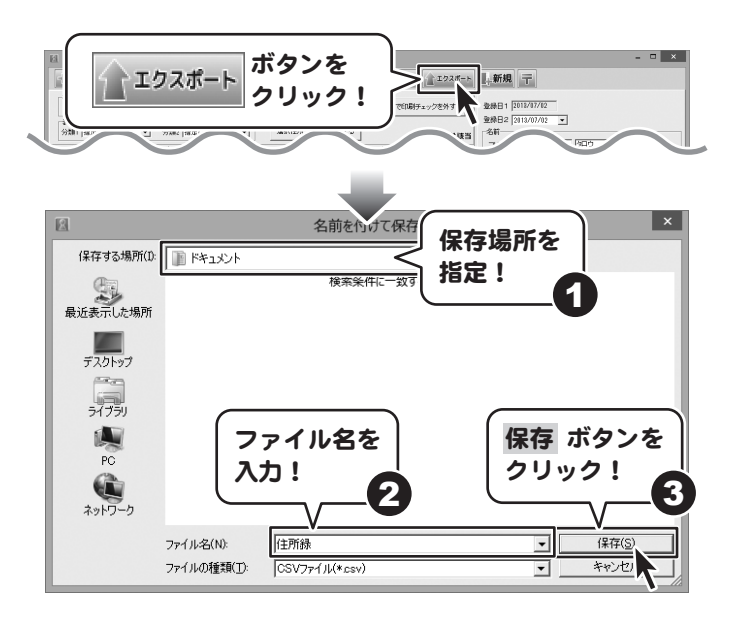

エクスポート エクスポートする項目をクリックして、 ■エクスポートする項目を選択してくださし -- 個人 --会社 チェックを入れて選択してください。 ☞ 銘前 ☑ 会社名 ☞ フリガナ ▶ フリガナ ₩ 敬称 ▶ 郵便番号 ▼ 敬称 ☑ 郵便番号 選択作業ができましたら、 ▼ 住所1 ▼ 住所2 ☑ 住所1 ▼ 住所2 エクスポート ボタンをクリックしますと ☑ 携帯雷話 ▼ 電話 ▼ 携帯雷話 ☑ 雷話 FAX EAX 確認画面が表示されますので、 マメール2 マメール1 ▼ メール1 OK ボタンをクリックしてください。 ₩ HP ☑ 生年月日 ▼ 部署 エクスポートする ☞ 性別 ▼ 年齢 ☑ 顧客.< 住所録データがCSVファイルとして 項目を選択! ₩ HP 保存されます。 井通 ▼ 登録日1 ☑ 登録日2 ☑ 連名1名前 ☑ 連名1敬称 ☑ その他1 ☑ 備考 ▼ 連名2名前 ▼ 連名2敵称 ▼ その他2 ▼ 履歴 ☑ 分類1 ▼ 連名3名前 ▼ 連名3敵称 ▼ その他3 ▼ 分類2 ▼ 用途 ▼ 連名4名前 ▼ 連名4敬称 ▼ その他4 エクスポート ボタンを クリック! 2 エクスポート キャンセル はじめての住所録5 × 101件の出力を完了しました OK ボタンを クリック! OK 53 はじめての住所録5 その他の機能・操作説明

### CSVファイルをインポートする

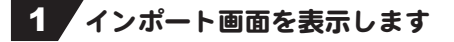

 
 ・インポート ボタンをクリックして、
 ファイルを開く画面を表示します。
 CSVファイルが保存されている場所を指定し、
 ファイルを選択して、
 開く ボタンをクリックします。

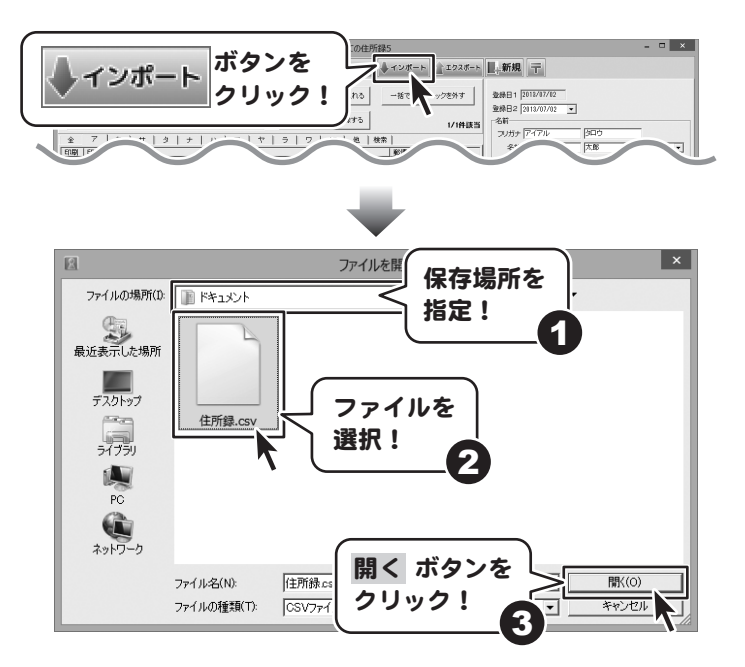

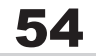

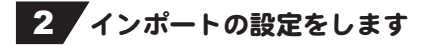

インポート画面が表示されますと、 左側の項目対応表に、 インポートするCSVファイルの内容が一件ずつ 表示されますので、 データをどの項目としてインポートするか 項目選択リストから選んで設定を行います。

始めに項目を設定するデータを クリックして選択します。 (ここでは「アイカミ ヒロヒサ」を選択します。) 次に、データに対応する項目を クリックして選択します。 (ここでは「フリガナ」を選択します。) データと項目が選択できましたら、

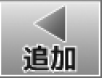

ボタンをクリックしますと、

データに対応する項目が設定されます。

以上の作業を繰り返して、 全てのデータに項目を設定できましたら、 インポートするボタンをクリックしますと、 CSVファイルの内容を住所録データに 読み込むことができます。

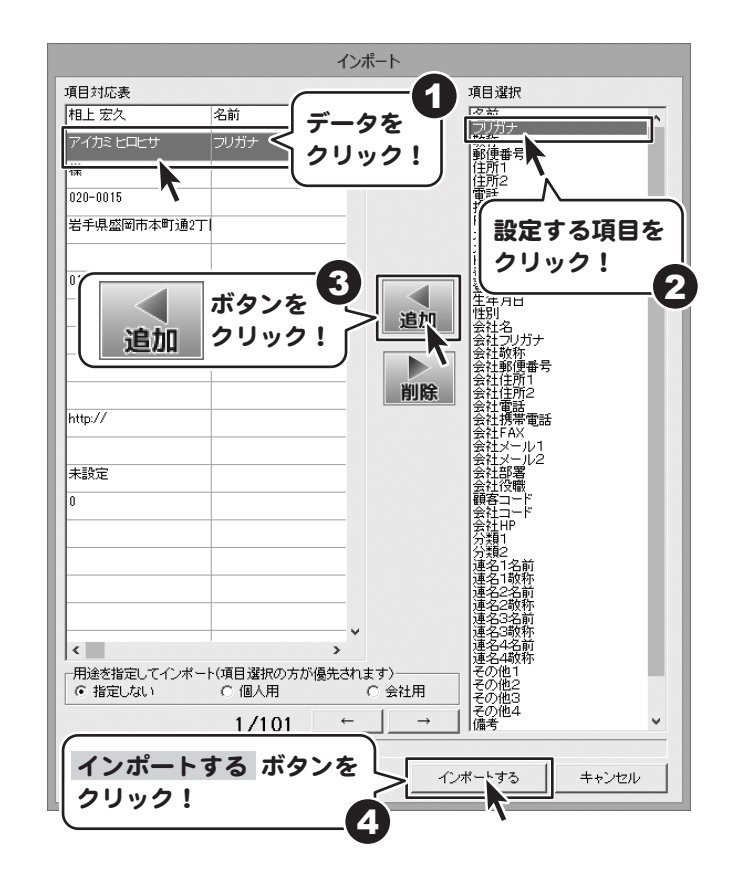

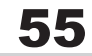

### バックアップから住所録情報を復元する

本ソフトは保存時に、自動でバックアップを作成する機能があります。バックアップは過去10件まで保存されます。 バックアップを使用すると、誤ってデータを削除してしまったときなどに、 保存を行った時点のデータを復元して戻すことができます。 ※差出人情報、パスワード機能はバックアップできません。

### 1 バックアップ画面を表示します

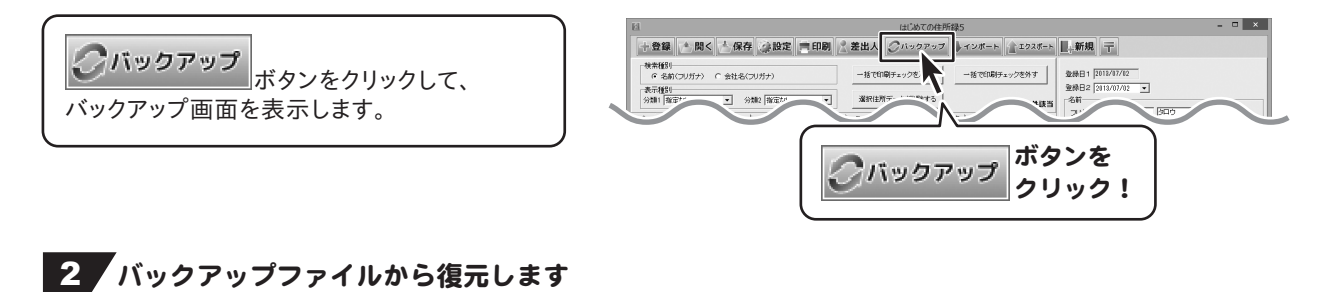

バックアップ画面が表示されましたら、 バックアップ一覧から、 復元したい日付を選択して、 復元する ボタンをクリックしますと、 バックアップファイルが読み込まれ、 メイン画面に内容が表示されます。

※バックアップファイルから復元を行った場合、 復元を行う前の状態に戻すことは できませんので、十分にご注意ください。

はじめての住所録5

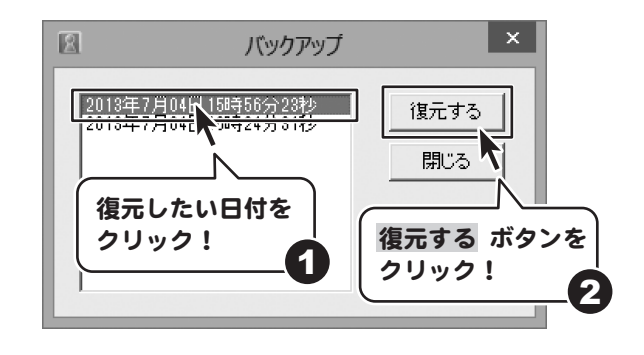

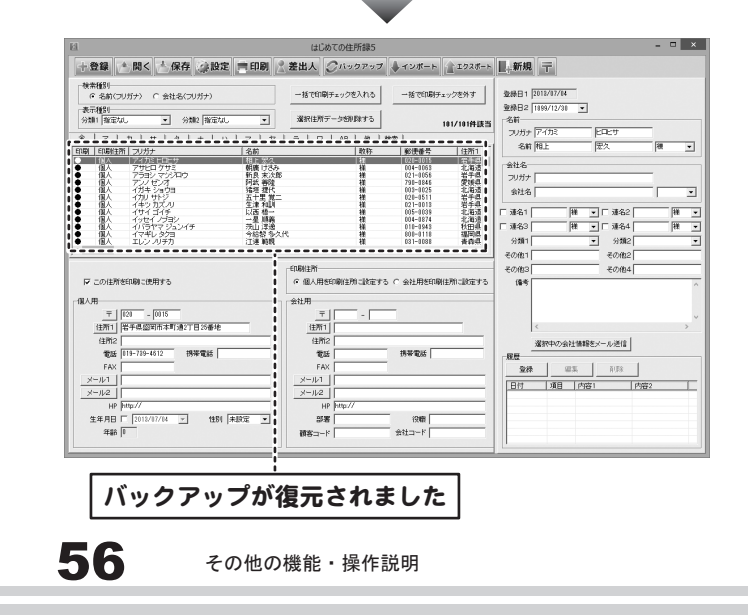

### 郵便番号データを更新する

本ソフトの「郵便番号更新」機能は、市町村の合併などで、郵便番号の更新があった場合など、 新しい郵便番号のデータをサーバーより取得して、本ソフトのデータを最新の状態に保ちます。 この機能はインターネットを利用して最新データを取得しますので、 更新を行う前にインターネットに接続できることをご確認ください。 ※データ更新のサービスは予告なく、変更・中断・終了する場合があります。

### 1 新しい郵便番号データの取得画面を表示します

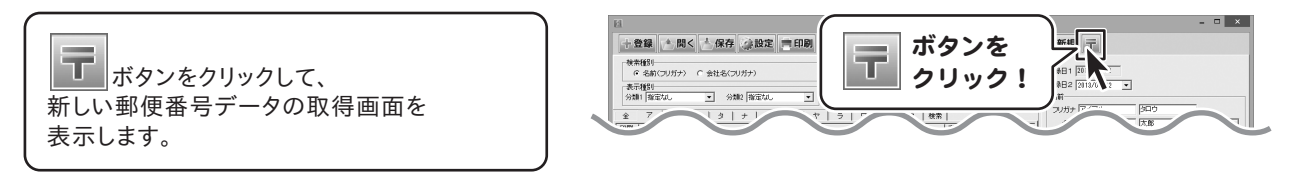

#### 2 郵便番号データの更新を確認します

新しい郵便番号データの取得画面が 表示されましたら、 郵便番号データの更新を確認するボタンを クリックします。 新しい郵便番号のデータがある場合、 更新の有無を確認する画面が 表示されますので、確認する場合は、 はいボタンをクリックしますと、 郵便番号データが更新されます。

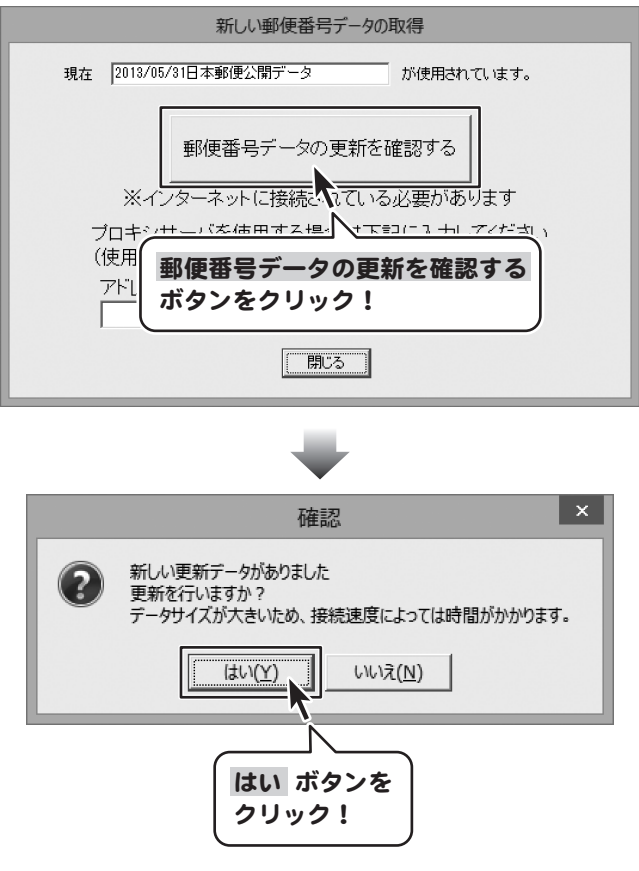

57

### ソフト起動時にパスワードを設定する

※パスワードを忘れた場合、本ソフトの起動はできなくなりますので、設定時には十分ご注意ください。 パスワードの解除方法については、正しいパスワードを入れていただく以外に方法はありません。

お問い合わせいただいてもご案内できませんので、あらかじめご了承ください。

※パスワードを忘れてしまった場合、再度本ソフトをご利用になるためには、完全アンインストールを行う必要があります。 (入力されていたデータは全て削除されます。)完全アンインストールの方法については、Q&Aをご覧ください。

### 1 設定画面を表示します

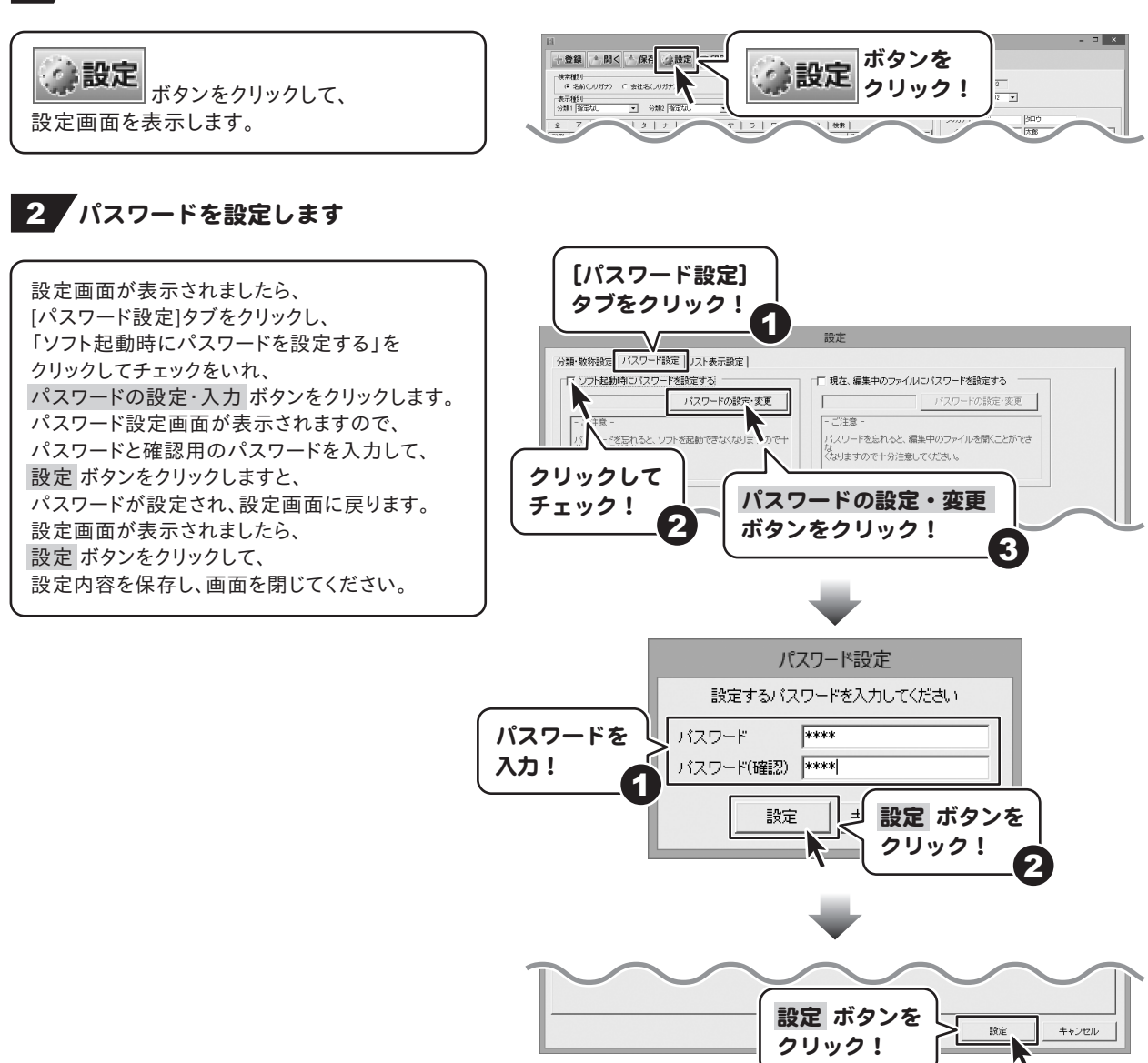

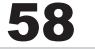

### 現在、編集中のファイルにパスワードを設定する

※パスワードを忘れた場合、編集中の住所録データを開くことができなくなりますので、設定時には十分ご注意ください。 パスワードの解除方法については、正しいパスワードを入れていただく以外に方法はありません。 お問い合わせいただいてもご案内することはできませんので、あらかじめご了承ください。

### 設定画面を表示します

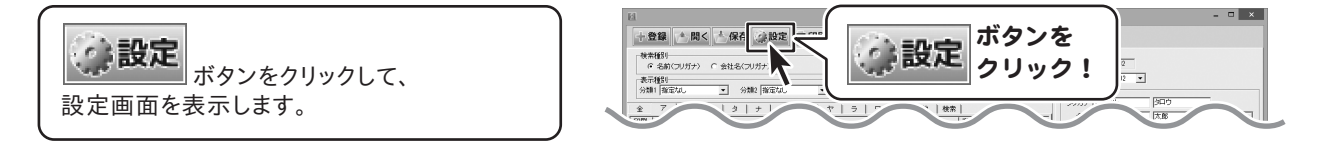

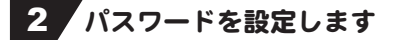

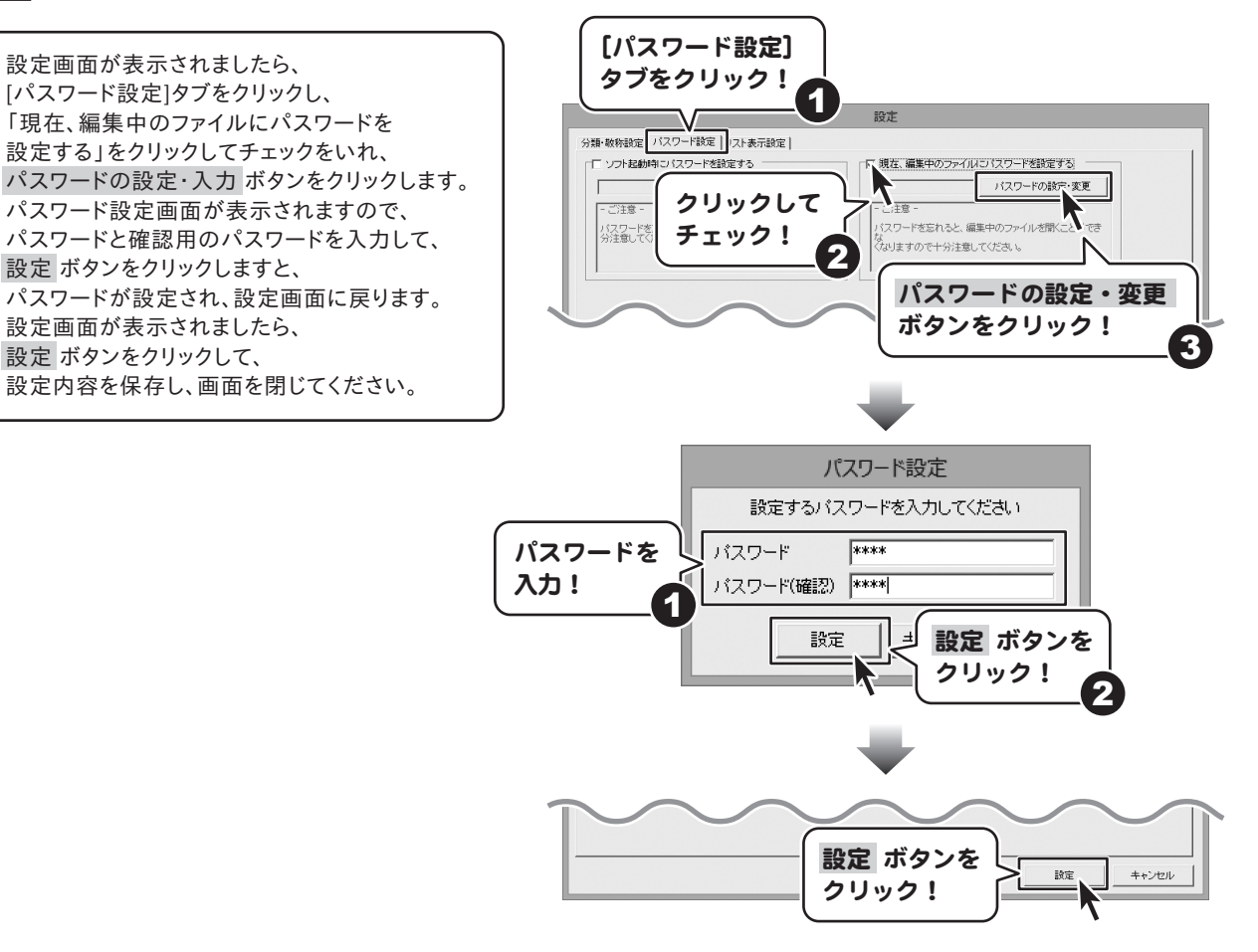

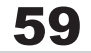

### CSVエディタ 画面・操作説明

インポートで使用するCSVファイルを付属の「CSVエディタ」で作成することができます。

### 画面説明

|                          | 70      |                                                              | CONTE    | Un Vort 04 |          | _ 🗆      | ×                                     |
|--------------------------|---------|--------------------------------------------------------------|----------|------------|----------|----------|---------------------------------------|
| <b>り</b> ツールバー >         | 新規      | 靴 保存                                                         | 行追加 列進   | 加行削除       | 列削除      | 設定       |                                       |
| CSVファイル<br>作成プレビュー<br>画面 |         | 2718<br>2718<br>2718<br>2718<br>2718<br>2718<br>2718<br>2718 | 35小日<br> | 4万川日<br>   | 5万川日<br> | 651日<br> | • • • • • • • • • • • • • • • • • • • |
|                          | 03/10/1 |                                                              |          |            |          | :        | > //.                                 |

| 新相     | 問之  | 保友    | 行追加     | 及じきカロ  | 行削除    | 网面化     | 設定     |  |
|--------|-----|-------|---------|--------|--------|---------|--------|--|
| 111122 | 011 | PA 11 | 11/2/10 | 71,200 | 110100 | 2404151 | and AL |  |

| 新規          | 新しくCSVファイルを作成する画面を開きます。   |
|-------------|---------------------------|
| 開く          | すでに作成保存されているCSVファイルを開きます。 |
| 保存          | 作成したCSVファイルを保存します。        |
| 行追加・・・・・    | 空の行を1行追加します。              |
| 列追加         | 空の列を1列追加します。              |
| 行削除         | 現在選択中の行を削除します。            |
| 列削 <b>除</b> | 現在選択中の列を削除します。            |
| 設定          | ファイルを保存する際の補助画面の設定を行います。  |

## 2 CSVファイル作成プレビュー画面

ここにCSVファイルの内容を入力します。右クリックをすると下のようなメニューが表示されます。

| 1行追加(R)            | <b>1行追加…</b> 空の行を1行追加します。(最後の行に追加されます)           |
|--------------------|--------------------------------------------------|
| 1行挿入(I)            | 1 <b>行挿入…</b> 空の行を1行追加します。(現在選択している行の1行上に挿入されます) |
| 1列追加(C)<br>1列挿入(A) | <b>1列追加…</b> 空の列を1列追加します。(最後の列に追加されます)           |
| 1行削除(D)            | 1列挿入… 空の行を1列追加します。(現在選択している行の1行左に挿入されます)         |
| 1列削除(L)            | 1行削除… 現在選択中の行を削除します。                             |
|                    | <b>1列削除・・・</b> 現在選択中の列を削除します。                    |

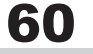

### CSVファイルの作り方

### 1 CSVエディタを起動する

7~8ページの手順にしたがって[CSVエディタ]を起動してください。

.....

## 2 文字を入力する

| 入力したいところをクリックすると、青色に変わり                 | a.    |
|-----------------------------------------|-------|
| 選択状態になります。                              |       |
| 入力欄が青色に変わりましたら、文字を入力します。                |       |
| 例として、ここでは1列目に氏名、2列目には                   |       |
| フリガナ、3列目には都道府県を入力します。                   |       |
| ••••••••••••••••••••••••••••••••••••••• | ·   - |

| <u>a</u>          |      | CS  | SVエディタ Ve | r1.04 |     | -   | • ×        |
|-------------------|------|-----|-----------|-------|-----|-----|------------|
| 新規                | 開く保存 | 行追加 | 列追加       | 行削除 多 | 刚除  | 設定  |            |
|                   |      | 3列目 | 4列[       | 3     | 5列目 | 6列目 | ^          |
|                   |      |     |           |       |     |     |            |
|                   | ~ ~  |     |           |       |     |     |            |
| -                 |      |     |           |       |     |     |            |
|                   | _/   |     |           |       |     |     |            |
|                   | 山田花子 | 77  | ダハナコ      |       | 東京都 |     |            |
|                   | 鈴木太郎 | 77  | 、キジロウ     |       | 大阪府 |     |            |
|                   | 佐藤次郎 | ታኮ  | ウジロウ      |       | l   |     |            |
| <b>×</b><br>6列16行 | 内容を入 | 力!  |           |       |     |     | <b>, ,</b> |

### 3 入力したファイルを保存する

| すべての項目を入力し終えましたら、保存 ボタンを |
|--------------------------|
| クリックしてください。              |
| 保存ウィザード画面が表示されますので、画面の   |
| 指示に従って保存作業を進めてください。      |
|                          |

| a.    |                 | CS         | GVエディタ Ve | r1.04 |     | -   | □ ×                                    |
|-------|-----------------|------------|-----------|-------|-----|-----|----------------------------------------|
| 新規 開く | 保存              | 行追加        | 列追加       | 行削除   | 列削除 | 設定  |                                        |
| 1列目   | 291日            | 3列目        | 4歹引       | 3     | 5列目 | 6列目 | ^                                      |
| 山田花子  | ヤマダハナコ          | 東京都        |           |       |     |     |                                        |
| 鈴木太郎  | スズキジロウ人         | 大阪府        |           |       |     |     |                                        |
| 佐藤次郎  | # <u>k#e2m#</u> | 林工唱        | _         |       |     |     |                                        |
|       | 保存クリ            | ボタン<br>ック! | 18        |       |     |     |                                        |
| <     |                 |            |           |       |     |     | ~~~~~~~~~~~~~~~~~~~~~~~~~~~~~~~~~~~~~~ |

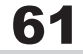

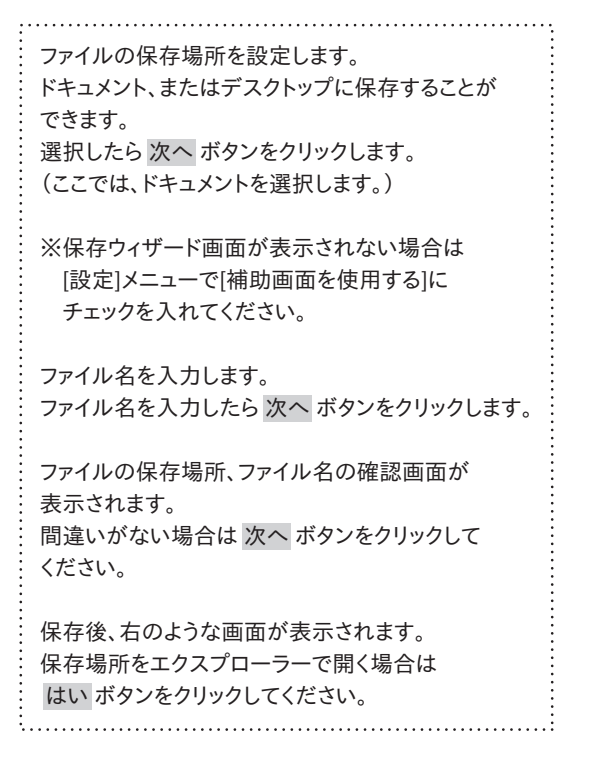

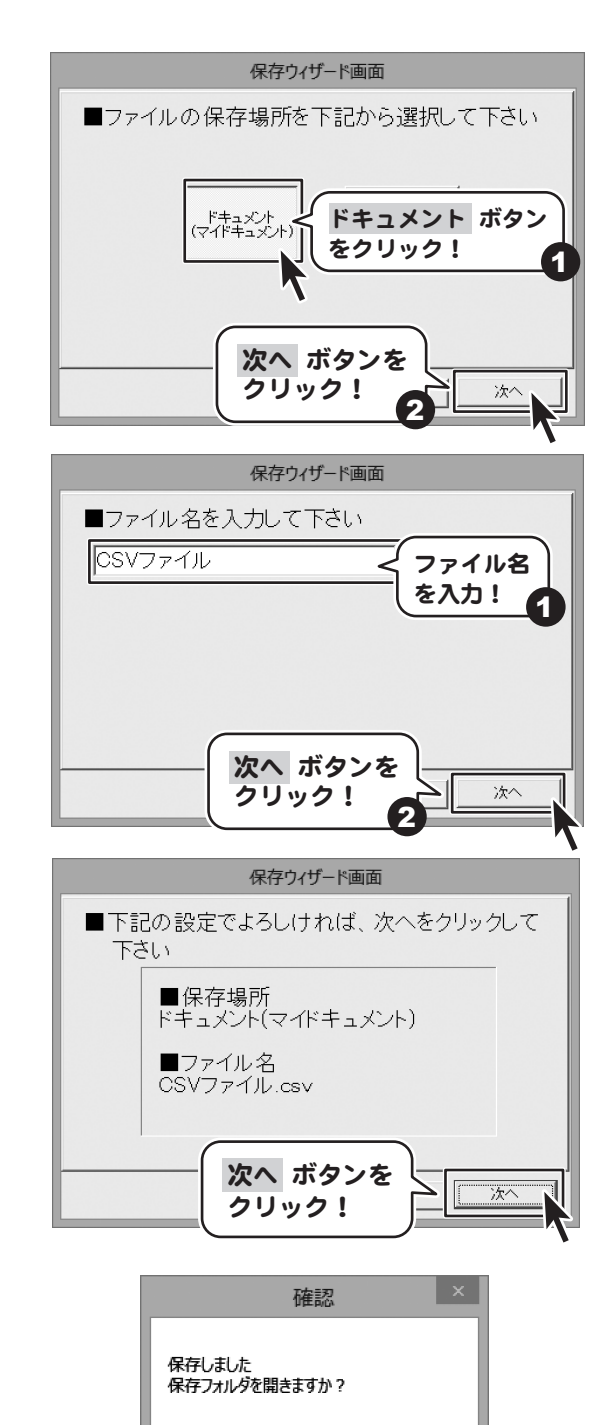

|  | 14000   |  |
|--|---------|--|
|  | (IU)(I) |  |
|  | L       |  |
|  |         |  |

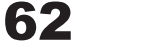

いいえ(N)

### インストール・起動について

#### Q:インストールができない

A:以下の項目をご確認ください。 〇ウィルス対策などのソフトが起動していないか。 〇HDD(ハードディスク)の空き容量は十分にあるか。 〇管理者権限でログインしているか。 〇Windowsを最新の状態にアップデートしてあるか。

#### Q:「管理者権限の有無を確認して下さい」と表示される

- A:OSごとに次の手順で行ってください。
  - Windows XPの場合
    - 1. 「アンインストール方法(5ページ)」より、アンインストール作業を行います。
    - 2. マイコンピュータ→Cドライブ→Documents and Settings→All Users→Application Data(※)→ IRT→H\_Jusho5フォルダーを削除します。
  - Windows Vista、7、8の場合
    - 1. 「アンインストール方法(5ページ)」より、アンインストール作業を行います。
    - コンピュータ→Cドライブ→ProgramData(※)→IRT→H\_Jusho5フォルダーを削除します。
       ※初期設定では隠しフォルダーになっている為、表示されていない場合があります。

隠しフォルダーの表示方法

Windows XPの場合

コントロールパネル→[フォルダオプション]→[表示]タブ→

詳細設定:ファイルとフォルダーの表示[隠しファイル、隠しフォルダー、および隠しドライブを表示する] を選択→[適用]→ [OK]をクリックします。

Windows Vistaの場合

コントロールパネル→[フォルダオプション]→[表示]タブ→

|詳細設定:ファイルとフォルダの表示[全てのファイルとフォルダを表示する]を選択→[適用]→

[OK]をクリックします。

Windows 7の場合

コントロールパネル→[フォルダオプション]→[表示]タブ→

詳細設定:ファイルとフォルダの表示[全てのファイルとフォルダを表示する]を選択→[適用]→ [OK]をクリックします。

Windows 8の場合

設定→コントロールパネル→[デスクトップのカスタマイズ]→[フォルダオプション]→[表示]タブ→ 詳細設定:[隠しファイル、隠しフォルダー、および隠しドライブを表示する]を選択→[適用]→ [OK]をクリックします。

### 操作・機能について

#### Q:何件まで住所録データを登録できますか?

A:ソフト上での件数制限はありませんが、ひとつの住所録データにつき10,000件程度の件数を想定しております。 これより大量の住所録データを登録した場合、パソコン環境によっては動作に時間がかかる場合があります。

#### Q:項目を追加したりすること(ソフトのレイアウトを変更することなど)は可能ですか?

A:項目の追加及び編集などを行うことはできません。

#### Q:何文字まで入力できますか?その場合、印刷はできますか?

A:ソフト上での文字数制限はありません。

但し文字数が多いと、一覧印刷では文字が切れてしまったり、 ハガキ・タックシール・封筒では文字が小さく印刷されてしまいます。

#### Q:登録日2、生年月日の入力ができない。

A:半角サイズで入力し、矢印キーで移動してください。※カレンダーからの入力も可能です。

#### Q:何文字まで入力できますか?その場合、印刷はできますか?

A:ソフト上での文字数制限はありません。 但し文字数が多いと、一覧印刷では表や文字が切れてしまったり、 ハガキ・タックシール・封筒では文字が小さく印刷されてしまいます。

#### Q:CSVファイルをインポートすると、「リストのインデックスが範囲を超えています」と メッセージが出てインポート作業ができません

A :取り込むCSVファイルを本ソフトに付属の「CSVエディタ」で読込み、 再保存をしたCSVファイルで再度お試しください。 また、入力データ範囲の最後の列の全ての行に「0」を入力してインポートをお試しください。

#### Q:インポートを行った際、件数は増加しているが名前が出てこない

A:54~55ページのインポート作業の手順をご確認ください。 インポート作業を繰り返しますと、繰り返した分住所録データが追加されますのでご注意ください。 また、名前を基準としているため、会社名のみをインポートしている場合一覧に表示されないことがあります。

#### Q:操作説明画面を表示されるようにするにはどうすればいいですか?

A:設定画面のその他の項目にナビ機能の設定がありますので、 チェックしていただければ再度表示されるようになります。

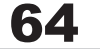

#### Q:複数の住所録データを一度に選択するにはどうすればいいですか?

A:以下の方法にて作業を行ってください。

Shiftキーを使って複数選択

※最初に選択した住所録データから次の住所録データまでの間にある 住所録データがすべて選択された状態になります。

- 1. 複数選択したい住所録データを選択します。
- 2. Shiftキーを押したまま、次の住所録データを選択します。
- 最初に選択した住所録データから、次に選択した住所録データまでの間にある住所録データが 全て選択された状態になります。

Ctrlキーを使って複数選択

※マウスで直接クリックした住所録データのみ選択されます。

- 1. 住所録データを選択します。
- 2. Ctrlキーを押したまま、次の住所録データを選択します。
- 3. クリックした住所録データのみが選択されます。

Q:複数のパソコンで1つの住所録データを同時に使用することはできますか?

A:本ソフトに住所録データを共有する機能は備えておりませんので、同時に使用することもできません。

Q:新しいパソコンを購入したが、今までの住所録データを移すことはできますか?

A:新しいパソコンに「はじめての住所録5」をインストールして 保存した住所録ファイルを新しいパソコンで開く、 またはエクスポートしたCSVファイルを新しいパソコンでインポートすることでお使いいただけます。

設定データにつきましては下記の場所のフォルダーを新しいパソコンへ移してください。

#### Windows XPの場合

マイコンピュータ→Cドライブ→Documents and Settings→All Users→Application Data(※)→ IRT→H Jusho5フォルダーを新しいパソコンへ移します。

Windows Vista、7、8の場合

コンピュータ→Cドライブ→ProgramData(※)→IRT→H\_Jusho5フォルダーを新しいパソコンへ移します。 ※初期設定では隠しフォルダーになっている為、表示されていない場合があります。 隠しフォルダーの表示方法は63ページをごらんください。

65

新しいパソコンへ移しましたら、上記の場所に上書きしてください。

#### Q:CDやDVDに住所録データの保存をするにはどうすればいいのですか?

A:本ソフトはCD、DVD等へ作成した住所録データを直接保存する機能はありません。 CD、DVDに保存する際には対応OSで動作するライティングソフトが必要です。 (ライティングソフトについては販売元のメーカー様にお問い合わせください。)

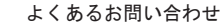

#### Q:数字や文字が入力できません 入力しているのに登録されない

#### A:次の内容をご確認ください。

- ・入力する欄でカーソルが点滅しているか(例:名前を入力する場合は、名前欄の枠の中でカーソルが点滅)
- ・キーボードの設定(NumLockキーのオン/オフ等)
- ・入力した文字が確定された状態であるか(文字を入力したら、ENTERキーを押して確定してください)
- ・日付や数字を入力する際、半角で入力しているか。
- ・漢字やひらがなを入力する際、全角で入力しているか。
- Q:特定の人を複数のタックシールのシートに印刷したい
- A:印刷リストから印刷したい人を選択して印刷ボタンをクリック後、印刷設定でカスタムを選択→ 連続印字数を設定してください。
  - .....

#### Q:会社情報だけ登録したのでリストの前の方に会社情報を表示させたい

A:設定→リスト表示設定タブで表示項目の順番や非表示にする項目を選択することができます。

.....

#### Q:印刷ができません。

- A:プリンターの説明書を元に、プリンターとの接続や必要なプログラム、
  - インクやトナー、印刷時にエラーが出ていないかなどをご確認ください。
  - プリンターその物の動作や、必要なプリンター用プログラムにつきましては、
  - プリンターメーカー様などにお問い合わせください。

.....

#### Q:印刷ができません プレビューもできません

- A:以下の項目をご確認ください。
  - ○プリンタードライバー(プリンターを動かす為のソフト)が最新のものではない
  - ○インクやトナー等が切れている、又はインクやトナー等の噴出し口などが目詰まりしている
  - ○モノクロ設定になっている
  - ○プリンターの設定が変更されている(用紙や拡大縮小など)
  - ○プリンターの正しい位置に、用紙をセットしていない
  - ○プリンターの電源が入っていない、ケーブルの接続が不十分になっている
  - ○パソコン自体がプリンターを認識していない
    - プリンターそのものに関するお問い合わせは、プリンターのメーカー様へお尋ねください。
    - 一部のプリンターでは印刷する際の倍率などを設定することができるものもあり、
    - その設定によっては、データを正常に印刷できない場合があります。
    - (例:プリンター側の倍率が88%に設定されている→

印刷データ自体も88%のサイズに縮小されて印刷が行なわれます。)

パソコンとプリンター等周辺機器の組み合わせや環境、設定、また一部のプリンター(※)では、 正常に印刷を行うことができない場合があります。 ※複合機や業務用プリンター等 印刷の際はプレビュー画面などで確認を行い、最初はテスト用紙などをご用意の上、 試し印刷を行ってから各種用紙に印刷することをお勧めいたします。

66

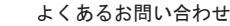

### その他

#### Q:複数のユーザーで使用できますか?

A:本ソフトは、『1ソフト・1PC』でご利用いただくソフトです。 1つのパソコン内に二重インストール等を行うことはできません。

#### Q:他のパソコンとの共有はできますか?

A:本ソフトは、インストールを行ったパソコン上で操作していただく仕様です。 ネットワーク等でご利用いただくことはできません。

#### Q:ボタンが見えなくなってしまう クリックしても反応しない

- A:お使いのパソコンのDPI設定が標準以外(96DPI以外)に変更されている可能性があります。 以下の手順にてDPI設定を変更してください。
  - 【Windows XPの場合】
  - 1. デスクトップ画面の何も無い所を右クリックします。
  - 2. 「プロパティ」を左クリックし、「設定」タブをクリックします。
  - 3. 「詳細設定」をクリックし、「全般」タブの「DPI設定」を「96DPI」に設定します。
  - 4. 「OK」をクリックし、パソコンを再起動すれば設定完了です。

【Windows Vistaの場合】

- 1. デスクトップ画面の何も無い所を右クリックします。
- 2. 「個人設定」を左クリックし、「フォントサイズ(DPI)の調整」をクリックします。
- 3. 「あなたの許可が必要です」と許可を求められますので「続行」をクリックします。
- 4. 「規定のスケール(96DPI)」にチェックを付け、「OK」をクリックします。
- 5. パソコンが自動的に再起動されますので、再起動したら設定完了です。

【Windows 7の場合】

- 1. スタートメニューより「コントロールパネル」をクリックします。
- 「デスクトップのカスタマイズ」をクリックし、「テキストやその他の項目の大きさを変更します」を クリックします。
- 3. 小-100%(規定)にチェックを入れ「適用」をクリックします。
- 「これらの変更を適用するには、コンピューターからログオフする必要があります。」と確認を 求められますので、「今すぐログオフ」をクリックします。
- 5. パソコンからログオフされますので、再度ログインすると設定完了です。

【Windows 8の場合】

- 1. マウスポインタを右下の角に移動し、「設定」をクリックします。
- 2. 右側に設定画面が表示されましたら「コントロールパネル」をクリックします。
- 「デスクトップのカスタマイズ」をクリックし、「テキストやその他の項目の大きさを変更します」を クリックします。
- 4. 小-100%(規定)にチェックを入れ「適用」をクリックします。
- 「これらの変更を適用するには、コンピューターからサインアウトする必要があります。」と確認を 求められますので、「今すぐサインアウト」をクリックします。

67

6. パソコンからサインアウトされますので、再度サインインすると設定完了です。

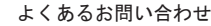

- Q: 「2013 \*\*\*\*」は日付ではありません…というエラーメッセージが表示される
- A:Windowsの日付形式の設定が標準のもの以外になっているとアプリケーションソフトが正常に動作(表示等)が されない場合があります。以下の手順で設定をご確認の上、標準の設定にて本ソフトをご使用ください。 【Windows XPの場合】
  - 1. 本ソフトを含め、起動している全てのソフトを終了させます。
  - 2. スタートメニューより「コントロールパネル」をクリックします。
  - 3. 「日付・時刻・地域と言語のオプション」→「地域と言語のオプション」をクリックします。
  - 4. 「地域オプション」タブを選択して、「日本語」に設定されていることを確認後、「カスタマイズ」を クリックします。
  - 5. 「日付」タブをクリックして、表示されている設定項目を以下の通りに変更します。 「カレンダーの種類」 西暦(日本語)
    - 「短い形式」 短い形式(S) yyyy/MM/dd
      - 区切り記号 /
    - 「長い形式」 長い形式(L) yyyy'年'M'月'd'日'
  - 6. 「適用」→「OK」の順にクリックし、パソコンを再起動させます。
  - 【Windows Vistaの場合】
  - 1. 本ソフトを含め、起動している全てのソフトを終了させます。
  - 2. スタートメニューより「コントロールパネル」をクリックします。
  - 3. 「時計・言語・および地域」→「地域と言語のオプション」をクリックします。
  - 4. 「形式」を選択して、「日本語」に設定されていることを確認後、「この形式のカスタマイズ」を クリックします。
  - 「日付」をクリックして、表示されている設定項目を以下の通りに変更します。
    - 「データ形式」 短い形式(S) yyyy/MM/dd
      - 長い形式(L) yyyy'年'M'月'd'日'
    - 「カレンダーの種類」 西暦(日本語)
  - 6. 「適用」→「OK」の順にクリックし、パソコンを再起動させます。
  - 【Windows 7の場合】
  - 1. 本ソフトを含め、起動している全てのソフトを終了させます。
  - 2. スタートメニューより「コントロールパネル」をクリックします。
  - 3. 「時計・言語・および地域」→「地域と言語」をクリックします。
  - 4. 「形式」タブを選択して、「Japanese(Japan)」に設定されていることを確認後、「追加の設定」を クリックします。
  - 5. 「日付」タブをクリックして、表示されている設定項目を以下の通りに変更します。 「データ形式」 短い形式(S) yyyy/MM/dd
    - 長い形式(L) yyyy'年'M'月'd'日'
    - 「カレンダーの種類」 西暦(日本語)
  - 6. 「適用」→「OK」の順にクリックし、パソコンを再起動させます。
  - 【Windows 8の場合】
  - 1. 本ソフトを含め、起動している全てのソフトを終了させます。
  - 2. マウスポインタを右下の角に移動し、設定ボタンをクリックします。
  - 右側に設定画面が表示されましたら「コントロールパネル」をクリックします。
  - 4. 「時計、言語および地域」→「地域」をクリックします。
  - 5. 言語が「日本語」に設定されていることを確認後、「形式」タブを選択して「追加の設定」を クリックします。
  - 6. 「日付」タブをクリックして、表示されている設定項目を以下の通りに変更します。 「データ形式」 短い形式(S) yyyy/MM/dd

長い形式(L) yyyy'年'M'月'd'日'

「カレンダー」 西暦(日本語)

7. 「適用」→「OK」の順にクリックし、パソコンを再起動させます。

Windows OSやパソコン本体・プリンターなどの周辺機器に関する詳細は、各メーカー様へお問い合わせください。 弊社では一切の責任を負いかねます。 68

よくあるお問い合わせ

はじめての住所録5

## お問い合わせ窓口

本ソフトに関する、ご質問・ご不明な点などございましたら、 パソコンの状況など具体例を参考に出来るだけ詳しく書いていただき、 メール・電話・FAX等でユーザーサポートまでご連絡ください。

○ソフトのタイトル・バージョン 例:「はじめての住所録5」

〇ソフトのシリアルナンバー本書の表紙に貼付されています。

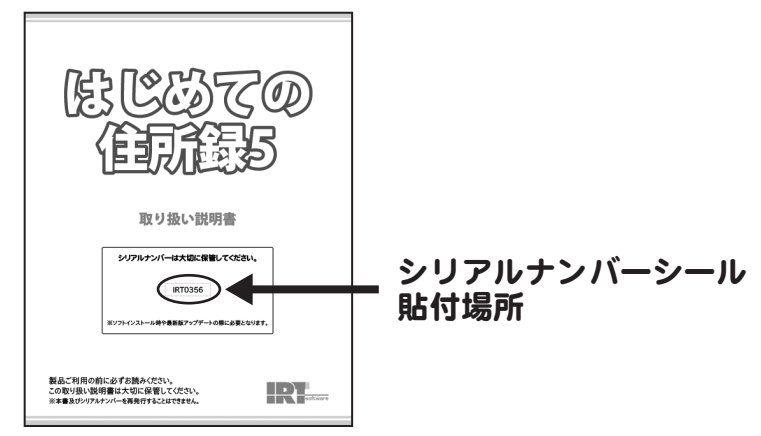

○ソフトをお使いになられているパソコンの環境

・OS及びバージョン

例:Windows 8

Windows Updateでの最終更新日〇〇年〇月〇日

・ブラウザのバージョン

例:Internet Explorer 10

- ・パソコンの仕様
  - 例:SONY XXXX-XXX-XX

PentiumIII 1GHz HDD 500GB Memory 2GB

・プリンターなど接続機器の詳細

例:プリンター EPSONのXXXX(型番)を直接ケーブルで接続している インクジェットプリンター、ドライバーソフトは更新済み

〇お問合せ内容

例:~の操作を行ったら、~というメッセージがでてソフトが動かなくなった

〇お名前

○ご連絡先など

※メールの場合、お客様のメールサーバーのドメイン拒否設定により、 弊社からのメールが受信されない場合がありますので、その際は設定をご確認ください。

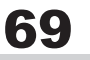

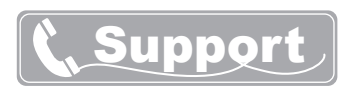

ご質問・ご不明な点がございましたら、サポート専用番号へご連絡 ください。コンピューターのスペックや周辺機器などの状況を詳しく お調べの上、お伝えください。

# メールでのお問い合わせ

E-mail info@irtnet.jp

サポート時間:10:00~17:30 (土・日、祭日を除く) ※通信料はお客様負担となります。

### お電話・FAXでのお問い合わせ

 TEL
 050-3538-6703

 FAX
 050-3538-6704

 サポート時間:10:00~17:30
 (土・日、祭日を除く)

※通信料はお客様負担となります。

## IRTホームページ URL http://irtnet.jp/

ホームページでは、ソフトウェアの最新情報、アップデート情報をお知らせして おります。最新版のソフトウェアをダウンロードしてお使いいただけます。

#### ■ご注意

お客様よりいただいたお問合せに返信できない現象が多発しております。 FAX及びe-mailでのお問合せの際には、ご連絡先を正確に明記の上、サポートまで お送りくださいますよう宜しくお願い申し上げます。 また、お問い合わせいただく前に、プリンター等の設定などを今一度ご確認ください。 時間帯等によっては、混雑等により一時的に電話が繋がりにくい場合があります。 その際はお手数ですが、時間をずらしておかけ直しください。

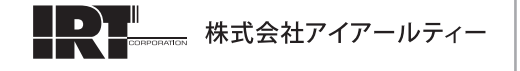

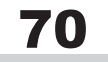